# 用户手册 User's Guide

Rev.A1

**固件说明:** 适用于主程序 RevA1.0 及以上的版本 AT<sub>5</sub>800 综合电池测试仪

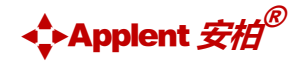

是常州安柏精密仪器有限公司的商标或注册商标。

常州安柏精密仪器有限公司

Applent Instruments Ltd. 江苏省常州市钟楼区宝龙国际 61-3F 电话: 0519-88805550 传真: 0519-86922220

## http://www.anbai.cn

销售服务电子邮件: <u>sales@applent.com</u> 技术支持电子邮件: <u>tech@applent.com</u> ©2005-2021 Applent Instruments.

## 声明

根据国际版权法,未经常州安柏精密仪器有限公司(Applent Instruments Inc.)事先允许和书面同意,不得以任何形式复制本文内容。

## 安全信息

- ▲藝告▲危险: 为避免可能的电击和人身安全,请遵循以下指南进行操作。 用户在开始使用仪器前请仔细阅读以下安全信息,对于用户由于未遵守下列条 免责声明 款而造成的人身安全和财产损失,安柏仪器将不承担任何责任。 为防止电击危险,请连接好电源地线。 仪器接地 不可 不可在易燃易爆气体、蒸汽或多灰尘的环境下使用仪器。在此类环境使用任何 电子设备,都是对人身安全的冒险。 在爆炸性气体环境使用仪器 不可 非专业维护人员不可打开仪器外壳,以试图维修仪器。仪器在关机后一段时间 内仍存在未释放干净的电荷,这可能对人身造成电击危险。 打开仪器外壳 不要 如果仪器工作不正常,其危险不可预知,请断开电源线,不可再使用,也不要 试图自行维修。 使用工作异常的仪器
  - 不要

超出本说明书指定的方式使用 超出范围, 仪器所提供的保护措施将失效。

仪器

安全标志:

设备由双重绝缘或加强绝缘保护

#### 废弃电气和电子设备 (WEEE) 指令 2002/96/EC

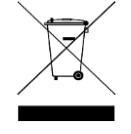

切勿丢弃在垃圾桶内

声明: anbat, Applent, Applent, characteristic for a standard for a standard for a

## 有限担保和责任范围

**常州安柏精密仪器有限公司(以下简称安柏)保证您购买的每一台仪器在质量和计量上都是完全合格的。**此项保证不包括保险丝以及因疏 忽、误用、污染、意外或非正常状况使用造成的损坏。本项保证仅适用于原购买者,并且不可转让。

**自发货之日起,安柏提供贰年免费保修,此保证也包括 VFD 或 LCD**。保修期内由于使用者操作不当而引起仪器损坏,维修费用由用户承担。贰 年后直到仪表终生,安柏将以收费方式提供维修。对于 VFD 或 LCD 的更换,其费用以当前成本价格收取。

如发现产品损坏,请和安柏取得联系以取得同意退回或更换的信息。之后请将此产品送销售商进行退换。请务必说明产品损坏原因,并且预付邮 资和到目的地的保险费。对保修期内产品的维修或更换,安柏将负责回邮的运输费用。对非保修产品的修理,安柏将针对维修费用进行估价,在取得您 的同意的前提下才进行维修,由维修所产生的一切费用将由用户承担,包括回邮的运输费用。

本项保证是安柏提供唯一保证,也是对您唯一的补偿,除此之外没有任何明示或暗示的保证(包括保证某一特殊目的的适应性),亦明确否认所 有其他的保证。安柏或其他经销商并没有任何口头或书面的表示,用以建立一项保证或以任何方式扩大本保证的范围。凡因对在规格范围外的任何原因 而引起的特别、间接、附带或继起的损坏、损失(包括资料的损失),安柏将一概不予负责。如果其中某条款与当地法规相抵触,以当地法规为主,因 此该条款可能不适用于您,但该条款的裁定不影响其他条款的有效性和可执行性。

> 中华人民共和国 江苏省 常州安柏精密仪器有限公司 二〇一四年五月 Rev.C0

## 目录

| 声   | '明             |                | 2  |
|-----|----------------|----------------|----|
| 安   | 全信             | 息              | 2  |
| 有限  | 担保             | 和责任范围          | 3  |
| 目录  |                |                | 4  |
| 1.  | 安装             | 表和设置向导         | 10 |
| 1.1 | 1              | 装箱清单           | 10 |
| 1.2 | 2              | 电源要求           | 10 |
| 1.3 | 3              | 操作环境           | 10 |
| 1.4 | 4              | 清洗             | 10 |
| 1.5 | 5              | 仪器手柄           | 11 |
| 2.  | 概论             | <u>k</u>       |    |
| 2.2 | 1              | 引言             | 12 |
| 2.2 | 2              | 主要规格           | 12 |
| 2.3 | 3              | 主要功能           | 12 |
| 2   | 2.3.1          | 测试频率           |    |
| 4   | 2.3.2          | 量程             |    |
| 4   | 2.3.3          | 触发方式           |    |
| 4   | 2.3.4          | 校准功能           |    |
| 2   | 2.3.5          | 系统设置           |    |
| ź   | 2.3.6          | 接口             |    |
| 3.  | 开始             | à              | 14 |
| 3.2 | 1              | 前面板            | 14 |
| 3.2 | 2              | 后面板            | 15 |
| 4.  | [ME            | AS] 测量显示       | 16 |
| 4.1 | 1              | <综合测试>页        | 16 |
| 2   | 4.1.1          | 【类型】           |    |
| 4   | 4.1.2          | 【容量】           |    |
| 4   | 4.1.3          | 【群组】           |    |
| 4   | 4.1.4          | 【配置】           |    |
| 2   | 4.1.5          | 【电压】           | 17 |
| 2   | 4.1.6          | 【步数】           | 17 |
| 4.2 | 2              | <组配置>页         |    |
| 4   | 4.2.1          | 【电池电压】         |    |
| 2   | 4.2.2          | 【电池容量】         |    |
| 4   | 4.2.3          | 【电压量程】         |    |
| 2   | 4.2.4          | 【电阻量程】         |    |
| 4   | 4.2.5          | 【连续】           |    |
|     |                |                |    |
| 2   | 4.2.6          | 【步数】           |    |
| 2   | 4.2.6<br>4.2.7 | 【步数】<br>【测试功能】 |    |

## 目录 5

| 4.2.8  | 8  【电阻上限】          | 20 |
|--------|--------------------|----|
| 4.2.9  | 9  【电阻下限】          | 20 |
| 4.3    | <群组测试结果>页          | 21 |
| 4.4    | <电压内阻测试>页          | 21 |
| 4.4.1  | 1  【短路清零】          | 22 |
| 4.4.2  | 2  【电 <u>阻量</u> 程】 | 23 |
| 4.4.3  | 3  【电压量程】          | 23 |
| 4.4.4  | 4  【电阻上限】          | 23 |
| 4.4.5  | 5  【电阻下限】          | 23 |
| 4.4.6  | 6  【电压上限】          | 23 |
| 4.4.7  | 7  【电压下限】          | 24 |
| 4.5    | <直流负载测试>页          | 24 |
| 4.5.1  | 1 【模式】             | 24 |
| 4.5.2  | 2  【电压上限设置】        | 26 |
| 4.5.3  | 3  【电流上限设置】        | 26 |
| 4.5.4  | 4 <i>【功率上限设置】</i>  | 26 |
| 4.5.5  | 5  【参数设置】          | 26 |
| 4.6    | <直流电源测试>页          | 27 |
| 4.6.1  | 1 【电压设置】           | 27 |
| 4.6.2  | 2  【电流设置】          | 27 |
| 4.7    | <电池容量测试>页          | 28 |
| 4.7.1  | 1 【文件】             | 28 |
| 4.7.2  | 2  【设置】            | 28 |
| 4.8    | <文件配置>页            | 29 |
| 4.8.1  | 1 【电压设置】           | 29 |
| 4.8.2  | 2  【工作模式】          | 29 |
| 4.8.3  | 3  【电流下限】          | 29 |
| 4.8.4  | 4  【电流上限】          | 29 |
| 4.8.5  | 5  【定时设置】          | 30 |
| 4.8.6  | 6  【频率设置】          | 30 |
| 4.8.7  | 7  【漏电流归零】         |    |
| 5. [SE | ETUP]设置显示          | 31 |
| 5.1    |                    |    |
| 5.1.1  | 1  【电阻重柱】          |    |
| 5.1.2  | 2  【巴 <u>达里</u> 柱】 |    |
| 5.1.3  | 3 【巴丹二版】           |    |
| 5.1.4  | 4 【巴坦 广版】          |    |
| 5.1.5  | 5 【巴 <u>本</u> 厂版】  |    |
| 5.1.6  | ▶ 【忠/左 / 喉】        |    |
| 5.1.7  | / 【火彩佚玑】           |    |
| 5.1.8  | 8  【贝轼巴広】          |    |

| 5.1.9  | 9  【负载电流】               | 33 |
|--------|-------------------------|----|
| 5.1.1  | 10 【负载功率】               | 33 |
| 5.1.1  | 11 【电源电压】               | 33 |
| 5.1.1  | 12 【电源电流】               | 33 |
| 5.1.1  | 13 【触发】                 | 33 |
| 5.1.1  | 14 【讯响】                 | 34 |
| 5.1.1  | 15 【不合格停止】              | 34 |
| 5.1.1  | 16 【速率】                 | 34 |
| 5.2    | <u 盘设置="">页</u>         | 34 |
| 6. 系统  | 统配置                     | 35 |
| 6.1    | <系统配置>页                 | 35 |
| 6.1.1  | 1  【语言】                 | 35 |
| 6.1.2  | 2  【日期】、【时间】            | 35 |
| 6.1.3  | 3  【账号】、【密码】            | 36 |
| 6.1.4  | 4  【远程设置】               | 36 |
| 6.1.5  | 5  【站号】                 | 37 |
| 6.1.6  | 5  【波特率】                | 37 |
| 6.1.7  | 7  【通讯协议】               | 37 |
| 6.1.8  | 8  【指令握手】               | 38 |
| 6.1.9  | 9  【结果发送】               | 38 |
| 6.2    | <系统信息>页                 | 38 |
| 7. 远和  | 程控制                     | 39 |
| 7.1    | 关于 RS-232C              | 39 |
| 7.2    | 关于 USB 转接器(可选)          | 40 |
| 7.3    | 选择波特率                   | 40 |
| 7.4    | SCPI 语言                 | 40 |
| 8. SCF | PI 命令参考                 | 42 |
| 8.1    | 命令串解析                   | 42 |
| 8.1.1  | 1 <i>命令解析规则</i>         | 42 |
| 8.1.2  | 2 <i>符号约定和定义</i>        | 42 |
| 8.1.3  | 3   命令树结构               | 42 |
| 8.1.4  | 4   命令                  | 43 |
| 8.1.5  | 5 参数                    | 43 |
| 8.1.6  | 6   分隔符                 | 44 |
| 8.2    | 命令参考                    | 44 |
| 8.2.1  | 1  BASIC <i>子系统</i>     | 44 |
| 8.2.2  | 2  GROUP                | 46 |
| 8.2.3  | 3  VR <i>子系统</i>        | 54 |
| 8.2.4  | 4   DCLOAD 子系统          | 56 |
| 8.2.5  | 5 DCPOWER 子系统           | 57 |
| 8.2.6  | 5   CAPACITY <i>子系统</i> | 58 |

|       |                |                          | 目录 | 7 |
|-------|----------------|--------------------------|----|---|
| 8.2.  | 7 I            | POWER 子系统                | 62 |   |
| 8.2.  | 8 I            | ERROR 子系统                | 62 |   |
| 8.2.  | 9 I            | IDN 子系统                  | 62 |   |
| 9. M  | ODBUS          | JS(RTU)通讯协议              | 63 |   |
| 9.1   | 数捷             | 居格式                      | 63 |   |
| 9.1.  | 1              | <i>命令解析规则</i>            | 63 |   |
| 9.1.  | 2 (            | CRC-16 计算方法              | 64 |   |
| 9.1.  | 3              | 响应帧                      | 65 |   |
| 9.1.  | 4              | 无响应                      | 65 |   |
| 9.1.  | 5 <del>;</del> | 错误码                      | 65 |   |
| 9.2   | 功能             | 能码                       | 66 |   |
| 9.3   | 寄存             | 字器                       | 66 |   |
| 9.4   | 读出             | 出多个寄存器                   | 66 |   |
| 9.5   | 写入             | \多个寄存器                   | 67 |   |
| 9.6   | 回波             | 皮测试                      | 68 |   |
| 10. M | ODBUS          | JS(RTU)指令集               | 69 |   |
| 10.1  | 寄              | 存器总览                     | 69 |   |
| 10.2  | 电              | 3池容量寄存器                  | 72 |   |
| 10.2  | 2.1            | 电池容量测试状态寄存器【2000】        | 72 |   |
| 10.2  | 2.2            | <i>电池容量文件号寄存器【</i> 2001】 | 72 |   |
| 10.2  | 2.3            | 电池容量电池类型寄存器【2002】        | 73 |   |
| 10.2  | 2.4            | <i>电池标称电压寄存器【</i> 2003】  | 73 |   |
| 10.2  | 2.5            | 电池标称容量态寄存器【2005】         | 73 |   |
| 10.2  | 2.6            | 电池充电电压寄存器【2007】          | 74 |   |
| 10.2  | 2.7            | <i>电池充电电流寄存器【</i> 2009】  | 74 |   |
| 10.2  | 2.8            | <i>电池放电电流寄存器【</i> 200B】  | 75 |   |
| 10.2  | 2.9            | <i>电池截止电压寄存器【</i> 200D】  | 75 |   |
| 10.2  | 2.10           | 电池容量预放电寄存器【2010】         | 76 |   |
| 10.2  | 2.11           | 电池容量循环次数寄存器【2011】        | 76 |   |
| 10.2  | 2.12           | 电池容量测试结果寄存器【2012】        | 77 |   |
| 10.3  | 电              | 3压内阻测试寄存器                | 77 |   |
| 10.3  | 3.1            | <i>电阻量程方式寄存器【</i> 2100】  | 77 |   |
| 10.3  | 3.2            | <i>电阻量程号寄存器【</i> 2101】   | 78 |   |
| 10.3  | 3.3            | 电压量程方式寄存器【2102】          | 78 |   |
| 10.3  | 3.4            | <i>电压量程号寄存器【</i> 2103】   | 78 |   |
| 10.3  | 3.5            | <i>电阻上限寄存器【</i> 2104】    | 79 |   |
| 10.3  | 3.6            | <i>电阻下限寄存器【</i> 2106】    | 79 |   |
| 10.3  | 3.7            | 电压上限寄存器【2108】            | 80 |   |
| 10.3  | 3.8            | 电压下限寄存器【210A】            | 80 |   |
| 10.3  | 3.9            | 电阻测试结果寄存器【210C】          | 81 |   |
| 10.3  | 3.10           | 电压测试结果寄存器【210E】          | 81 |   |

| 10.4    | 直流负载测试寄存器                 | 81 |
|---------|---------------------------|----|
| 10.4.1  | <i>负载测试状态寄存器【</i> 2200】   |    |
| 10.4.2  | <i>负载测试模式寄存器【</i> 2201】   |    |
| 10.4.3  | <i>电压上限寄存器【</i> 2202】     |    |
| 10.4.4  | <i>电流上限寄存器【</i> 2204】     |    |
| 10.4.5  | 功率上限寄存器【2206】             |    |
| 10.4.6  | 负载设定值寄存器【2208】            |    |
| 10.4.7  | 2   电压结果寄存器【220A】         |    |
| 10.4.8  | 电流结果寄存器【220C】             | 85 |
| 10.4.9  | 功率结果寄存器【220E】             | 85 |
| 10.4.10 | 0 <i>电阻结果寄存器【</i> 2210】   | 85 |
| 10.5    | 直流电源测试寄存器                 | 85 |
| 10.5.1  | <i>电源测试状态寄存器【</i> 2300】   | 85 |
| 10.5.2  | <i>电压输出寄存器【</i> 2302】     |    |
| 10.5.3  | <i>电流输出寄存器【</i> 2304】     |    |
| 10.5.4  | 电压结果寄存器【2306】             |    |
| 10.5.5  | 电流结果寄存器【2308】             |    |
| 10.5.6  | 功率结果寄存器【230A】             |    |
| 10.5.7  | 2 电阻结果寄存器【230C】           |    |
| 10.6    | 综合测试寄存器                   |    |
| 10.6.1  | 综合测试状态寄存器【2400】           |    |
| 10.6.2  | <i>群组测试文件寄存器【</i> 2401】   |    |
| 10.6.3  | <i>群组测试电池类型寄存器</i> 【2402】 |    |
| 10.6.4  | 标称电压值寄存器【2404】            |    |
| 10.6.5  | <i>标称容量值寄存器【</i> 2408】    |    |
| 10.6.6  | 群组测试模式寄存器【240A】           |    |
| 10.6.7  | 7   群组测试总步数寄存器【240B】      |    |
| 10.6.8  | 群组测试当前步数寄存器【240C】         |    |
| 10.6.9  | 充电电压值寄存器【2410】            |    |
| 10.6.10 | 0 <i>启动电流值寄存器【</i> 2412】  |    |
| 10.6.1  | 1 <i>截止电流值寄存器【</i> 2414】  |    |
| 10.6.12 | 2 <i>步进电流值寄存器【</i> 2416】  |    |
| 10.6.13 | 3 <i>群组测试时间寄存器【</i> 2418】 |    |
| 10.6.14 | 4 <i>电压上限值寄存器【</i> 241A】  |    |
| 10.6.1  | 5 <i>电压下限值寄存器【</i> 241C】  |    |
| 10.6.10 | 6 <i>电流上限值寄存器【</i> 241E】  |    |
| 10.6.1  | 7 <i>电流下限值寄存器【</i> 2420】  |    |
| 10.6.18 | 8 <i>电阻上限值寄存器【</i> 2422】  |    |
| 10.6.1  | 9 <i>电祖下限值寄存器【</i> 2424】  |    |
| 10.6.20 | 0 <i>时间上限值寄存器【</i> 2426】  |    |
| 10.6.2  | 1 <i>时间下限值寄存器【</i> 2428】  |    |

## 目录 9

| 10.6.22 | <i>电压量程方式寄存器【</i> 242A】 |  |
|---------|-------------------------|--|
| 10.6.23 | <i>电压量程号寄存器【</i> 242B】  |  |
| 10.6.24 | <i>电阻量程方式寄存器【</i> 242C】 |  |
| 10.6.25 | <i>电阻量程号寄存器【</i> 242D】  |  |
| 10.6.26 | <i>群组测试功能寄存器【</i> 242E】 |  |
| 10.6.27 | <i>电压结果寄存器【</i> 2430】   |  |
| 10.6.28 | <i>电流结果寄存器【</i> 2432】   |  |
| 10.6.29 | <i>电阻结果寄存器【</i> 2434】   |  |
| 10.6.30 | <i>时间结果寄存器【</i> 2436】   |  |
| 11. 处理机 | (HANDLER)接口             |  |
| 11.1 HA | NDLER(PLC)接口            |  |
| 12. 规格  |                         |  |
| 11.1 技术 | 指标                      |  |
| 11.1 一般 | 规格                      |  |
| 11.2 环境 | 要求                      |  |
| 11.3 外形 | 尺寸                      |  |

## 1.安装和设置向导

## 1.1 装箱清单

正式使用仪器前请首先:

- 1. 检查产品的外观是否有破损、刮伤等不良现象;
- 2. 对照仪器装箱清单检查仪器附件是否有遗失。

如有破损或附件不足,请立即与安柏仪器销售部或销售商联系。

## 1.2 电源要求

AT5800 测试仪只能在以下电源条件使用:

电压: 200V-240VAC

频率: 47.5-52.5Hz

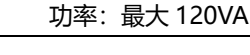

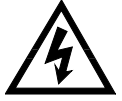

警告:为防止电击危险,请连接好电源地线 如果用户更换了电源线,请确保该电源线的地可靠连接。

## 1.3 操作环境

AT5800 必须在下列环境条件下使用: 温度: 0℃~55℃, 湿度: 在 23℃ 小于 70%RH 海拔高度: 0~2000 米

## 1.4 清洗

不可清洁仪器内部。

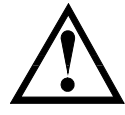

注意:不能使用溶剂(酒精或汽油等)对仪器进行清洗。

请使用干净布蘸少许清水对外壳和面板进行清洗。

## 1.5 **仪器手柄**

仪器手柄可以调节,双手同时握住手柄两侧,向两侧轻拉,然后旋转手柄。手柄可以调节到四个位置,如下图所示: 图 1-1 仪器手柄(示意图,面板图形与实际不符)

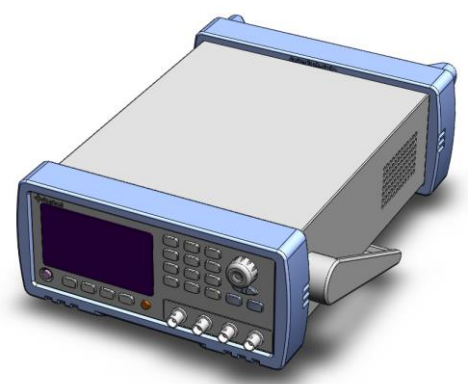

可视位置1 【双手同时握住手柄两侧, 向两侧轻拉,直到可自由旋转为止,然 后切换到可视位置2】

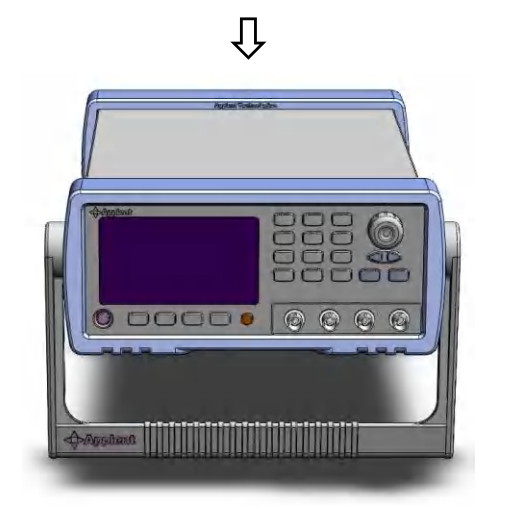

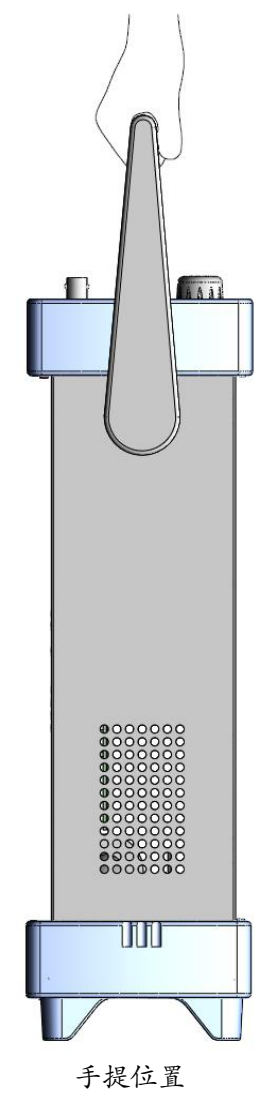

可视位置2【双手同时握住手柄两侧, 向两侧轻拉,直到可自由旋转位置,然 后切换到手提位置】

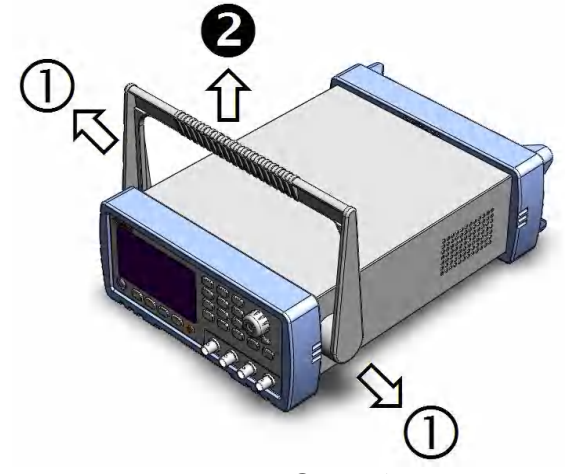

移除手柄位置。(向两侧①拉,直到移除手柄。)

2.概述

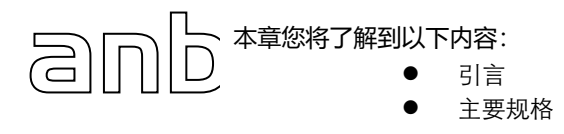

## 2.1 引言

感谢您购买 AT5800 综合安规测试仪。

AT5800 综合安规测试仪采用高性能 ARM 微处理器控制,有卓越的速度和性能。提供五种测试功能:可编程直流 电源、直流电子负载、电池内阻测试、电池容量测试和综合测试。

您可以使用仪器内置的文件编辑器或者使用RS232 接口来编辑综合测试列表,完成高效测试。仪器通过计算机软件可实现数据采集,分析和打印。

支持 USB 磁盘存储器,实时存储采样数据。

## 2.2 主要规格

AT5800系列技术规格,包含了仪器的基本技术指标和仪器测试允许的范围。这些规格都是在仪器出厂时所能达到的。

| 六法山阳测试芬国 | 电阻测试范围         | 0.0001mΩ~300Ω, 0.5%     |  |
|----------|----------------|-------------------------|--|
| 文派内阻测成记围 | 电压测试范围         | 0.00001~80.0000V, 0.01% |  |
|          | 输出最高电压         | 30V (0.05%, ±6dgt)      |  |
|          | 输出最大电流         | 15A (0.3%, ±6dgt)       |  |
| 内部程控电源   | 纹波电压           | 5mVrms                  |  |
|          | 纹波电流           | 5mA                     |  |
|          | 负载调整率          | <1%                     |  |
|          | 电压测试范围         | 0~30.000V, 0.05%        |  |
|          | 由法测试范围         | 0~3.0000, 0.1%          |  |
| 内部程控直流负载 | 电加烈风泡围         | 0~15.000, 0.2%          |  |
|          | 过流测量范围         | 0.001~15.000A,          |  |
|          | 最大持续功率         | 100W                    |  |
| 直流内阻测试   | 0~1000mΩ       |                         |  |
| 电池容量测试   | 0.001~9999.9AH |                         |  |

## 2.3 主要功能

#### 2.3.1 测试频率

1kHz,频率稳定性: 20ppm

#### 2.3.2 量程

电池内阻测试: 电阻:使用6量程测试,3mΩ~300Ω 电压:80VDC 量程自动和手动。

直流负载: 电流:使用2量程测试, 3A~15A 电压: 30V

#### 2.3.3 触发方式

内部、外部 (包括手动和远程触发)

#### 2.3.4 校准功能

电池内阻测试:

全量程短路清"0": 消除引线电阻和杂散电压的影响

#### 2.3.5 系统设置

- 1. 讯响设置
- 2. 键盘锁定功能
- 3. 管理员和用户账户,可对管理员设置密码

#### 2.3.6 接口

#### RS232 远程控制

支持最大 115200bps 的波特率,兼容 SCPI 协议, MODBUS 协议

#### Handler 接口

全光耦隔离,内置上啦电阻的输入输出口 支持内部 5V 和外部最大 35V 电源 输入:触发信号 输出:分选结果信号,测量同步信号;

## 3.开始

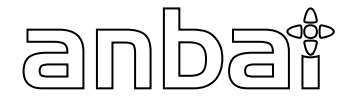

本章您将了解到以下内容:

- 前面板和后面板
  - 测试端的连接

## 3.1 前面板

#### 图 3-1 前面板

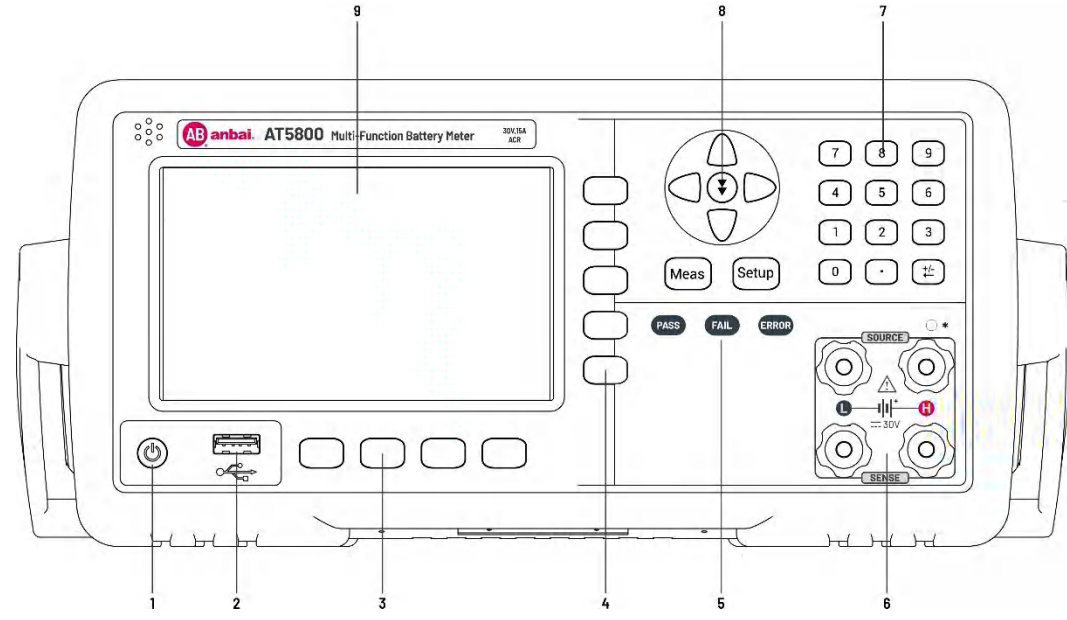

#### 表 3-1 前面板功能描述

| 序号 | 功能                                   |
|----|--------------------------------------|
|    | 电源开关。轻触式按键                           |
| 1  | ▲ 警告:为了确保仪器的稳定工作,仪器在关机后需要等待 10 秒钟才允许 |
|    | 再次启动。                                |
| 2  | USB 磁盘接口                             |
| 3  | 功能键                                  |
| 4  | 侧边栏功能键                               |
| 5  | 状态灯                                  |
| 6  | 测试端口                                 |
| 7  | 数字键盘                                 |
| 8  | 方向键                                  |
| 9  | 液晶显示屏                                |

## 3.2 后面板

#### 图 3-2 后面板

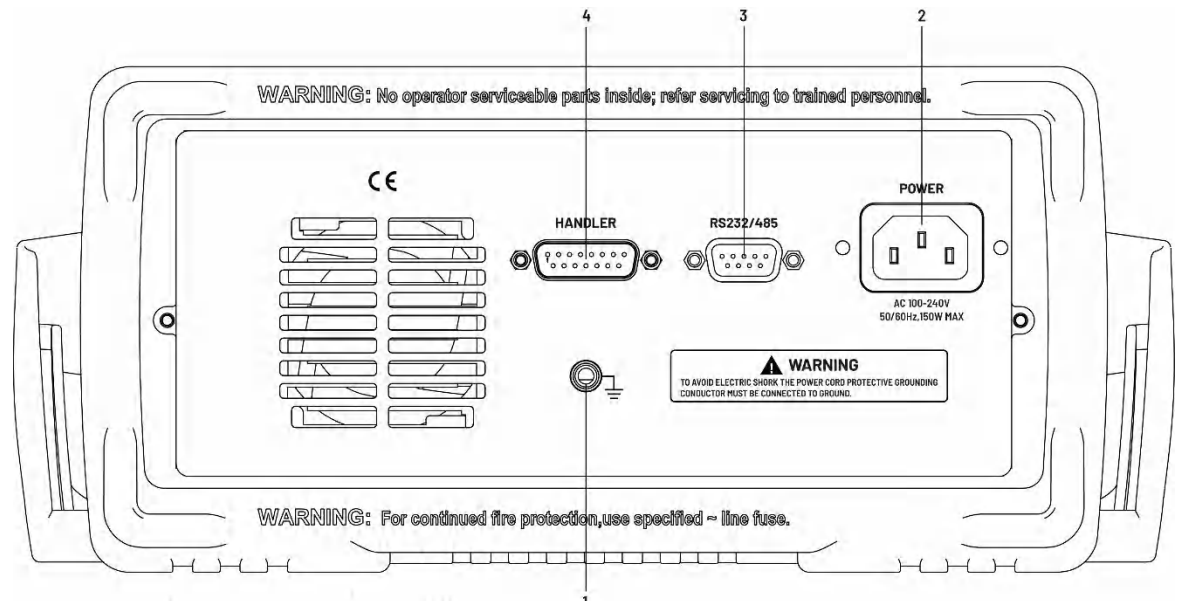

#### 表 3-2 后面板功能描述

| 序号 | 功能             |
|----|----------------|
| 1  | 接地柱            |
| 2  | ~220V 交流电源输入   |
| 3  | RS232/485 通讯端口 |
| 4  | HANDLER 接口     |

## 4.[Meas] 测量显示

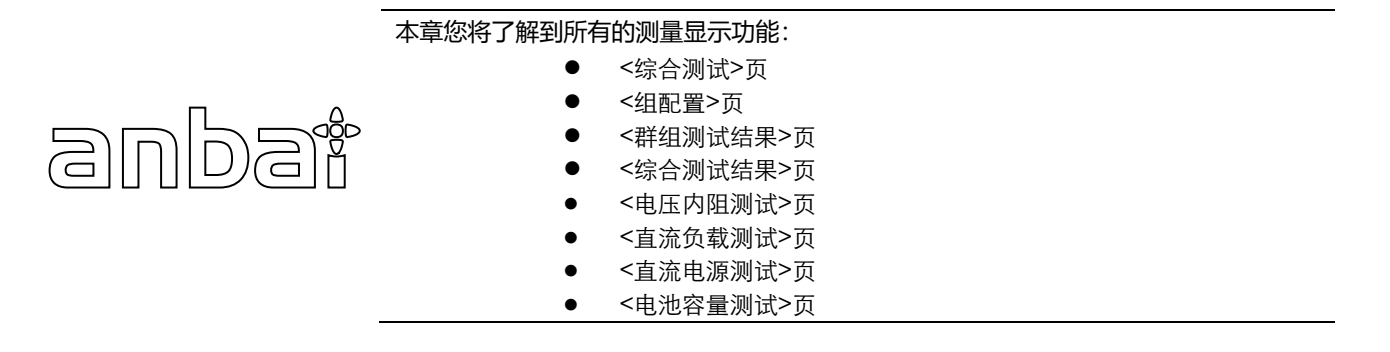

## 4.1 <综合测试>页

无论在什么页面,您只要按【Meas】快捷键,在侧边栏选择【群组测试】进入<综合测试>页。 <**综合测试**>页主要进行综合功能测试,电池激活、电压内阻、充电测试、过充测试、直流内阻、负载测试、过放测试、 短路测试、恢复测试的组合测试。

图 4-1 <综合测试>页

| <mark>&lt;综合》</mark><br>群组: | 则 <mark>试&gt;</mark><br>组1 | 类型: 锂电浴<br>配置 | 也   | 容量<br>电压           | :0.001 AH<br>:10.000 V          | 电压内阻     |
|-----------------------------|----------------------------|---------------|-----|--------------------|---------------------------------|----------|
| R                           | 1.                         | 5731          | Ω   | 步数<br> 功能<br>  RH: | :01/01<br>:电池内阻<br>3000.0 Ω     | 直流<br>负载 |
| U<br>T                      | 8.2                        | 2151          | V   | RL:<br>VH:<br>UL:  | 1.0000mΩ<br>30.000 V<br>0.001 U | 直流<br>电源 |
| '                           |                            | 3.0           | 2   | ν Ε.               | 0.001 0                         | 群组<br>测试 |
| USB磁盘就线                     | 者。                         |               |     |                    |                                 |          |
| <b>08:43</b> 📇              |                            | 自动            | 1 1 | 亭止                 | 键盘锁                             |          |

#### 4.1.1【类型】

■设置电池类型的步骤

| 第1步 | 按【Meas】            | 安【Meas】快捷键,侧边栏选择【群组测试】进入<综合测试>页 |  |  |  |
|-----|--------------------|---------------------------------|--|--|--|
| 第2步 | 使用光标键进             | 使用光标键选择【锂电池】字段                  |  |  |  |
| 第3步 | 使用功能键进             | 择                               |  |  |  |
|     | 功能键                | 力能键    功能                       |  |  |  |
|     | 锂电池 设置测试电池类型为锂电池   |                                 |  |  |  |
|     | 镍氢电池               | 镍氢电池 设置测试电池类型为镍氢电池              |  |  |  |
|     | 镍镉电池 设置测试电池类型为镍铬电池 |                                 |  |  |  |
|     | 铅酸电池               | 沿酸电池 设置测试电池类型为铅酸电池              |  |  |  |

### 4.1.2【容量】

#### ■设置电池标称容量的步骤

| 第1步 | 按【Meas】快捷键,侧边栏选择【群组测试】进入<综合测试>页 |
|-----|---------------------------------|
| 第2步 | 使用光标键选择【0.001AH】字段              |
| 第3步 | 使用数字键盘输入电池标称容量值                 |

#### 4.1.3【群组】

仪器支持 10 个测试组。

| ■设置测试组的步骤 |
|-----------|
|-----------|

| 第1步 | 按【Meas】 | 快捷键,侧边栏选择【群组测试】进入<综合测试>页 |  |  |
|-----|---------|--------------------------|--|--|
| 第2步 | 使用光标键进  | 使用光标键选择【组1】字段            |  |  |
| 第3步 | 使用功能键进  | 使用功能键选择                  |  |  |
|     | 功能键     | 功能                       |  |  |
|     | 组1      | 设置测试组为 01                |  |  |
|     | 组2      | 设置测试组为 02                |  |  |
|     |         |                          |  |  |
|     | 组10     | 设置测试组为 10                |  |  |

#### 4.1.4【配置】

#### ■设置群组配置的步骤

| 第1步 | 按【Meas】 | 决捷键,侧边栏选择【群组测试】进入<综合测试>页 |  |  |
|-----|---------|--------------------------|--|--|
| 第2步 | 使用光标键进  | 使用光标键选择【配置】字段            |  |  |
| 第3步 | 使用功能键进  | 使用功能键选择                  |  |  |
|     | 功能键     | 功能                       |  |  |
|     | 参数配置    | 进入群组参数的设置页面              |  |  |
|     | 测试结果    | 进入群组测试结果显示页面             |  |  |
|     | 步数设置    | 设置群组最大测试步骤               |  |  |
|     | 复位      | 恢复当前群组为出厂设置              |  |  |

#### 4.1.5【电压】

#### ■设置电池标称电压的步骤

| 第1步 | 按【Meas】快捷键,侧边栏选择【群组测试】进入<综合测试>页 |
|-----|---------------------------------|
| 第2步 | 使用光标键选择【10.000V】字段              |
| 第3步 | 使用数字键盘输入电池标称电压值                 |

#### 4.1.6【步数】

#### ■设置当前步骤的步骤

| 第1步 | 按【Meas】快捷键, | 侧边栏选择【  | 【群组测试】 | 进入<综合测试>页 |
|-----|-------------|---------|--------|-----------|
| 第2步 | 使用光标键选择【01  | /09】 字段 |        |           |

| 第3步 | 使用功能键选择 |                |  |
|-----|---------|----------------|--|
|     | 功能键     | 功能             |  |
|     | 上一步     | 选择当前步骤的上一步测试项目 |  |
|     | 下一步     | 选择当前步骤的下一步测试项目 |  |

## 4.2 <组配置>页

论在什么页面,您只要按【Meas】快捷键,侧边栏选择【综合测试】,进入<综合测试>页,使用光标键选择【配 置】字段,按功能键【参数配置】进入<组配置>页。

在<组配置>页可以对 10 种测试功能组合设置,一共支持 20 步。

```
图 4-2 <组配置>页
```

| < <u>&lt;组配置&gt;</u><br>电池电压:<br>电压量程:<br>模式: | 10.000 V<br>[0]自动<br>连续               | 电池容量:<br>电阻量程:<br>负载量程I: | 0.001 AH<br>[0]自动<br>3A      |  |
|-----------------------------------------------|---------------------------------------|--------------------------|------------------------------|--|
| 步数:<br>电阻上限:<br>电压上限:<br>测试时间:                | 步骤01<br>3000.0 Ω<br>30.000 V<br>3.0 S | 测试功能:<br>电阻下限:<br>电压下限:  | 电池内阻<br>1.0000 mΩ<br>0.001 V |  |
| 08:43 📙 🖫                                     |                                       | 返回                       | 键盘锁                          |  |

#### 4.2.1 【电池电压】

#### ■设置电池标称电压的步骤

| 第1步 | 按【Meas】快捷键,侧边栏选择【群组测试】进入<综合测试>页,使用光标选择【配置】<br>字段,按功能键【参数配置】进入【组配置】页 |
|-----|---------------------------------------------------------------------|
| 第2步 | 使用光标键选择【10.000V】字段                                                  |
| 第3步 | 使用数字键盘输入电池标称电压值                                                     |

#### 4.2.2 【电池容量】

#### ■设置电池标称容量的步骤

| <b>441</b> 1上 | 按【Meas】快捷键,侧边栏选择【群组测试】进入<综合测试>页,使用光标选择【配置】 |
|---------------|--------------------------------------------|
| - 第「少         | 字段,按功能键【参数配置】进入【组配置】页                      |
| 第2步           | 使用光标键选择【0.001AH】字段                         |
| 第3步           | 使用数字键盘输入电池标称容量值                            |

#### 4.2.3【电压量程】

#### ■设置电压量程的步骤

| 當1 牛 | 按【Meas】 | 快捷键,侧边栏选择【群组测试】进入<综合测试>页,使用光标选择【配置】 |
|------|---------|-------------------------------------|
| お リン | 字段,按功能  | 键【参数配置】进入【组配置】页                     |
| 第2步  | 使用光标键进  | 择【[0]自动】字段                          |
| 第3步  | 使用功能键进  | 择                                   |
|      | 功能键     | 功能                                  |
|      | 自动量程    | 仪器将自动选择量程                           |
|      | 手动量程    | 仪器被锁定在当前量程上                         |
|      | 增加+     | 增加量程号,同时量程更改为锁定                     |
|      | 减小-     | 减小量程号,同时量程更改为锁定                     |

#### 4.2.4 【电阻量程】

#### ■设置电阻量程的步骤

| 第1步 | 按【Meas】<br>字段,按功能 | 央捷键,侧边栏选择【群组测试】进入<综合测试>页,使用光标选择【配置】<br>3键【参数配置】进入【组配置】页 |  |  |
|-----|-------------------|---------------------------------------------------------|--|--|
| 第2步 | 使用光标键进            | 使用光标键选择【[0]自动】字段                                        |  |  |
| 第3步 | 使用功能键进            | 使用功能键选择                                                 |  |  |
|     | 功能键               | 功能                                                      |  |  |
|     | 自动量程              | 仪器将自动选择量程                                               |  |  |
|     | 手动量程              | 仪器被锁定在当前量程上                                             |  |  |
|     | 增加+               | 增加量程号,同时量程更改为锁定                                         |  |  |
|     | 减小-               | 减小量程号,同时量程更改为锁定                                         |  |  |

#### 4.2.5【连续】

■设置群组测试模式的步骤

| 第1步 | 按【Meas】<br>字段,按功能 | 央捷键, 侧边栏选择【群组测试】进入<综合测试>页, 使用光标选择【配置】<br>3键【参数配置】进入【组配置】页 |  |
|-----|-------------------|-----------------------------------------------------------|--|
| 第2步 | 使用光标键进            | 更用光标键选择【连续】字段                                             |  |
| 第3步 | 使用功能键进            | 使用功能键选择                                                   |  |
|     | 功能键               | 功能                                                        |  |
|     | 连续                | 群组测试自动按设置顺序进行测试                                           |  |
|     | 单步                | 群组测试测试完当前步骤后暂停,需要触发信号才能进行下一步测试                            |  |

#### 4.2.6【步数】

#### ■设置当前步骤的步骤

| <b>쏰</b> 1 止 | 按【Meas】 | 央捷键,侧边栏选择【群组测试】进入<综合测试>页,使用光标选择【配置】 |
|--------------|---------|-------------------------------------|
| 第 リ 少        | 字段, 按功能 | 键【参数配置】进入【组配置】页                     |
| 第2步          | 使用光标键说  | ·择【步骤 01】字段                         |
| 第3步          | 使用功能键进  | 择                                   |
|              | 功能键     | 功能                                  |

| 上一步 | 选择上一个测试步骤 |
|-----|-----------|
| 下一步 | 选择下一个测试步骤 |

#### 4.2.7 【测试功能】

#### ■设置功能的步骤

| 第1步 | 按【Meas】快捷键,侧边栏选择【群组测试】进入<综合测试>页,使用光标选择【配置】<br>字段,按功能键【参数配置】进入【组配置】页 |                  |  |
|-----|---------------------------------------------------------------------|------------------|--|
| 第2步 | 使用光标键进                                                              | 择【电池内阻】字段        |  |
| 第3步 | 使用功能键进                                                              | 择                |  |
|     | 功能键                                                                 | 功能               |  |
|     | 空                                                                   | 设置当前步骤的测试功能为空    |  |
|     | 电池激活                                                                | 设置当前步骤的测试功能为电池激活 |  |
|     | 电池内阻                                                                | 设置当前步骤的测试功能为电池内阻 |  |
|     | 充电测试                                                                | 设置当前步骤的测试功能为充电测试 |  |
|     | 过充测试                                                                | 设置当前步骤的测试功能为过充测试 |  |
|     | 直流内阻                                                                | 设置当前步骤的测试功能为直流内阻 |  |
|     | 放电测试                                                                | 设置当前步骤的测试功能为放电测试 |  |
|     | 过放测试                                                                | 设置当前步骤的测试功能为过放测试 |  |
|     | 短路测试                                                                | 设置当前步骤的测试功能为短路测试 |  |
|     | 恢复测试                                                                | 设置当前步骤的测试功能为恢复测试 |  |

\*其他步的设置同上

#### 4.2.8【电阻上限】

■设置电阻上限的步骤

| <b>441 1</b> 上 | 按【Meas】快捷键,侧边栏选择【群组测试】进入<综合测试>页,使用光标选择【配置】 |
|----------------|--------------------------------------------|
| - 第「少          | 字段,按功能键【参数配置】进入【组配置】页                      |
| 第2步            | 使用光标键选择【3000.0Ω】字段                         |
| 第3步            | 使用数字键盘输入设定的电阻上限值                           |
| L              |                                            |

\*其他参数的设置请参考以上的操作

#### 4.2.9【电阻下限】

#### ■设置电阻下限的步骤

| <b>公1</b> 上 | 按【Meas】快捷键,侧边栏选择【群组测试】进入<综合测试>页,使用光标选择【配置】 |
|-------------|--------------------------------------------|
| デーシ         | 字段, 按功能键【参数配置】进入【组配置】页                     |
| 第2步         | 使用光标键选择【1.0000mΩ】字段                        |
| 第3步         | 使用数字键盘输入设定的电阻下限值                           |

\*其他参数的设置请参考以上的操作

## 4.3 **<群组测试结果>页**

论在什么页面,您只要按【Meas】快捷键,侧边栏选择【综合测试】,进入<综合测试>页,使用光标键选择【配置】字段,按功能键【测试结果】进入<群组测试结果>页。

在<群组测试结果>页可以查看群组测试每一步的测试结果。

图 4-3 <群组测试结果>页

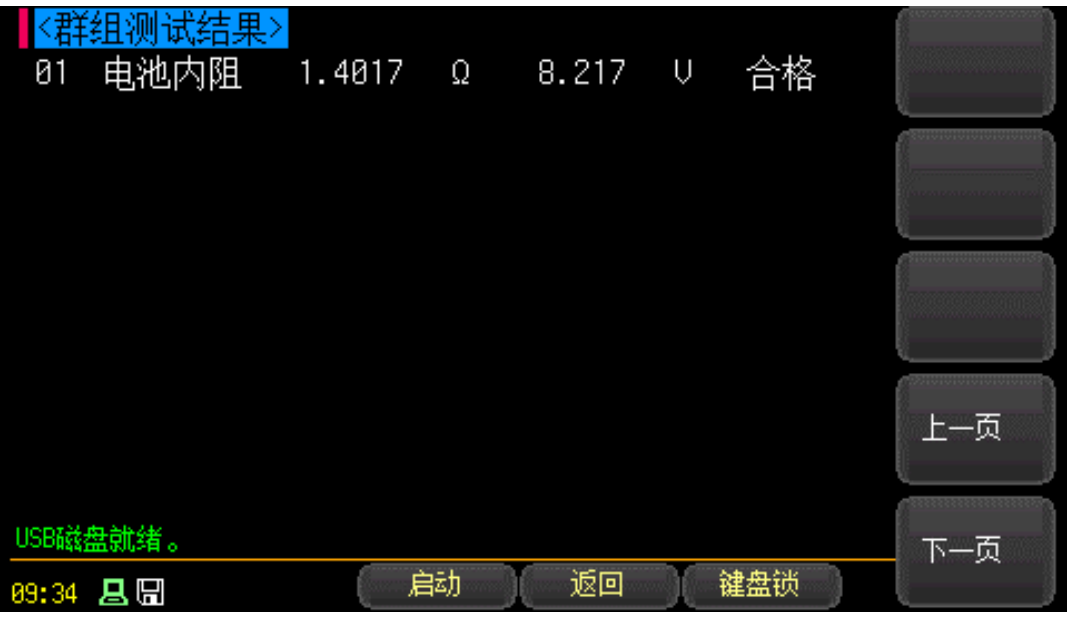

## 4.4 < 电压内阻测试 > 页

论在什么页面,您只要按【Meas】快捷键,侧边栏选择【电压内阻】,进入<电压内阻测试>页。 图 4-4 < 电压内 阻测 试>页

| <mark>〈电压内阻》</mark><br>电阻量程: | <mark>则试&gt;</mark><br>[3]自动 | 短路清零:<br>电压量程: | 短路清零<br>[1]自动         | 直流<br>负载          |
|------------------------------|------------------------------|----------------|-----------------------|-------------------|
| 电阻上限:<br>电压上限:               | 1.0000 Ω<br>10.000 V         | 电阻下限:<br>电压下限: | 1.0000 mΩ<br>0.1000 V | 直流                |
| R:                           | 1.5                          | 728            | Ω                     | 电池                |
| U:                           | 8 2                          | 151            | v                     | <sup>合里</sup><br> |
|                              | 0.2                          |                |                       | 测试<br>            |
| 08:43 县 🖫                    |                              |                | 建盘锁                   |                   |

#### 4.4.1 【短路清零】

■设置短路清零的步骤

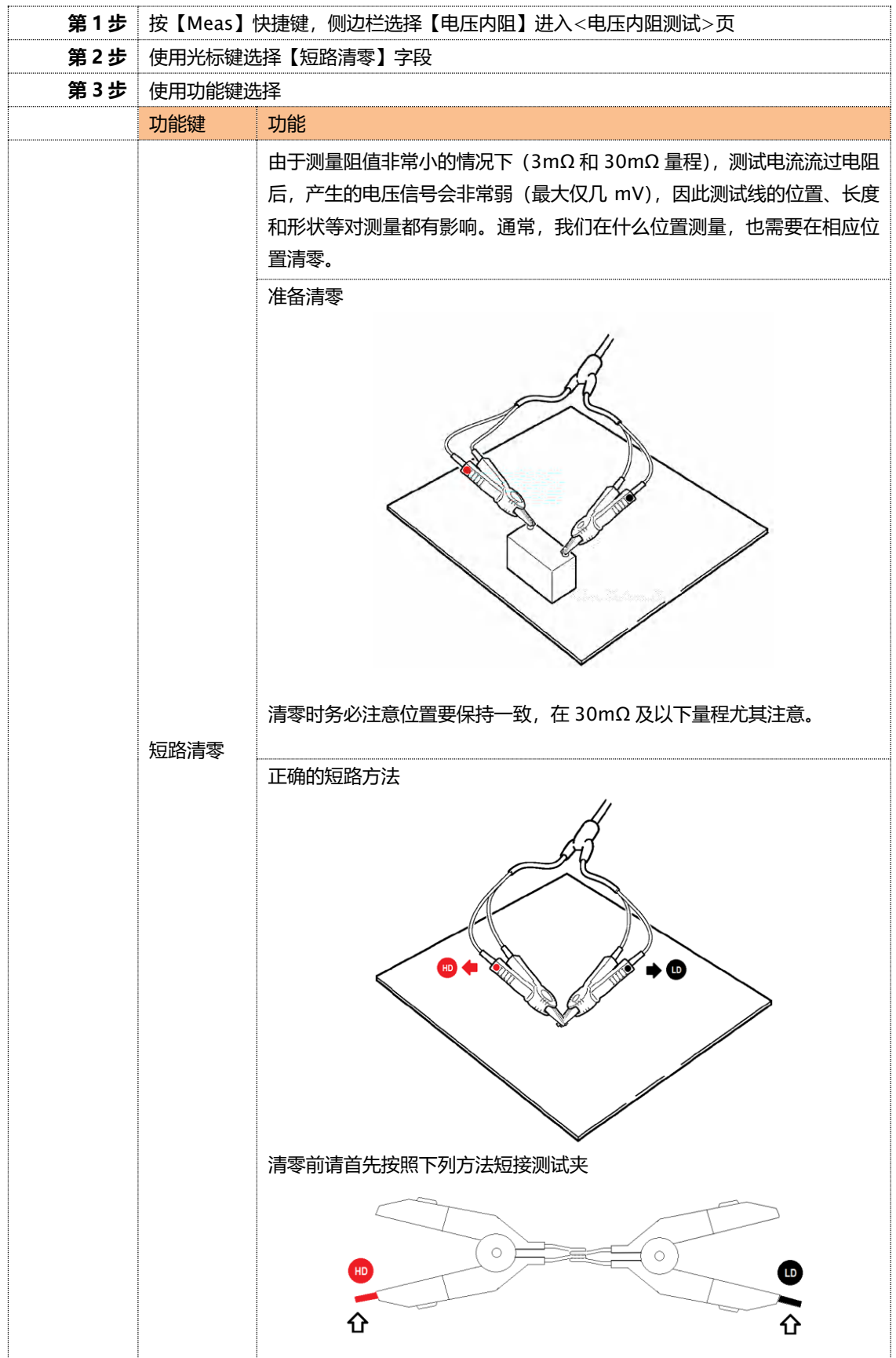

#### 4.4.2 【电阻量程】

#### ■设置电阻量程的步骤

| 第1步 | 按【Meas】 | 快捷键,侧边栏选择【电压内阻】进入<电压内阻测试>页 |
|-----|---------|----------------------------|
| 第2步 | 使用光标键进  | 择【[3]自动】字段                 |
| 第3步 | 使用功能键进  | 择                          |
|     | 功能键     | 功能                         |
|     | 自动量程    | 仪器将自动选择量程                  |
|     | 手动量程    | 仪器被锁定在当前量程上                |
|     | 增加+     | 增加量程号,同时量程更改为锁定            |
|     | 减小-     | 减小量程号,同时量程更改为锁定            |

#### 4.4.3 【电压量程】

#### ■设置电压量程的步骤

| 第1步 | 按【Meas】 | 快捷键,侧边栏选择【电压内阻】进入<电压内阻测试>页 |  |
|-----|---------|----------------------------|--|
| 第2步 | 使用光标键说  | 择【[1]自动】字段                 |  |
| 第3步 | 使用功能键进  | 择                          |  |
|     | 功能键     | 功能                         |  |
|     | 自动量程    | 仪器将自动选择量程                  |  |
|     | 手动量程    | 仪器被锁定在当前量程上                |  |
|     | 增加+     | 曾加+ 增加量程号,同时量程更改为锁定        |  |
|     | 减小-     | 减小量程号,同时量程更改为锁定            |  |

#### 4.4.4 【电阻上限】

#### ■设置电阻上限的步骤

| 第1步 | 按【Meas】快捷键,侧边栏选择【电压内阻】进入<电压内阻测试>页 |
|-----|-----------------------------------|
| 第2步 | 使用光标键选择【1.00000】字段                |
| 第3步 | 使用数字键盘输入设定的电阻上限值                  |

#### 4.4.5 【电阻下限】

#### ■设置电阻下限的步骤

| 第1步 | 按【Meas】快捷键,侧边栏选择【电压内阻】进入<电压内阻测试>页 |
|-----|-----------------------------------|
| 第2步 | 使用光标键选择【1.0000mΩ】字段               |
| 第3步 | 使用数字键盘输入设定的电阻下限值                  |

#### 4.4.6 【电压上限】

#### ■设置电阻上限的步骤

| 第1步 | 按【Meas】快捷键,侧边栏选择【电压内阻】进入<电压内阻测试>页 |
|-----|-----------------------------------|
| 第2步 | 使用光标键选择【10.000V】字段                |
| 第3步 | 使用数字键盘输入设定的电压上限值                  |

#### 4.4.7【电压下限】

■设置电压下限的步骤

| 第1步 | 按【Meas】快捷键,侧边栏选择【电压内阻】进入<电压内阻测试>页 |
|-----|-----------------------------------|
| 第2步 | 使用光标键选择【0.1000V】字段                |
| 第3步 | 使用数字键盘输入设定的电压下限值                  |

## 4.5 <**直流负载测试>页**

论在什么页面,您只要按【Meas】快捷键,侧边栏选择【直流负载】,进入<直流负载测试>页。 图 4-5 < 直流负载测试>页

| <mark>【&lt;直流负载测试&gt;</mark><br>模式: 定电流 电压上限: 30.000 ∪<br>电流上限: 2.0000 A 功率上限: 150.0 W                                                                                                    | 电压<br>内阻 |
|----------------------------------------------------------------------------------------------------|----------|
| u: <u>8 127 v</u>                                                                                                    | 直流<br>电源 |
| I: $\begin{bmatrix} 0 & 0 & 0 \\ 0 & 1 \\ 0 & 0 \\ 0 & 0 \\ 0 &$ | 电池容里     |
| P: 0.8W R: 80 Ω I:0.1000 A                                                                                                    | 群组<br>测试 |
| <u> 井媚教</u> 瑞米集<br>88:44 <b>昌 囧</b> 信动 停止 健盘锁                                                                                                    |          |

#### 4.5.1【模式】

#### ■ 设置测试模式的步骤

| 第1步 | 按【Meas】 | 快捷键,侧边栏选择【直流负载】进入<直流负载测试>页                                                          |
|-----|---------|-------------------------------------------------------------------------------------|
| 第2步 | 使用光标键选  | 5择【定电流】字段                                                                           |
| 第3步 | 使用功能键选  | 择                                                                                   |
|     | 功能键     | 功能                                                                                  |
|     | 定电压     | 设置定电压工作模式【定电压】<br>定电压模式下,电子负载始终消耗足够的电流以保证负载输入电压恒定。<br>如果您的被测电源为恒流源,那么使用定电压模式可以有效工作。 |

## [Meas] 测量显示 25

|  |     | 电压输入的最大位数为 5 位,但小数点位数会受最大保护电压值(V-MAX)                          |
|--|-----|----------------------------------------------------------------|
|  |     | 大小而不同。                                                         |
|  |     | 当 V-MAX > 18V,小数点保留 3 位;                                       |
|  |     | 当 V-MAX ≤ 18V,小数点保留 4 位;                                       |
|  |     | 设置定电流工作模式【定电流】                                                 |
|  |     | 定电流模式下,不管输入电压是否改变,电子负载始终消耗恒定的电流。                               |
|  |     | 如果您的被测电源为恒压源,建议使用定电流模式。                                        |
|  |     | 负载电流 ▲                                                         |
|  | 定电流 | □□□□□                                                          |
|  |     | 电流输入的最大位数为5位,但小数点位数会受最大保护电流值(I-MAX)                            |
|  |     | 八小四小门。<br>当 LMAX > 3A 小粉占保密 3 位・                               |
|  |     | 当 I-MAX < 3A. 小数占保留 4 位:                                       |
|  |     | 设置定功率工作模式【定功率】                                                 |
|  |     |                                                                |
|  |     |                                                                |
|  |     | 正切率模式对但压源可以进行有效模拟,对但流源的测试可能还不到预期                               |
|  |     | 的效果,对恒流源的测试使用定电压模式更有效。                                         |
|  |     | 根据公式: P = V × I,如果输入电压 V 增大, 电流 I 将被迫减小以保持功率恒定。                |
|  | 定功率 | 负载电流Ⅰ▲                                                         |
|  |     |                                                                |
|  |     |                                                                |
|  |     | $\begin{array}{c c} 11 \\ \hline \\ V1 \\ V2 \\ V \end{array}$ |
|  |     | 功率输入的最大位数为5位,小数点位数保留3位。                                        |
|  |     | 设置定电阻工作模式【定电阻】                                                 |
|  |     | 定电阻模式下,电子负载等效为恒定的电阻。                                           |
|  |     | 定电阻模式可以对恒压源进行有效模拟,对恒流源的测试可能达不到预期                               |
|  |     |                                                                |
|  | 定电阻 |                                                                |
|  |     | 16, 电子火转。且处于辰沕驹已起往,心还惊起,对但亦派刚则风取有效。                            |
|  |     |                                                                |
|  |     |                                                                |
|  |     | 定。                                                             |

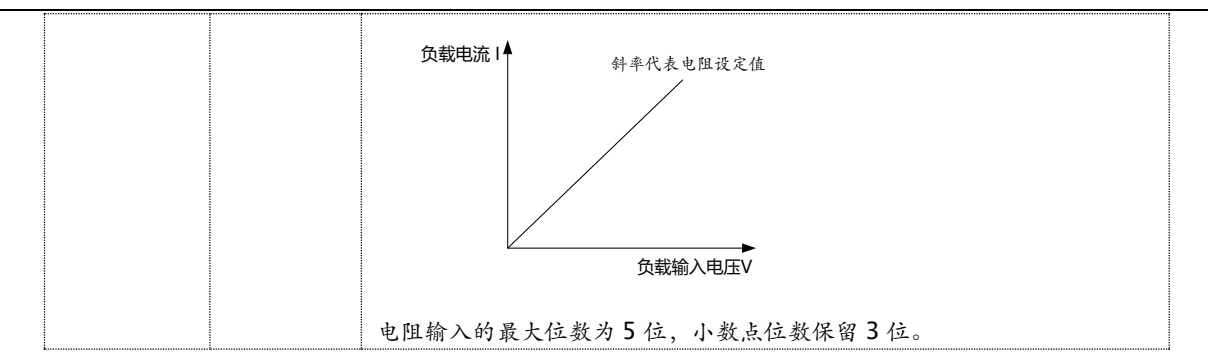

#### 4.5.2 【电压上限设置】

■设置电压上限的步骤

| 第1步 | 按【Meas】快捷键,侧边栏选择【直流负载】进入<直流负载测试>页 |  |
|-----|-----------------------------------|--|
| 第2步 | 使用光标键选择【30.000V】字段                |  |
| 第3步 | 使用数字键盘输入设定的电压上限值                  |  |

#### 4.5.3 【电流上限设置】

■设置电流上限的步骤

| 第1步                  | 按【Meas】快捷键,侧边栏选择【直流负载】进入<直流负载测试>页 |
|----------------------|-----------------------------------|
| 第2步                  | 使用光标键选择【15.000A】字段                |
| 第3步 使用数字键盘输入设定的电流上限值 |                                   |

#### 4.5.4 【功率上限设置】

■设置功率上限的步骤

| 第1步 | 按【Meas】快捷键,侧边栏选择【直流负载】进入<直流负载测试>页 |
|-----|-----------------------------------|
| 第2步 | 使用光标键选择【100.0W】字段                 |
| 第3步 | 使用数字键盘输入设定的功率上限值                  |

#### 4.5.5【参数设置】

■设置参数设置的步骤

| 第1步 | 按【Meas】快捷键,侧边栏选择【直流负载】进入<直流负载测试>页 |
|-----|-----------------------------------|
| 第2步 | 使用光标键选择【0.1000A】字段                |
| 第3步 | 使用数字键盘输入设定的电流值                    |

## 4.6 <**直流电源测试>页**

论在什么页面,您只要按【Meas】快捷键,侧边栏选择【直流电源】,进入<直流电源测试>页。 图 4-6 < 直流 电源测 试>页

| <mark>≺直流电源测试&gt;</mark><br>电压设置: 9.000 | ∪ 电流设置:   | 0.2000 A | 电压<br>内阻 |
|-----------------------------------------|-----------|----------|----------|
| U: 🧕                                    | 569       | V        | 直流<br>负载 |
|                                         | 000       | Δ        | 电池<br>容里 |
| P: 1.72 W                               | R; 42.8 Ω | RUN      | 群组<br>测试 |
| L<br>开始数据采集                             |           |          |          |
| 88:43 📇 🖫                               | 自动停止      | 建盘锁      |          |

#### 4.6.1【电压设置】

#### ■设置电压的步骤

|                                              | 第1步 | 按【Meas】快捷键,侧边栏选择【直流电源】进入<直流电源测试>页 |
|----------------------------------------------|-----|-----------------------------------|
|                                              | 第2步 | 使用光标键选择【9.000V】字段                 |
| 第3步<br>使用数字键盘输入设定的电压值<br>电压范围: 0.001~30.000V |     | 使用数字键盘输入设定的电压值                    |
|                                              |     | 电压范围: 0.001~30.000V               |

#### 4.6.2 【电流设置】

#### ■设置电流的步骤

| 第1步          | 按【Meas】快捷键,侧边栏选择【直流电源】进入<直流电源测试>页 |  |
|--------------|-----------------------------------|--|
| 第2步          | 使用光标键选择【0.2000A】字段                |  |
| <b>笜</b> 2 中 | 使用数字键盘输入设定的电流上限值                  |  |
| おっか          | 电流范围: 0.0001~15.000A              |  |

## 4.7 < 电池容量测试 > 页

论在什么页面,您只要按【Meas】快捷键,侧边栏选择【电池容量】,进入<电池容量测试>页。 图 4-7 < 电池容量测试>页

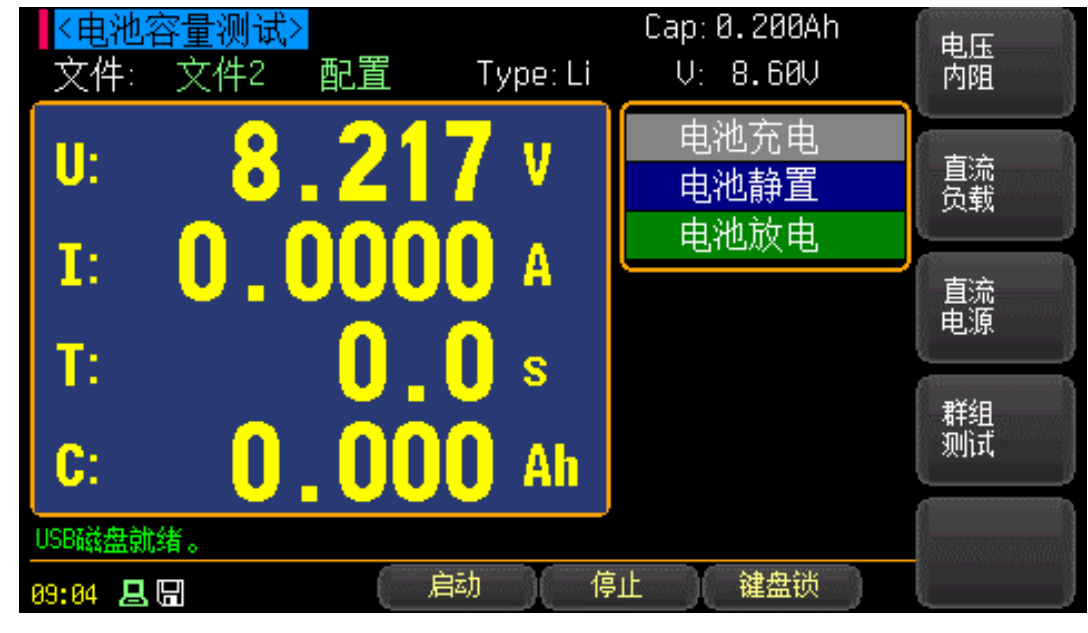

#### 4.7.1【文件】

#### ■ 设置文件的步骤

| 第1步 | 按【Meas】 | 按【Meas】快捷键,侧边栏选择【电池容量】进入<电池容量测试>页 |  |
|-----|---------|-----------------------------------|--|
| 第2步 | 使用光标键进  | 择【文件2】字段                          |  |
| 第3步 | 使用功能键进  | 择                                 |  |
|     | 功能键     | 功能                                |  |
|     | 文件 1    | 选择参数设置文件 1                        |  |
|     | 文件 2    | 选择参数设置文件 1                        |  |
|     |         |                                   |  |
|     | 文件 10   | 选择参数设置文件 10                       |  |

#### 4.7.2 【设置】

#### ■ 设置文件配置的步骤

| 第1步 | 按【Meas】 | 快捷键,侧边栏选择【电池容量】进入<电池容量测试>页 |
|-----|---------|----------------------------|
| 第2步 | 使用光标键说  | 择【配置】字段                    |
| 第3步 | 使用功能键进  | 择                          |
|     | 功能键     | 功能                         |
|     | 配置      | 进入文件参数设置页面                 |
|     | 复位      | 恢复当前文件为出厂设置                |

## 4.8 <文件配置>页

论在什么页面, 您只要按【Meas】快捷键, 侧边栏选择【电池】, 进入<综合测试>页, 使用光标键选择【配置】字段, 按功能键【参数配置】进入<组配置>页。

图 4-5 <泄漏测试>页

#### 4.8.1 【电压设置】

#### 电压设置。

#### ■设置电压的步骤

| 第1步 | 按【Setup】快捷键, 就可以进入<功能设置>页, 测试模式选择【泄漏测试】, 按【Meas】 |
|-----|--------------------------------------------------|
|     | 快捷键进入<泄漏测试>页                                     |
| 第2步 | 使用光标键选择【电压设置】字段                                  |
| 体っ止 | 使用数字键盘输入设定的电压值,然后按【Ente】设置结束                     |
| おっひ | 电压范围: 0.0~300.0V                                 |

#### 4.8.2【工作模式】

工作模式设置。

■ 设置工作模式的步骤

| <b>쏰</b> 1 上 | 按【Setup】   | 快捷键,就可以进入<功能设置>页,测试模式选择【泄漏测试】,按【Meas】 |  |  |
|--------------|------------|---------------------------------------|--|--|
| お レ          | 快捷键进入<     | 快捷键进入<泄漏测试>页                          |  |  |
| 第2步          | 使用光标键说     | <b>封择【线阻归零】字段</b>                     |  |  |
| 第3步          | 使用功能键进     | 择                                     |  |  |
|              | 功能键        | 功能                                    |  |  |
|              | <b>→</b> ★ | 动态泄漏测量时安检仪插座的 L、N 端向被测负载输出工作电压, 测量负载  |  |  |
|              | 动念         | 在工作状态下的泄漏电流                           |  |  |
|              | 静态         | 动态泄漏测量时安检仪插座的 L、N 端先后向被测负载的电源输入端连接,   |  |  |
|              |            | 测量负载在非工作状态下的泄漏电流                      |  |  |

#### 4.8.3【电流下限】

电流下限设置。

#### ■设置电流下限的步骤

| 第1步 | 按【Setup】快捷键, 就可以进入<功能设置>页, 测试模式选择【泄漏测试】, 按【Meas】 |
|-----|--------------------------------------------------|
|     | 快捷键进入<泄漏测试>页                                     |
| 第2步 | 使用光标键选择【电流下限】字段                                  |
| 盛っ止 | 使用数字键盘输入设定的下限值,然后按【Ente】设置结束                     |
| おっか | 电流下限:0.000~20.00mA                               |

#### 4.8.4 【电流上限】

电流上限设置。

■设置电流上限的步骤

| <b>쏰1</b> 上 | 按【Setup】快捷键, 就可以进入<功能设置>页, 测试模式选择【泄漏测试】, 按【Meas】 |
|-------------|--------------------------------------------------|
| <b>第</b> 「少 | 快捷键进入<泄漏测试>页                                     |
| 第2步         | 使用光标键选择【电流上限】字段                                  |

| 盛っ止 | 使用数字键盘输入设定的上限值,然后按【Ente】设置结束 |
|-----|------------------------------|
| おっか | 电流上限: 0.000~20.00mA          |

#### 4.8.5【定时设置】

定时设置。

#### ■设置定时的步骤

| ᄷᆧィᅶ | 按【Setup】快捷键, 就可以进入<功能设置>页, 测试模式选择【泄漏测试】, 按【Meas】 |
|------|--------------------------------------------------|
|      | 快捷键进入<泄漏测试>页                                     |
| 第2步  | 使用光标键选择【定时设置】字段                                  |
| 第3步  | 使用数字键盘输入设定的时间值,然后按【Ente】设置结束                     |

#### 4.8.6【频率设置】

频率设置。

#### ■ 设置频率的步骤

| <b>쏰</b> 1 牛 | 按【Setup】 | 快捷键,就可以进入<功能设置>页,测试模式选择【泄漏测试】,按【Meas】 |  |  |
|--------------|----------|---------------------------------------|--|--|
| 第 ビン         | 快捷键进入<   | 快捷键进入<泄漏测试>页                          |  |  |
| 第2步          | 使用光标键说   | 择【频率设置】字段                             |  |  |
| 第3步          | 使用功能键进   | 择                                     |  |  |
|              | 功能键      | 功能                                    |  |  |
|              | 50Hz     | 设置采样频率 50Hz。                          |  |  |
|              | 60Hz     | 设置采样频率 60Hz                           |  |  |

#### 4.8.7 【漏电流归零】

漏电流归零设置。

■ 设置漏电流归零的步骤

| <b>쏰</b> 1 牛 | 按【Setup】 | 快捷键,就可以进入<功能设置>页,测试模式选择【泄漏测试】,按【Meas】 |  |  |
|--------------|----------|---------------------------------------|--|--|
| お レ          | 快捷键进入<   | 快捷键进入<泄漏测试>页                          |  |  |
| 第2步          | 使用光标键说   | 择【电流归零】字段                             |  |  |
| 第3步          | 使用功能键进   | 择                                     |  |  |
|              | 功能键      | 功能                                    |  |  |
|              | 归零       | 将测试线与被测物连接,系统侦测到漏电流值后会记录与系统中          |  |  |
|              | 复位       | 清空电流归零值                               |  |  |

## 5. [Setup]设置显示

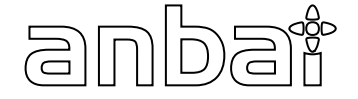

本章您将了解到所有的设置功能:

- <设置显示>页
- <U 盘设置>页

## 5.1 <功能设置>页

在任何时候,您只要按【Setup】快捷键,就可以进入<**功能设置**>页。

图 5-1 <功能设置>页

| <mark>≺功能设置&gt;</mark><br>电阻量程: | [0]自动                     | 电压量程:                   | [1]自动                | 电压<br>内阻 |
|---------------------------------|---------------------------|-------------------------|----------------------|----------|
| 电阻上限:<br>电压上限:<br>负载模式:         | 1.0000Ω<br>10.000V<br>定电流 | 电阻下限:<br>电压下限:<br>负载电压: | 0.1000 V<br>30.000 V | 直流<br>负载 |
| 负载电流:<br>电源电压:                  | 2.0000 A<br>9.000 V       | 负载功率:<br>电源电流:          | 150.0 W<br>0.2000 A  | 直流<br>电源 |
| 触发:<br>不合格停止:                   | 内部<br>关闭                  | 讯响:<br>速率:              | 关闭<br>慢速             | 电池<br>容里 |
| 09:05 💄 🖫                       | 测量                        | 建 U盘设置                  | 键盘锁                  | 群组<br>测试 |

#### 5.1.1【电阻量程】

#### ■设置电阻量程的步骤

| 第1步 | 按【Setup】 | 快捷键, <功能设置>页    |
|-----|----------|-----------------|
| 第2步 | 使用光标键进   | 择【[0]自动】字段      |
| 第3步 | 使用功能键进   | 择               |
|     | 功能键      | 功能              |
|     | 自动量程     | 仪器将自动选择量程       |
|     | 手动量程     | 仪器被锁定在当前量程上     |
|     | 增加+      | 增加量程号,同时量程更改为锁定 |
|     | 减小-      | 减小量程号,同时量程更改为锁定 |

#### 5.1.2 【电压量程】

■设置电压量程的步骤

| 第1步 | 按【Setup】 | 快捷键, <功能设置>页    |
|-----|----------|-----------------|
| 第2步 | 使用光标键进   | 择【[1]自动】字段      |
| 第3步 | 使用功能键进   | 择               |
|     | 功能键      | 功能              |
|     | 自动量程     | 仪器将自动选择量程       |
|     | 手动量程     | 仪器被锁定在当前量程上     |
|     | 增加+      | 增加量程号,同时量程更改为锁定 |
|     | 减小-      | 减小量程号,同时量程更改为锁定 |

#### 5.1.3 【电阻上限】

■设置电阻上限的步骤

| 第1步 | 按【Setup】快捷键, <功能设置>页 |
|-----|----------------------|
| 第2步 | 使用光标键选择【1.0000Ω】字段   |
| 第3步 | 使用数字键盘输入设定的电阻上限值     |

#### 5.1.4 【电阻下限】

#### ■设置电阻下限的步骤

| 第1步 | 按【Setup】快捷键, <功能设置>页 |
|-----|----------------------|
| 第2步 | 使用光标键选择【1.0000mΩ】字段  |
| 第3步 | 使用数字键盘输入设定的电阻下限值     |

#### 5.1.5 【电压上限】

#### ■设置电阻上限的步骤

| 第1封 | 븆 按【Setup】快捷键, <功能设置>页 |  |
|-----|------------------------|--|
| 第2岁 | 使用光标键选择【10.000V】字段     |  |
| 第35 | 使用数字键盘输入设定的电压上限值       |  |

#### 5.1.6 【电压下限】

#### ■设置电压下限的步骤

| <br> |                      |  |  |
|------|----------------------|--|--|
| 第1步  | 按【Setup】快捷键, <功能设置>页 |  |  |
| 第2步  | 使用光标键选择【0.1000V】字段   |  |  |
| 第3步  | 使用数字键盘输入设定的电压下限值     |  |  |

#### 5.1.7【负载模式】

#### ■ 设置测试模式的步骤

| 第1步 | 按【Setup】       | 按【Setup】快捷键, <功能设置>页 |  |  |
|-----|----------------|----------------------|--|--|
| 第2步 | 使用光标键选择【定电流】字段 |                      |  |  |
| 第3步 | 使用功能键选择        |                      |  |  |
|     | 功能键            | 功能                   |  |  |
|     | 定电压            | 设置定电压工作模式【定电压】       |  |  |

|  | 定电流 | 设置定电流工作模式【定电流】 |
|--|-----|----------------|
|  | 定功率 | 设置定功率工作模式【定功率】 |
|  | 定电阻 | 设置定电阻工作模式【定电阻】 |

#### 5.1.8【负载电压】

■设置电压上限的步骤

| 第1步 | 按【Setup】快捷键, <功能设置>页 |
|-----|----------------------|
| 第2步 | 使用光标键选择【30.000V】字段   |
| 第3步 | 使用数字键盘输入设定的电压上限值     |

#### 5.1.9【负载电流】

#### ■设置电流上限的步骤

| 第1步 | 按【Setup】快捷键, <功能设置>页 |  |
|-----|----------------------|--|
| 第2步 | 使用光标键选择【15.000A】字段   |  |
| 第3步 | 使用数字键盘输入设定的电流上限值     |  |

#### 5.1.10 【负载功率】

#### ■设置功率上限的步骤

| 第1步 | 按【Setup】快捷键, <功能设置>页 |
|-----|----------------------|
| 第2步 | 使用光标键选择【100.0W】字段    |
| 第3步 | 使用数字键盘输入设定的功率上限值     |

#### 5.1.11 【电源电压】

■设置电压的步骤

| 第1步 | 按【Setup】快捷键, <功能设置>页 |  |  |
|-----|----------------------|--|--|
| 第2步 | 使用光标键选择【9.000V】字段    |  |  |
| 盆2牛 | 使用数字键盘输入设定的电压值       |  |  |
| 売っ少 | 电压范围: 0.001~30.000V  |  |  |

#### 5.1.12 【电源电流】

#### ■设置电流的步骤

| 第1步   | 按【Setup】快捷键, <功能设置>页 |  |  |
|-------|----------------------|--|--|
| 第2步   | 使用光标键选择【0.2000A】字段   |  |  |
| 留っ止   | 使用数字键盘输入设定的电流上限值     |  |  |
| お う 少 | 电流范围: 0.0001~15.000A |  |  |

#### 5.1.13 【触发】

#### ■设置触发的步骤

| 第1步 | 按【Setup】快捷键进入<功能设置>主页面 |
|-----|------------------------|
| 第2步 | 使用光标键选择【内部】字段;         |

| 第3步 | 使用功能键选择 |        |  |
|-----|---------|--------|--|
|     | 功能键     | 功能     |  |
|     | 内部      | 使用内部触发 |  |
|     | 外部      | 使用外部触发 |  |
|     | 远程      | 使用远程触发 |  |

#### 5.1.14 【讯响】

#### ■设置讯响的步骤

| 第1步 | 按【Setup】快捷键进入<功能设置>主页面 |                |  |  |
|-----|------------------------|----------------|--|--|
| 第2步 | 使用光标键进                 | 使用光标键选择【关闭】字段; |  |  |
| 第3步 | 使用功能键选择                |                |  |  |
|     | 功能键                    | 功能             |  |  |
|     | 关闭                     | 关闭蜂鸣器          |  |  |
|     | 打开                     | 打开蜂鸣器          |  |  |

#### 5.1.15 【不合格停止】

■设置不合格停止开关的步骤

| 第1步 | 按【Setup】快捷键进入<功能设置>主页面 |                          |  |  |
|-----|------------------------|--------------------------|--|--|
| 第2步 | 使用光标键进                 | 使用光标键选择【关闭】字段;           |  |  |
| 第3步 | 使用功能键进                 | 使用功能键选择                  |  |  |
|     | 功能键                    | 功能                       |  |  |
|     | 关闭                     | 综合测试过程中,在被测物测试失败的步骤中继续测试 |  |  |
|     | 打开                     | 综合测试过程中,在被测物测试失败的步骤中停止测试 |  |  |

#### 5.1.16 【速率】

■设置采样速率的步骤

| 第1步 | 按【Setup】快捷键进入<功能设置>主页面 |                    |  |
|-----|------------------------|--------------------|--|
| 第2步 | 使用光标键选择【慢速】字段;         |                    |  |
| 第3步 | 使用功能键选择                |                    |  |
|     | 功能键                    | 功能                 |  |
|     | 慢速                     | 设置电压内阻测试功能的采样速率为慢速 |  |
|     | 快速                     | 设置电压内阻测试功能的采样速率为快速 |  |

## 5.2 **<U 盘设置>页**

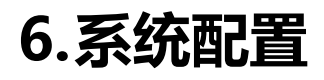

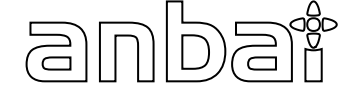

本章您将了解到仪器的系统配置:

- 系统配置页
- 系统信息页
- 系统服务页

## 6.1 <系统配置>页

在任何时候,您只要按【系统】快捷键,进入<**系统配置**>页。

图 6-1 <系统配置>页

| ▲<系统配置><br>语言:<br>日期/叶间·              | 中文(CHS)<br>2017—01—01 | 00. 00. 07          |                | 系统<br>信息 |
|---------------------------------------|-----------------------|---------------------|----------------|----------|
| ロ <del>期</del> /10101<br>帐号:<br>远程控制: | 管理员<br>RS232          | 密码<br>站号:<br>运用thay | 03<br>SCDT     | 系统<br>服务 |
| 波特率:<br>指令握手:                         | TT5200<br>开           | 週刊//)√以∶<br>结果发送:   | SEP1<br>FETCH? |          |
|                                       |                       |                     |                |          |
| 08:03 📙 🖫                             | 测                     | 里 设置                | 键盘锁            |          |

#### 6.1.1【语言】

#### ■设置语言步骤:

| 第1步 | 按【系统】 忖      | 建键,进入<系统配置>页面 |  |  |
|-----|--------------|---------------|--|--|
| 第2步 | 使用光标键说       | 使用光标键选择【语言】字段 |  |  |
| 第3步 | 使用侧边栏功能键设置语言 |               |  |  |
|     | 功能键          | 功能            |  |  |
|     | 中文 (CHS)     | 设置仪器为中文操作界面   |  |  |
|     | ENGLISH      | 设置仪器为英文操作界面   |  |  |

#### 6.1.2【日期】、【时间】

#### ■设置日期步骤:

| 第1步 | 按【系统】快捷键,进入<系统配置>页面 |
|-----|---------------------|
| 第2步 | 使用光标键选择【日期】字段       |
| 第3步 | 使用侧边栏功能键设置日期        |

| 功能键 | 功能   |
|-----|------|
| 年+  | +1 年 |
| 年-  | -1 年 |
| 月+  | +1 月 |
| 月-  | -1月  |
| 日+  | +1日  |
| 日-  | -1日  |

#### ■设置时间步骤:

| 第1步 | 按【系统】快捷键,进入<系统配置>页面 |               |  |
|-----|---------------------|---------------|--|
| 第2步 | 使用光标键进              | 使用光标键选择【时间】字段 |  |
| 第3步 | 使用侧边栏功能键设置时间        |               |  |
|     | 功能键                 | 功能            |  |
|     | 时+                  | +1 小时         |  |
|     | 时-                  | -1 小时         |  |
|     | 分+                  | +1 分钟         |  |
|     | 分-                  | -1 分钟         |  |
|     | 秒+                  | +1 秒          |  |
|     | 秒-                  | -1 秒          |  |

注: 如果内部电池电量不足, 时钟就会停止运行, 这时需要更换新的电池。

#### 6.1.3 【账号】、【密码】

仪器有两种模式供选择:

- 管理员 除了【系统服务】页外,其它功能都对管理员开放。
- 用户 除了【系统服务】页外,其它功能用户可以操作。

#### ■设置账号步骤:

| 第1步 | 按【系统】 忖      | ·捷键,进入<系统配置>页面                  |  |  |
|-----|--------------|---------------------------------|--|--|
| 第2步 | 使用光标键说       | 使用光标键选择【账号】字段                   |  |  |
| 第3步 | 使用侧边栏功能键更改账号 |                                 |  |  |
|     | 功能键          | 功能                              |  |  |
|     | 管理员          | 除了<系统服务>页面外,其它功能都对管理员开放。        |  |  |
|     | 用户           | 除了【系统服务】页外,其它功能用户可以操作,设置的资料不保存。 |  |  |

#### ■设置管理员密码步骤:

| 第1步 | 按【系统】快捷键,进入<系统配置>页面 |                                                |  |  |
|-----|---------------------|------------------------------------------------|--|--|
| 第2步 | 使用光标键选              | 使用光标键选择【密码】字段                                  |  |  |
| 第3步 | 使用侧边栏功能键设置密码        |                                                |  |  |
|     | 功能键                 | 功能                                             |  |  |
|     | 更改密码                | 输入最多 9 位的数字密码,密码只包括数字和符号。如果忘记密码,<br>请致电我公司销售部。 |  |  |
|     | 删除密码                | 管理员将不受密码保护                                     |  |  |

#### 6.1.4 【远程设置】

■设置远程通讯的步骤:
| 第1步 | 按【系统】快捷键,进入<系统配置>页面 |          |
|-----|---------------------|----------|
| 第2步 | 使用光标键选择【远程设置】字段     |          |
| 第3步 | 使用侧边栏功能键选择          |          |
|     | 功能键 功能              |          |
|     | RS232               | RS232 接口 |

# 6.1.5【站号】

# ■设置站号的步骤:

| 第1步 | 按【系统】快捷键,进入<系统配置>页面 |            |  |
|-----|---------------------|------------|--|
| 第2步 | 使用光标键选择【站号】字段       |            |  |
| 第3步 | 使用侧边栏功              | 使用侧边栏功能键选择 |  |
|     | 功能键                 | 功能         |  |
|     | 01                  |            |  |
|     | 02                  |            |  |
|     |                     |            |  |
|     | 20                  |            |  |

为了方便多台相同仪器同时操作, 仪器允许使用站号 00 来进行广播通讯, 使用站号 00 进行通讯, 仪器只接收指令, 而无法返回响应码。

# 6.1.6【波特率】

■设置波特率的步骤:

| 第1步 | 按【系统】快捷键,进入<系统配置>页面          |                                |  |  |
|-----|------------------------------|--------------------------------|--|--|
| 第2步 | 使用光标键进                       | 使用光标键选择【波特率】字段                 |  |  |
| 第3步 | 使用侧边栏功                       | 使用侧边栏功能键更改波特率                  |  |  |
|     | 功能键                          | 力能键    功能                      |  |  |
|     | 9600                         | 9600 如果您使用带光耦隔离的通讯转换器,请使用此波特率。 |  |  |
|     | 19200                        | 19200                          |  |  |
|     | 38400                        | 38400                          |  |  |
|     | 57600                        |                                |  |  |
|     | 115200 与计算机主机通讯,建议您使用此高速波特率。 |                                |  |  |

# 6.1.7【通讯协议】

■设置通讯协议的步骤:

| 第1步 | 按【系统】快捷键,进入<系统配置>页面 |    |  |
|-----|---------------------|----|--|
| 第2步 | 使用光标键选择【通讯协议】字段     |    |  |
| 第3步 | 使用侧边栏功能键设置语言        |    |  |
|     | 功能键                 | 功能 |  |
|     | SCPI                |    |  |
|     | MODBUS              |    |  |

# 6.1.8【指令握手】

#### ■设置指令握手的步骤:

| 第1步 | 按【系统】快捷键,进入<系统配置>页面 |                                           |  |
|-----|---------------------|-------------------------------------------|--|
| 第2步 | 使用光标键选择【指令握手】字段     |                                           |  |
| 第3步 | 使用侧边栏功              | 使用侧边栏功能键设置语言                              |  |
|     | 功能键                 | 功能                                        |  |
|     | 打开                  | 指令握手打开后,主机发送给仪器的所有指令都将原样返回给主机,<br>之后才返回数据 |  |
|     | 关闭                  | 指令握手关闭后,主机发送给仪器的指令将被立即处理                  |  |

# 6.1.9【结果发送】

#### ■设置结果发送的步骤:

| 第1步 | 按【系统】快捷键,进入<系统配置>页面 |                           |  |
|-----|---------------------|---------------------------|--|
| 第2步 | 使用光标键选择【结果发送】字段     |                           |  |
| 第3步 | 使用侧边栏功能键设置语言        |                           |  |
|     | 功能键                 | 功能键 功能 功能                 |  |
|     | FETCH               | FETCH 使用指令FETCH? 获取所有测量数据 |  |
|     | AUTO                | AUTO 每次测试完成后自动发送给主机       |  |

# 6.2 **< 系统信息 > 页**

在任何时候,您只要按【系统】快捷键,进入<**系统配置**>页,然后按侧边栏功能键【系统信息】进入<系统信息>页。 图 6-2 系统信息页

| <系统信息>     | 175000    | 系统 |
|------------|-----------|----|
| 型号:        | AT5800    | 配置 |
| 序列号:       | 2103001   |    |
| 仪器版本:      | REV A1.00 | 系统 |
| OS版本:      | REV V8    | 服分 |
| 逻辑处理器:     | REV CØ    |    |
| 信号处理器:     | REV A3    |    |
| USB接口:     | REV B2    |    |
| HANDLER接口: | 已安装       |    |
|            |           |    |
|            |           | ·  |
|            |           |    |
| 09:27 📙 🖫  | 测量 设置 键盘锁 |    |

# 7.远程控制

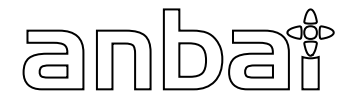

### 本章提供以下内容

- 关于 RS-232C
- ▶ 关于 USB 转接盒
- 选择波特率.
- 关于 SCPI

# 7.1 关于 RS-232C

您可以连接到一个控制器(如 PC 和 PLC)的 RS-232 接口使用 Applent RS-232 DB-9 串口通讯线,串口使用发送(TXD),接收(RXD)和信号地(GND)线的 RS-232 标准。未使用硬件握手 CTS 和 RTS 线。

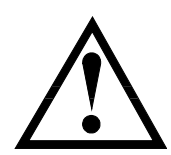

注意: 仅能使用 Applent 的(非调制解调器) DB -9 电缆。 电缆长度不应超过 2 米。

图 7-1 仪器上的 RS-232 连接端口

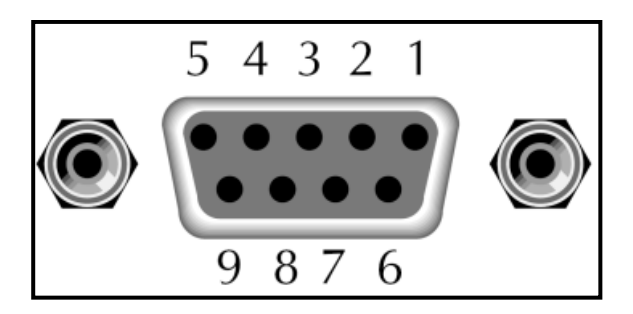

表 7-1 RS-232 连接器引脚

| NAME | DB-25 | DB-9 | NOTE  |
|------|-------|------|-------|
| DCD  | 8     | 1    | NC    |
| RXD  | 3     | 2    | 数据发送端 |
| TXD  | 2     | 3    | 数据接收端 |
| DTR  | 20    | 4    | NC    |
| GND  | 7     | 5    | 地线    |
| DSR  | 6     | 6    | NC    |
| RTS  | 4     | 7    | NC    |
| CTS  | 5     | 8    | NC    |

■ 确保控制器连接到 AT5800 并使用这些设置。

RS-232 接口传输数据使用:

- 8 数据位,
- 1 停止位,

没有奇偶校验位.

# 7.2 关于 USB 转接器(可选)

注意:

USB 转接器可让 AT5800 连接到您 PC 上的 USB 端口。

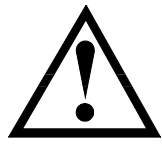

请安装 USB-串口驱动程序,然后使用 USB 串行接口。 Applent 的 USB 转接器是 ATN2 。

图 7-2 USB 转接器 ATN2

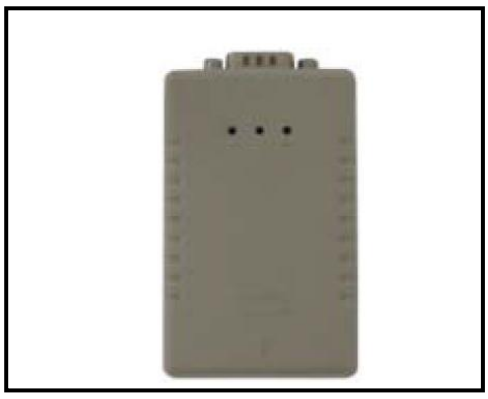

# 7.3 选择波特率

在你能够通过内置的 RS-232 控制器发送 RS-232 命令控制仪器 AT5800 前,你必须配置 RS-232 的波特率。 AT5800 的 RS-232 接口使用 SCPI 语言 RS-232 的配置如下: 数据位: 8-bit 停止位: 1-bit 校验位: 无 **设置波特率** Step 1. 请按[Setup] 键

- Step 2. 使用光标键选择【BAUD】
- Step 3. 使用功能键选择波特率

| 功能键    | 功能 |
|--------|----|
| 9600   |    |
| 19200  |    |
| 38400  |    |
| 57600  |    |
| 115200 | 推荐 |

# 7.4 SCPI 语言

完全支持可编程仪器的标准命令(SCPI)

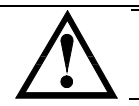

注意: AT5800 仅支持 SCPI 语言.

# 8.SCPI 命令参考

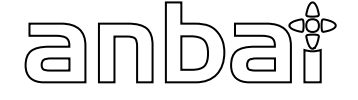

本章包含编程 AT5800 的 SCPI 命令的参考信息。

- 命令解析器——了解命令解析器的一些规则。
- 命令和参数——命令行的书写规则
- 命令参考

本章节提供了仪器使用的所有的 SCPI 命令,通过这些 SCPI 命令,可以完全控制仪器所有功能。

# 8.1 命令串解析

主机可以发送一串命令给仪器, 仪器命令解析器在捕捉到结束符 (\n) 或输入缓冲区溢出后开始解析。

例如: 合法的命令串:

AAA:BBB CCC;DDD EEE;:FFF

仪器命令解析器负责所有命令解析和执行,在编写程序前您必须首先对其解析规则有所了解。

#### 8.1.1 命令解析规则

- 1. 命令解析器只对 ASCII 码数据进行解析和响应。
- SCPI 命令串必须以 NL('\n' ASCII 0x0A)为结束符, 命令解析器在收到结束符后或缓冲区溢出才开始执行命令 串。
- 如果指令握手打开,命令解析器在每接受到一个字符后,立即将该字符回送给主机,主机只有接收到这个回送 字符后才能继续发送下一个字符。
- 4. 命令解析器在解析到错误后, 立即终止解析, 当前指令作废。
- 5. 命令解析器在解析到查询命令后,终止本次命令串解析,其后字符串被忽略。
- 6. 命令解析器对命令串的解析不区分大小写。
- 7. 命令解析器支持命令缩写形式,缩写规格参见之后章节。

#### 8.1.2 符号约定和定义

本章使用了一些符号,这些符号并不是命令树的一部分,只是为了能更好的对命令串的理解。

- <> 尖括号中的文字表示该命令的参数
- [] 方括号中的文字表示可选命令
- {} 当大括号包含几个参数项目时,表示只能从中选择一个项目。
- () 参数的缩写形式放在小括号中。

大写字母 命令的缩写形式。

#### 8.1.3 命令树结构

对 SCPI 命令采用树状结构的,可向下三级(注:此仪器的命令解析器可向下解析任意层),在这里最高级称为子系统命令。只有选择了子系统命令,该其下级命令才有效,SCPI使用冒号(:)来分隔高级命令和低级命令。

图 8-1 命令树结构

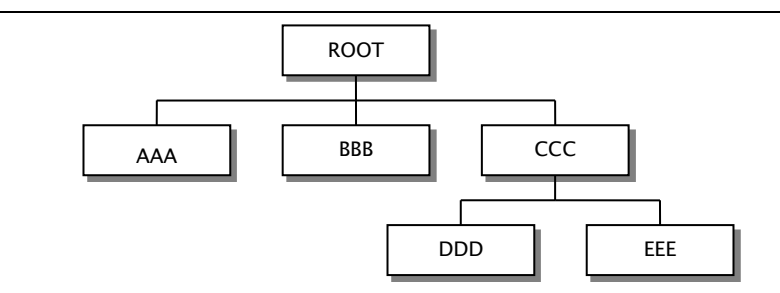

*举例说明* ROOT:CCC:DDD PPP ROOT 子系统命令 CCC 第二级 DDD 第三级 PPP 参数

# 命令和参数

一条命令树由 命令和[参数] 组成,中间用1个空格 (ASCII: 20H) 分隔。

| 举例说明 | <u>AAA:BBB</u> 1.234 |  |
|------|----------------------|--|
|      | 命令 [参数]              |  |

# 8.1.4 命令

命令字可以是长命令格式或缩写形式,使用长格式便于工程师更好理解命令串的含义;缩写形式适合书写。

# 8.1.5 参数

#### ■ 单命令字命令, 无参数。

例如: AAA:BBB

■ 参数可以是字符串形式,其缩写规则仍遵循上节的"命令缩写规则"。 例如: AAA:BBB CCC

#### 参数可以是数值形式

- · <integer> 整数 123, +123, -123
- ・ <float> 浮点数
  - 1. <fixfloat>: 定点浮点数: 1.23, -1.23
  - 2. <Sciloat>: 科学计数法浮点数: 1.23E+4, +1.23e-4
  - 3. <mpfloat>: 倍率表示的浮点数: 1.23k, 1.23M, 1.23G, 1.23u

表 8-1

倍率缩写

| 数值            | 倍率 |
|---------------|----|
| 1E18 (EXA)    | EX |
| 1E15 (PETA)   | PE |
| 1E12 (TERA)   | Т  |
| 1E9 (GIGA)    | G  |
| 1E6 (MEGA)    | МА |
| 1E3 (KILO)    | К  |
| 1E-3 (MILLI)  | М  |
| 1E-6 (MICRO)  | U  |
| 1E-9 (NANO)   | N  |
| 1E-12 (PICO)  | Р  |
| 1E-15 (PEMTO) | F  |
| 1F-18 (ATTO)  | А  |

提示: 倍率不区分大小写, 其写法与标准名称不同。

# 8.1.6 分隔符

仪器命令解析器只接受允许的分隔符,除此之外的分隔符命令解析器将产生 "Invalid separator(非法分割符)"错误。 这些分隔符包括:

; 分号,用于分隔两条命令。

例如: AAA:BBB 100.0; CCC:DDD

冒号,用于分隔命令树,或命令树重启动。

例如:AAA:BBB:CCC 123.4;:DDD:EEE 567.8

- ? 问号,用于查询。
  - 例如:AAA?

空格,用于分隔参数。

*例如:* AAA:BBB□1.234

主机可以发送一串命令给仪器, 仪器命令解析器在捕捉到结束符(\n) 或输入缓冲区溢出后开始解 析。

1/1 •

<mark>例如:</mark>合法的命令串:

AAA:BBB CCC;DDD EEE;:FFF

:

仪器命令解析器负责所有命令解析和执行,在编写程序前您必须首先对其解析规则有所了解。

# 8.2 命令参考

所有命令都是按子系统命令顺序进行解释,下面列出了所有子系统

- BASIC 基础设置子系统
- VR 电压内阻测试子系统
- LOAD 直流负载测试子系统
- POWER 直流电源测试子系统
- CAP 电池容量测试子系统
- GROUP 群组测试子系统
- ERROR 错误子系统
- IDN? 查询子系统

#### 8.2.1 BASIC 子系统

BASIC 子系统用来设置仪器基础设置

表 8-2 BASIC 命令树

| BASIC | : FUNC | {group,load,power,cap,vr} |
|-------|--------|---------------------------|
| 命令树   | :RATE  | {slow,fast}               |
|       | :UFS   | {on,off}                  |
|       | :BEEP  | {off,ng,gd}               |
|       | :BEEP  | {off,ng,gd}               |

#### 8.2.1.1 BASIC:FUNC

BASIC:FUNC 用来设置测试模式

| 命令语法 | BASIC:FUNC <group,load,power,cap,vr></group,load,power,cap,vr> |
|------|----------------------------------------------------------------|
| 参数   | group:综合测试                                                     |
|      | load: 直流负载测试                                                   |
|      | power:直流功率测试                                                   |
|      | cap: 电池容量测试                                                    |
|      | vr: 电压内阻测试                                                     |
| 例如   | 发送> BASIC:FUNC group <nl> //设置测试模式为综合测试</nl>                   |
| 查询语法 | BASIC: FUNC?                                                   |
| 查询响应 | < group,load,power,cap,vr > <nl></nl>                          |
| 例如   | 发送> BASIC: FUNC?< <u><nl></nl></u>                             |
|      | 接收> group <nl></nl>                                            |

# 8.2.1.2 BASIC:RAET

### BASIC:RATE 用来设置电压内阻测试模式的采样速率

| 命令语法 | BAISC:RATE <slow,fast></slow,fast>        |  |  |
|------|-------------------------------------------|--|--|
| 参数   | Slow: 慢速采集速度                              |  |  |
|      | Fast:快速采集速度                               |  |  |
| 例如   | 发送> BASIC: RATE slow <nl> //设置仪器慢速采集</nl> |  |  |
| 查询语法 | BASIC:RATE?                               |  |  |
| 查询响应 | <slow,fast>&lt;<u>NL&gt;</u></slow,fast>  |  |  |
| 例如   | 发送> BASIC:RATE?                           |  |  |
|      | 接收> slow< <u>NL&gt;</u>                   |  |  |

# 8.2.1.3 BASIC:BEEP

#### BASIC:BEEP 用来设置讯响

| 命令语法 | BASIC:BEEP <off,ng,gd></off,ng,gd>       |
|------|------------------------------------------|
| 参数   | off: 关闭讯响打开                              |
|      | NG: 不合格讯响                                |
|      | GD: 合格讯响                                 |
| 例如   | 发送> BASIC: BEEP off <nl> //设置讯响关闭</nl>   |
| 查询语法 | BAISC: BEEP?                             |
| 查询响应 | <off,ng,gd>&lt;<u>NL&gt;</u></off,ng,gd> |
| 例如   | 发送> BASIC:BEEP?                          |
|      | 接收> off <nl></nl>                        |

# 8.2.1.4 BASIC:UFS

#### BASIC: UFS 用来设置综合测试不合格停止

| 命令语法 | BASIC:UFS <on,off></on,off>             |
|------|-----------------------------------------|
| 参数   | On: 打开不合格停止测试功能                         |
|      | Off: 关闭不合格停止测试功能                        |
| 例如   | 发送> BASIC:UFS off <nl> //设置不合格停止关闭</nl> |
| 查询语法 | BAISC:UFS?                              |
| 查询响应 | <on,off><nl></nl></on,off>              |
| 例如   | 发送> BASIC:UFS?                          |

### 接收> off<NL>

#### 8.2.2 GROUP 子系统

#### GROUP 子系统用来设置仪器综合测试设置

表 8-3 GROUP 命令树

Group 命令树

| :STATE{on,off}:FETCH <int>,<string>,<int>,<float>,<float>,<float>,<float>,<float>,<float>,<float>,<float>,<float>,<float>,<float>,<float>,<float>,:FILE{file1,file2,file3,,group10}:TYPE{li,NiMH,NiCD,SLA}:VOL<float>:CAP<float>:MODE{cont,step}:VNO<range>:VNO<range>:RNODE{auto,hold}:TOTAL<int>:SET0<step>:SET1<step>,<cur>,<tine>,<vh>,<vl>,<vl>,<ti>,<vl>,<vl>,<vl>:SET3<step>,<cur>,<ti>,<step,<in>,<in>,<vl>,<vl>,<vl>,<rl>,<step,<<in>,<in>,<vl>,<vl>,<vl>,<rl>,<step,<<istartcur>,<stopcur>,&lt;<br/>,<vl>,<step>,<startcur>,<stopcur>,<stepcur>,<br/>,<step>,<startcur>,<stopcur>,<stepcur>,<step< td="">:SET6<step>,<cur>,<ti>,<step>,<vl>,<vl>,<vl>,<vl>,<rl>,<step>,<startcur>,<stopcur>,<stepcur>,<br/>,<steptime>,<ih>,<ih>,<il>:SET7<step>,<cur>,<ti>,<stepcur>,<stepcur>,<stepp< td=""><step>,<vl>,<vl>,<vl>,<tl>,<tl><tl><tl><tl>::SET8<step>,<vl>,<vl>,<tl>,<tl>,<tl><tl><tl><te>;<tep>,<startcur>,<ti>,<tl>,<tl><tl><tep>,&lt;<float></float></tep></tl></tl></tl></ti></startcur></tep></te></tl></tl></tl></tl></tl></vl></vl></step></tl></tl></tl></tl></tl></vl></vl></vl></step></stepp<></stepcur></stepcur></ti></cur></step></il></ih></ih></steptime></stepcur></stopcur></startcur></step></rl></vl></vl></vl></vl></step></ti></cur></step></step<></stepcur></stopcur></startcur></step></stepcur></stopcur></startcur></step></vl></stopcur></step,<<istartcur></rl></vl></vl></vl></in></step,<<in></rl></vl></vl></vl></in></step,<in></ti></cur></step></vl></vl></vl></ti></vl></vl></vh></tine></cur></step></step></int></range></range></float></float></float></float></float></float></float></float></float></float></float></float></float></float></float></int></string></int> |         |                                                                                         |
|----------------------------------------------------------------------------------------------------|---------|-----------------------------------------------------------------------------------------|
| :FETCH <int>,<string>,<int>,<float>,<float>,<float>,<float>,<float>,<float>,<float>,<float>,<float>,<float>,<float>,<float>,,group10}         :TYPE       {li,NiMH,NiCD,SLA}         :VOL       <float>         :CAP       <float>         :MODE       {cont,step}         :VNO       <range>         :VMODE       {auto,hold}         :RNO       <range>         :RNO       <range>         :STEP       <int>         :SET0       <step>         :SET1       <step>,<vol>,<cur>,<time>,<vh>,<vl>,<vl>         :SET3       <step>,<vol>,<cur>,<time>,<vh>,<vl>,<vl>         :SET4       <step>,<cur>,<time>,<vh>,<vl>,<vl>,<vl>         :SET6       <step>,<cur>,<time>,<vh>,<vl>,<vl>,<vl>         :SET7       <step>,<cur>,<time>,<vh>,<vl>,<vl>,<vl>         :SET7       <step>,<cur>,<time>,<vh>,<vl>,<vl>,<vl>         :SET6       <step>,<cur>,<time>,<vh>,<vl>,<vl>,<vl>         :SET9       <step>,<tir>,<vl>,<vl>,<vl>,<vl>,<vl>,<vl>,<vl>,<vl< td=""><td>: STATE</td><td>{on,off}</td></vl<></vl></vl></vl></vl></vl></vl></vl></tir></step></vl></vl></vl></vh></time></cur></step></vl></vl></vl></vh></time></cur></step></vl></vl></vl></vh></time></cur></step></vl></vl></vl></vh></time></cur></step></vl></vl></vl></vh></time></cur></step></vl></vl></vh></time></cur></vol></step></vl></vl></vh></time></cur></vol></step></step></int></range></range></range></float></float></float></float></float></float></float></float></float></float></float></float></float></float></int></string></int>                                                                                                    | : STATE | {on,off}                                                                                |
| <pre></pre> <pre><float>,<float> </float></float></pre> <pre>:FILE {file1,file2,file3,,group10} </pre> <pre>:TYPE {li,NiMH,NiCD,SLA} </pre> <pre>:VOL </pre> <pre><float> </float></pre> <pre>:CAP </pre> <pre><float> </float></pre> <pre>:CAP </pre> <pre>(float&gt; </pre> <pre>:CAP </pre> <pre>(float&gt; </pre> <pre>:MODE {cont,step} </pre> <pre>:VMOO </pre> <pre></pre> <pre>(auto,hold) </pre> <pre>:RMODE {auto,hold} </pre> <pre>:TOTAL </pre> <pre>(int&gt; </pre> <pre>:SET0 </pre> <pre><step>,<vol>,<cur>,<time>,<vh>,<vl></vl></vh></time></cur></vol></step></pre> <pre>:SET4 </pre> <pre><step>,<cur>,<time>,<vh>,<vl>,<vl></vl></vl></vh></time></cur></step></pre> <pre>:SET5 </pre> <pre><step>,<cur>,<time>,<vh>,<vl>,<vl></vl></vl></vh></time></cur></step></pre> <pre>:SET6 </pre> <pre><step>,<cur>,<time>,<vh>,<vl></vl></vh></time></cur></step></pre> <pre>:SET7 </pre> <pre><step>,<cur>,<time>,<vh>,<vl>,<vl></vl></vl></vh></time></cur></step></pre> <pre>:SET8 </pre> <pre><step>,<tin>,<il>,<il>,<il>,<il>,<il>,<il>,<il>,<il< td=""><td>: FETCH</td><td><int>,<string>,<int>,<float>,<float>,</float></float></int></string></int></td></il<></il></il></il></il></il></il></il></tin></step></pre>                                                                                                    | : FETCH | <int>,<string>,<int>,<float>,<float>,</float></float></int></string></int>              |
| <pre>:FILE {file1,file2,file3,,group10}<br/>:TYPE {li,NiMH,NiCD,SLA}<br/>:VOL <float><br/>:CAP <float><br/>:MODE {cont,step}<br/>:VNO <br/>:VMODE {auto,hold}<br/>:RNO <frange><br/>:RMODE {auto,hold}<br/>:TOTAL <int><br/>:STEP <int><br/>:SET0 <fstep><br/>:SET1 <fstep>,<vol>,<cur>,<time>,<vh>,<vl><br/>:SET2 <fstep>,<vol>,<cur>,<time>,<vh>,<vl><br/>:SET4 <fstep>,<vol>,<cur>,<time>,<vh>,<vl><br/>:SET5 <fstep>,<cur>,<time>,<vh>,<vl><br/>:SET6 <br/>:SET6 <fstep>,<cur>,<time>,<vh>,<vl><br/>:SET6 <fstep>,<cur>,<time>,<vh>,<vl><br/>:SET7 <fstep>,<cur>,<time>,<vh>,<vl><br/>:SET6 <fstep>,<cur>,<time>,<vh>,<vl><br/>:SET7 <fstep>,<cur>,<time>,<vh>,<vl><br/>:SET6 <fstep>,<cur>,<time>,<vh>,<vl><br/>:SET7 <fstep>,<cur>,<time>,<vh>,<vl><br/>:SET7 <fstep>,<cur>,<time>,<vh>,<vl><br/>:SET7 <fstep>,<cur>,<time>,<vh>,<vl><br/>:SET7 <fstep>,<cur>,<time>,<vh>,<vl>,<vl><br/>:SET7 <fstep>,<cur>,<time>,<vh>,<vl>,<vl>,<steptime>,<ih>,<ll>,<tl><br/>:SET7 </tl></ll></ih></steptime></vl></vl></vh></time></cur></fstep></vl></vl></vh></time></cur></fstep></vl></vh></time></cur></fstep></vl></vh></time></cur></fstep></vl></vh></time></cur></fstep></vl></vh></time></cur></fstep></vl></vh></time></cur></fstep></vl></vh></time></cur></fstep></vl></vh></time></cur></fstep></vl></vh></time></cur></fstep></vl></vh></time></cur></fstep></vl></vh></time></cur></fstep></vl></vh></time></cur></vol></fstep></vl></vh></time></cur></vol></fstep></vl></vh></time></cur></vol></fstep></fstep></int></int></frange></float></float></pre>                                                                                                    |         | <float>,<float></float></float>                                                         |
| :TYPE       {li,NiMH,NiCD,SLA}         :VOL <float>         :CAP       <float>         :MODE       {cont,step}         :VNO       <range>         :VMODE       {auto,hold}         :RNO       <range>         :RMODE       {auto,hold}         :RNO       <range>         :RMODE       {auto,hold}         :STEP       {int&gt;         :SET0       <step>         :SET1       <step>,<vol>,<cur>,<time>,<vh>,<vl>,<vl>         :SET3       <step>,<vol>,<cur>,<time>,<ti>,<tip>,<vl>,<vl>         :SET4       <step>,<cur>,<time>,,<vl>,<vl>,<vl>,<rl>         :SET5       <step>,<cur>,<time>,<vh>,<vl>,<vl>,<rl>         :SET6       <step>,<cur>,<time>,<vh>,<vl>,<vl>,<rl>         :SET7       <step>,<tip>,<startcur>,<stopcur>,<stepcur>,<ste< td=""><td>:FILE</td><td><pre>{file1,file2,file3,,group10}</pre></td></ste<></stepcur></stepcur></stopcur></startcur></tip></step></rl></vl></vl></vh></time></cur></step></rl></vl></vl></vh></time></cur></step></rl></vl></vl></vl></time></cur></step></vl></vl></tip></ti></time></cur></vol></step></vl></vl></vh></time></cur></vol></step></step></range></range></range></float></float>                                          | :FILE   | <pre>{file1,file2,file3,,group10}</pre>                                                 |
| <pre>:VOL <float> :CAP <float> :CAP <float> :MODE {cont,step} :VNO <range> :VMODE {auto,hold} :RNO <range> :RMODE {auto,hold} :RNO <range> :RMODE {auto,hold} :TOTAL <int> :STEP <int> :SET0 <step> :SET1 <step>,<vol>,<cur>,<time>,<vh>,<vl>,<vl></vl></vl></vh></time> :SET3 <step>,<vol>,<cur>,<time>,<vh>,<vl>,<vl></vl></vl></vh></time> :SET4 <step>,<cur>,<time>,<vh>,<vl>,<rl></rl></vl></vh></time>,<vh>,<vl> :SET6 <step>,<cur>,<time>,<vh>,<vl>,<rl></rl></vl></vh></time> :SET6 <step>,<cur>,<time>,<vh>,<vl>,<vl></vl></vl></vh></time> :SET6 <step>,<cur>,<time>,<vh>,<vl>,<vl></vl></vl></vh></time> :SET6 <step>,<cur>,<time>,<vh>,<vl>,<vl></vl></vl></vh></time> :SET6 <step>,<cur>,<time>,<vh>,<vl>,<vl></vl></vl></vh></time> :SET7 <step>,<cur>,<time>,<vh>,<vl>,<vl></vl></vl></vh></time> :SET6 <step>,<cur>,<time>,<vh>,<vl></vl></vh></time> :SET7 <step>,<cur>,<time>,<vh>,<vl></vl></vh></time> :SET7 <step>,<cur>,<time>,<vh>,<vl></vl></vh></time> :SET7 <step>,<cur>,<time>,<vh>,<vl></vl></vh></time> :SET7 <step>,<cur>,<time>,<vh>,<vl>:SET8 <step>,<tur>,<ih>,<il>,,<tl>:SET8 &lt;<step>,<vol>,<cur>,<time>,<vh>,<vl>,<vl></vl></vl></vh></time></cur></vol></step></tl>:SET9 &lt;<step>,<vol>,<cur>,<time>,<vh>,<vl>,<vl>:SET8 &lt;<step>,<vol>,<cur>,<time>,<vh>,<vl>,<vl>:SET9 &lt;<step>,<float></float></step></vl></vl></vh></time></cur></vol></step></vl></vl></vh></time></cur></vol></step></il></ih></tur></step></vl></vh></time></cur></step></cur></step></cur></step></cur></step></cur></step></cur></step></cur></step></cur></step></cur></step></cur></step></cur></step></vl></vh></cur></step></cur></vol></step></cur></vol></step></step></int></int></range></range></range></float></float></float></pre>                                                                                                    | : TYPE  | {li,NiMH,NiCD,SLA}                                                                      |
| <pre>:CAP <float> :MODE {cont,step} :MODE {cont,step} :VNO <range> :VMODE {auto,hold} :RNO <range> :RMODE {auto,hold} :TOTAL {int&gt; :STEP {int&gt; :SET0 <step> :SET1 <step>,<vol>,<cur>,<time>,<vh>,<vl> </vl></vh></time></cur></vol></step></step></range></range></float></pre> :SET3 <step>,<vol>,<cur>,<time>,<vh>,<vl>  :SET4 <step>,<cur>,<steptime>,<ih>,<il>,<il> :SET6 <step>,<cur>,<time>,<vh>,<vl>,<rl> :SET6 <step>,<cur>,<time>,<vh>,<vl>,<rl> :SET6 <step>,<cur>,<time>,<vh>,<vl>,<vl>  :SET6 <step>,<cur>,<time>,<vh>,<vl>,<vl>  :SET6 <step>,<cur>,<time>,<vh>,<vl>,<vl>  :SET6 <step>,<cur>,<time>,<vh>,<vl>,<vl>  :SET7 <step>,<cur>,<time>,<vh>,<vl>,<vl>  :SET6 <step>,<cur>,<time>,<vh>,<vl>,<vl>  :SET7 &lt; :SET8 &lt;<step>,<vol>,<cur>,<time>,<vh>,<vl>,<vl>  :SET8 &lt;<step>,<vol>,<cur>,<time>,<vh>,<vl>,<vl>,<vl>  :SET8 &lt;</vl></vl></vl></vh></time></cur></vol></step></vl></vl></vh></time></cur></vol></step></vl></vl></vh></time></cur></step></vl></vl></vh></time></cur></step></vl></vl></vh></time></cur></step></vl></vl></vh></time></cur></step></vl></vl></vh></time></cur></step></vl></vl></vh></time></cur></step></rl></vl></vh></time></cur></step></rl></vl></vh></time></cur></step></il></il></ih></steptime></cur></step></vl></vh></time></cur></vol></step>                                                                                                    | :VOL    | <float></float>                                                                         |
| <pre>:MODE {cont,step} :VNO <range> :VMODE {auto,hold} :RNO <range> :RMODE {auto,hold} :RNO <range> :RMODE {auto,hold} :TOTAL <int> :STEP <int> :STEP <int> :SET0 <step> :SET1 <step>,<vol>,<cur>,<time>,<vh>,<vl>,<vl> :SET2 <step>,<rh>,<rl>,<vh>,<vl>,<vl>,<vl> :SET4 <step>,<cur>,<time>,<vh>,<vl>,<vl>,<steptime>,<ih>,<il> :SET6 <step>,<cur>,<time>,<vh>,<vl>,<rl> :SET6 <step>,<cur>,<time>,<vh>,<vl>,<rl> :SET7 <step>,<cur>,<time>,<vh>,<vl>,<rl> :SET6 <step>,<cur>,<time>,<vh>,<vl>,<vl>,<rl> :SET7 <step>,<cur>,<time>,<vh>,<vl>,<vl>,<vl>,<vl>,<vl>,<vl>,<vl>,<vl< td=""><td>:CAP</td><td><float></float></td></vl<></vl></vl></vl></vl></vl></vl></vl></vh></time></cur></step></rl></vl></vl></vh></time></cur></step></rl></vl></vh></time></cur></step></rl></vl></vh></time></cur></step></rl></vl></vh></time></cur></step></il></ih></steptime></vl></vl></vh></time></cur></step></vl></vl></vl></vh></rl></rh></step></vl></vl></vh></time></cur></vol></step></step></int></int></int></range></range></range></pre>                                                                                                    | :CAP    | <float></float>                                                                         |
| <pre>:VNO </pre> :VNO  :VNO <pre>(auto,hold) RNO </pre> :RNO <pre>(auto,hold) TOTAL </pre> int> :STEP  int> :SET0  :SET1 <pre>(step&gt;,<vol>,<cur>,<time>,<vh>,<vl> </vl></vh></time></cur></vol></pre> :SET3 <pre>(step&gt;,<vol>,<cur>,<time>,<vh>,<vl> </vl></vh></time></cur></vol></pre> :SET4 <pre>(step&gt;,<cur>,<time>,<vh>,<vl> </vl></vh></time></cur></pre> :SET6 <pre>(step&gt;,<cur>,<time>,<vh>,<vl> </vl></vh></time></cur></pre> :SET6 <pre>(step&gt;,<cur>,<time>,<vh>,<vl> </vl></vh></time></cur></pre> :SET7 <pre>(step&gt;,<cur>,<time>,<vh>,<vl> </vl></vh></time></cur></pre> <pre>(step&gt;,<cur>,<time>,<vh>,<vl> </vl></vh></time></cur></pre> <pre>(step&gt;,<cur>,<time>,<vh>,<vl> </vl></vh></time></cur></pre> <pre>(step&gt;,<cur>,<time>,<vh>,<vl>,<rl> </rl></vl></vh></time></cur></pre> <pre>(step&gt;,<cur>,<time>,<vh>,<vl>,<vl> </vl></vl></vh></time></cur></pre> <pre>(step&gt;,<cur>,<time>,<vh>,<vl>,<vl> </vl></vl></vh></time></cur></pre> <pre>(step&gt;,<cur>,<time>,<vh>,<vl>,<vl>,<tl> </tl></vl></vl></vh></time></cur></pre> <pre>(step&gt;,<cur>,<time>,<vh>,<vl>,<tl></tl></vl></vh></time></cur></pre> <pre>(step&gt;,<cur>,<time>,<vh>,<vl>,<vl>,<tl></tl></vl></vl></vh></time></cur></pre> <pre>(step&gt;,<cur>,<time>,<vh>,<vl>,<vl>,<tl></tl></vl></vl></vh></time></cur></pre> <pre>(step&gt;,<vol>,<cur>,<time>,<vh>,<vl>,<vl>,<vl>,<vl>,<vl>,<vl>,<vl>,<vl< td=""><td>: MODE</td><td>{cont,step}</td></vl<></vl></vl></vl></vl></vl></vl></vl></vh></time></cur></vol></pre>                                                                                                    | : MODE  | {cont,step}                                                                             |
| <pre>:VMODE {auto,hold} :RNO <range> :RMODE {auto,hold} :RMODE {auto,hold} :TOTAL <int> :STEP <int> :STEP <int> :SET0 <step> :SET1 <step>,<vol>,<cur>,<time>,<vh>,<vl>,<vl> :SET2 <step>,<rh>,<rl>,<rl>,<vl>,<time>,<vh>,<vl>,<vl> :SET4 <step>,<cur>,<time>,<ih>,<il>,<il> :SET5 <step>,<cur>,<time>,<ih>,<il>,<il> :SET6 <step>,<cur>,<time>,<vh>,<vl>,<vl>,<rl> :SET7 <step>,<cur>,<time>,<vh>,<vl>,<vl>,<il> :SET6 <step>,<cur>,<time>,<ih>,<il> :SET7 <step>,<cur>,<time>,<vh>,<vl>,<vl>,<vl>,<il> :SET7 <step>,<cur>,<time>,,<vl>,<vl>,<vl>,<vl>,<il> :SET7 <step>,<cur>,<time>,<vh>,<vl>,<vl>,<steptime>,<ih>,<il> :SET8 <step>,<vol>,<cur>,<time>,<vh>,<vl>,<vl>,<steptime>,<ih>,<il>,<il> :SET8 <step>,<vol>,<cur>,<time>,<vh>,<vl>,<vl>,<vl>,<vl>,<il>,<il>,<il> :SET8 &lt;<step>,<vol>,<cur>,<time>,<vh>,<vl>,<vl>,<vl>,<vl>,<vl>,<vl>,<vl>,<vl< td=""><td>: VNO</td><td><range></range></td></vl<></vl></vl></vl></vl></vl></vl></vl></vh></time></cur></vol></step></il></il></il></vl></vl></vl></vl></vh></time></cur></vol></step></il></il></ih></steptime></vl></vl></vh></time></cur></vol></step></il></ih></steptime></vl></vl></vh></time></cur></step></il></vl></vl></vl></vl></time></cur></step></il></vl></vl></vl></vh></time></cur></step></il></ih></time></cur></step></il></vl></vl></vh></time></cur></step></rl></vl></vl></vh></time></cur></step></il></il></ih></time></cur></step></il></il></ih></time></cur></step></vl></vl></vh></time></vl></rl></rl></rh></step></vl></vl></vh></time></cur></vol></step></step></int></int></int></range></pre>                                                                                                    | : VNO   | <range></range>                                                                         |
| :RNO <range>         :RMODE       {auto,hold}         :TOTAL       <int>         :STEP       <int>         :SET0       <step>         :SET1       <step>,<tol>, <cur>, <time>, <vh>, <vl>, <time>         :SET2       <step>, <vol>, <cur>, <time>, <vh>, <vl>, <vl></vl></vl></vh></time>         :SET3       <step>, <vol>, <cur>, <time>, <vh>, <vl>, <vl>         :SET4       <step>, <cur>, <time>, <ih>, <il>         :SET5       <step>, <cur>, <time>, <vh>, <vl>, <vl>         :SET6       <step>, <cur>, <time>, <stopcur>, <stepcur>, <steptime>, <ih>, <il>, <tl></tl>         :SET8       <step>, <tur>, <ti>, <step>, <vol>, <cur>, <time>, <vh>, <vl>, <tl></tl>         :SET9       <step>, <vol>, <cur>, <time>, <vh>, <vl>, <vl></vl></vl></vh></time></cur></vol></step></vl></vh></time></cur></vol></step></ti></tur></step></il></ih></steptime></stepcur></stopcur></time></cur></step></vl></vl></vh></time></cur></step></il></ih></time></cur></step></vl></vl></vh></time></cur></vol></step></cur></vol></step></time></vl></vh></time></cur></tol></step></step></int></int></range>                                                                                                    | : VMODE | {auto,hold}                                                                             |
| <pre>:RMODE {auto,hold}<br/>:TOTAL <int><br/>:STEP <int><br/>:STEP <int><br/>:SET0 <step><br/>:SET1 <step>,<vol>,<cur>,<time>,<vh>,<vl><br/>:SET2 <step>,<rh>,<rl>,<vh>,<vl>,<time><br/>:SET3 <step>,<vol>,<cur>,<time>,<vh>,<vl>,<vl><br/>:SET4 <step>,<vol>,<cur>,<time>,<vh>,<vl><br/>:SET5 <step>,<cur>,<time>,<ih>,<il><br/>:SET6 <step>,<cur>,<time>,<vh>,<vl>,<rl><br/>:SET7 <step>,<cur>,<time>,<vh>,<vl>,<rl><br/>:SET8 <step>,<cur>,<time>,,<vl>,<vl><br/>:SET8 <step>,<tim>,<tl><br/>:SET9 <step>,<vol>,<cur>,<time>,<vh>,<vl>,<tl><br/>:SET9 <step>,<vol>,<cur>,<time>,<vh>,<vl>,<tl><br/>:SET9 <step>,<vol>,<cur>,<time>,<vh>,<vl>,<vl>,<tl></tl></vl></vl></vh></time></cur></vol></step></tl></vl></vh></time></cur></vol></step></tl></vl></vh></time></cur></vol></step></tl></tim></step></vl></vl></time></cur></step></rl></vl></vh></time></cur></step></rl></vl></vh></time></cur></step></il></ih></time></cur></step></vl></vh></time></cur></vol></step></vl></vl></vh></time></cur></vol></step></time></vl></vh></rl></rh></step></vl></vh></time></cur></vol></step></step></int></int></int></pre>                                                                                                    | : RNO   | <range></range>                                                                         |
| :TOTAL <int>         :STEP       <int>         :SET0       <step>         :SET1       <step>,<vol>,<cur>,<time>,<vh>,<vl></vl></vh></time></cur></vol></step></step></int></int>                                                                                                    | : RMODE | {auto,hold}                                                                             |
| :STEP <int>         :SET0       <step>         :SET1       <step>,<vol>,<cur>,<time>,<vh>,<vl></vl></vh></time></cur></vol></step></step></int>                                                                                                    | : TOTAL | <int></int>                                                                             |
| :SET0 <step>         :SET1       <step>,<vol>,<cur>,<time>,<vh>,<vl></vl></vh></time>:SET9<step>&lt;<ti><ti><ti><ti><ti><ti><ti><ti><ti><t< td=""><td>:STEP</td><td><int></int></td></t<></ti></ti></ti></ti></ti></ti></ti></ti></ti></step></cur></vol></step></step>                                                                                                    | :STEP   | <int></int>                                                                             |
| :SET1 <step>,<vol>,<cur>,<time>,<vh>,<vl></vl></vh></time></cur></vol></step>                                                                                                    | :SETO   | <step></step>                                                                           |
| :SET2 <step>,<rh>,<rl>,<vh>,<vl>,<time>         :SET3       <step>,<vol>,<cur>,<time>,<vh>,<vl></vl></vh></time></cur></vol></step></time>:SET9<step>&lt;<tu><tu><tu><tu><tu><tu><tu><tu><tu><t< td=""><td>:SET1</td><td><step>,<vol>,<cur>,<time>,<vh>,<vl></vl></vh></time></cur></vol></step></td></t<></tu></tu></tu></tu></tu></tu></tu></tu></tu></step></vl></vh></rl></rh></step>                                                                                                    | :SET1   | <step>,<vol>,<cur>,<time>,<vh>,<vl></vl></vh></time></cur></vol></step>                 |
| :SET3 <step>,<vol>,<cur>,<time>,<vh>,<vl></vl></vh></time>,<vh>,<vl>,<stepcur>,,<stepcur>,,<stepcur>,,<stepcur>,,<stepcur>,,<stepcur>,,<vh>,<vl>,<rh>,<rl>,<vh>,<vl>,<vl>,<rh>,<rl>,<ti>:SET6,<step>,<cur>,<time>,<vh>,<vl>,<vl></vl></vl></vh></time>,<stepcur>,,<stepcur>,,<stepcur>,,<stepcur>,,<stepcur>,,,<tl></tl>:SET8      <step>,<time>,<vh>,<vl>,<tl></tl>:SET9      <step>,<vol>,<cur>,<time>,<vh>,<vl>,<vl>,<vl>:SET      <step>,<float></float></step></vl></vl></vl></vh></time></cur></vol></step></vl></vh></time></step></stepcur></stepcur></stepcur></stepcur></stepcur></cur></step></ti></rl></rh></vl></vl></vh></rl></rh></vl></vh></stepcur></stepcur></stepcur></stepcur></stepcur></stepcur></vl></vh></cur></vol></step>                                                                                                    | :SET2   | <step>,<rh>,<rl>,<vh>,<vl>,<time></time></vl></vh></rl></rh></step>                     |
| :SET4 <step>,<startcur>,<stopcur>,<stepcur>,<br/><vol>,<steptime>,<ih>,<il>:SET5<step>,<cur>,<time>,<vh>,<vl>,<rh>,<rl>:SET6<step>,<cur>,<time>,<vh>,<vl>:SET7<step>,<startcur>,<stopcur>,<stepcur>,<br/><steptime>,<ih>,<il>,<tl></tl>:SET8<step>,<tur>,<stime>,<vh>,<vl>,<tl></tl>:SET9<step>,<vol>,<cur>,<time>,<vh>,<vl>,<vl>:SET<step>,<float></float></step></vl></vl></vh></time></cur></vol></step></vl></vh></stime></tur></step></il></ih></steptime></stepcur></stopcur></startcur></step></vl></vh></time></cur></step></rl></rh></vl></vh></time></cur></step></il></ih></steptime></vol></stepcur></stopcur></startcur></step>                                                                                                    | :SET3   | <step>,<vol>,<cur>,<time>,<vh>,<vl></vl></vh></time></cur></vol></step>                 |
| <vol>,<steptime>,<ih>,<il>           :SET5         <step>,<cur>,<time>,<vh>,<vl>,<rh>,<rl>           :SET6         <step>,<cur>,<time>,,vh&gt;,<vl>           :SET7         <step>,<startcur>,<stopcur>,<stepcur>,<stepcur>,<steptime>,<ih>,<il>,<tl></tl>           :SET8         <step>,<tur>,<time>,<vh>,<vl>,<tl></tl>           :SET9         <step>,<vol>,<cur>,<time>,<vh>,<vl>,<vl>           :SET         <step>,<float></float></step></vl></vl></vh></time></cur></vol></step></vl></vh></time></tur></step></il></ih></steptime></stepcur></stepcur></stopcur></startcur></step></vl></time></cur></step></rl></rh></vl></vh></time></cur></step></il></ih></steptime></vol>                                                                                                    | :SET4   | <pre><step>,<startcur>,<stopcur>,<stepcur>,</stepcur></stopcur></startcur></step></pre> |
| :SET5 <step>,<cur>,<time>,<vh>,<vl>,<rh>,<rl>       :SET6     <step>,<cur>,<time>,<vh>,<vl></vl></vh></time>,<vh>,<vl></vl></vh></cur></step></rl></rh></vl></vh></time>,<stepcur>,<stepcur>,<steptime>,<ih>,<il>,<tl></tl>       :SET8     <step>,<time>,<vh>,<vl>,<tl></tl>       :SET9     <step>,<vol>,<cur>,<time>,<vh>,<vl>,<vl>,<vl>       :SET     <step>,<float></float></step></vl></vl></vl></vh></time></cur></vol></step></vl></vh></time></step></il></ih></steptime></stepcur></stepcur></cur></step>                                                                                                    |         | <vol>,<steptime>,<ih>,<il></il></ih></steptime></vol>                                   |
| <pre>:SET6 <step>,<cur>,<time>,<vh>,<vl> :SET7 </vl></vh></time></cur></step></pre> <step>,<startcur>,<stopcur>,<stepcur>, <steptime>,<ih>,<il>,<tl> :SET8 <step>,<time>,<vh>,<vl>,<tl> :SET9 <step>,<vol>,<cur>,<time>,<vh>,<vl>,<vl>&lt;<l> </l></vl></vl></vh></time></cur></vol></step></tl></vl></vh></time></step></tl></il></ih></steptime></stepcur></stopcur></startcur></step>                                                                                                    | :SET5   | <step>,<cur>,<time>,<vh>,<vl>,<rh>,<rl></rl></rh></vl></vh></time></cur></step>         |
| :SET7 <step>,<startcur>,<stopcur>,<stepcur>,<stepcur>,<stepcur>,<steptime>,<ih>,<il>,<tl></tl>       :SET8     <step>,<time>,<vl>,<vl>,<tl>,<tl></tl>       :SET9     <step>,<vol>,<cur>,<time>,<vh>,<vl>,<vl></vl></vl></vh></time></cur></vol></step></tl>       :SET     <step>,<float></float></step></vl></vl></time></step></il></ih></steptime></stepcur></stepcur></stepcur></stopcur></startcur></step>                                                                                                    | :SET6   | <step>,<cur>,<time>,<vh>,<vl></vl></vh></time></cur></step>                             |
| <steptime>,<ih>,<il>,<tl>,<tl></tl>           :SET8         <step>,<time>,<vl>,<vl>,<tl>,<tl></tl>           :SET9         <step>,<vol>,<cur>,<time>,<vh>,<vl>,<vl></vl></vl></vh></time></cur></vol></step></tl>           :SET         <step>,<float></float></step></vl></vl></time></step></tl></il></ih></steptime>                                                                                                    | :SET7   | <step>,<startcur>,<stopcur>,<stepcur>,</stepcur></stopcur></startcur></step>            |
| :SET8 <step>,<time>,<vh>,<vl>,,<tl>       :SET9     <step>,<vol>,<cur>,<time>,<vh>,<vl>       :SET     <step>,<float></float></step></vl></vh></time></cur></vol></step></tl></vl></vh></time></step>                                                                                                    |         | <steptime>,<ih>,<il>,,<tl></tl></il></ih></steptime>                                    |
| :SET9 <step>,<vol>,<cur>,<time>,<vh>,<vl>:SET<step>,<float></float></step></vl></vh></time></cur></vol></step>                                                                                                    | :SET8   | <step>,<time>,<vh>,<vl>,,<tl></tl></vl></vh></time></step>                              |
| :SET <step>,<float></float></step>                                                                                                    | :SET9   | <step>,<vol>,<cur>,<time>,<vh>,<vl></vl></vh></time></cur></vol></step>                 |
|                                                                                                    | :SET    | <step>,<float></float></step>                                                           |

#### 8.2.2.1 GROUP:STATE

#### GROUP:STATE 用来设置综合测试状态

| 命令语法 | <pre>GROUP:GROUP &lt; on,off &gt;</pre> |  |  |  |
|------|-----------------------------------------|--|--|--|
| 参数   | On: 启动测试                                |  |  |  |
|      | Off: 停止测试                               |  |  |  |
| 例如   | 发送> group:state on <nl>//设置仪器开始测试</nl>  |  |  |  |
| 查询语法 | GROUP: STATE?                           |  |  |  |
| 查询响应 | < on,off > <nl></nl>                    |  |  |  |
| 例如   | 发送> GROUP:STATE?< <u><nl></nl></u>      |  |  |  |
|      | 接收> on< <u>NL&gt;</u>                   |  |  |  |

# 8.2.2.2 GROUP:FETCH

#### GROUP:FETCH 用来获取综合测试结果

| 查询语法 | GROUP: FETCH?                                                                                                    |                                                                                                    |     |  |  |
|------|----------------------------------------------------------------------------------------------------|----------------------------------------------------------------------------------------------------|-----|--|--|
| 查询响应 | <int>,<fu< th=""><th colspan="4"><int>,<func>,<comp>,<float1>,<float2>,<float3>,<float4></float4></float3></float2></float1></comp></func></int></th></fu<></int> | <int>,<func>,<comp>,<float1>,<float2>,<float3>,<float4></float4></float3></float2></float1></comp></func></int> |     |  |  |
| 参数   | Int                                                                                                    | >0 <b>时=步数</b>                                                                                                  | 0=空 |  |  |
|      | Func                                                                                                    | NL                                                                                                    | 호   |  |  |

|    |               | ACT   |        | 电池激         | 姑测试          | 1             |       |                    |     |     |     |
|----|---------------|-------|--------|-------------|--------------|---------------|-------|--------------------|-----|-----|-----|
|    |               | VR    |        | 电压内         | 阻测试          | 1<br>7        |       |                    |     |     |     |
|    |               | CRG   |        | 电池充         | 5电测试         | 1<br>1        |       |                    |     |     |     |
|    |               | ос    |        | 电池过         | 抗沉淀          | 1<br>1        |       |                    |     |     |     |
|    |               | DR    |        | 直流内         | 阻测试          | 1<br>1        |       |                    |     |     |     |
|    |               | DC    |        | 电池放         | 电测试          | 1<br>1        |       |                    |     |     |     |
|    |               | ODC   |        | 电池过         | 放测试          | 1<br>7        |       |                    |     |     |     |
|    |               | SHT   |        | 短路测         | <b>]</b> 试测试 |               |       |                    |     |     |     |
|    |               | RST   |        | 电池协         | 复测试          |               |       |                    |     |     |     |
|    | Comp          | 当前步   | 导骤比较   | 器状态         | (0: ਵ        | <b>拾</b> , 1: | 不合相   | 各)                 |     |     |     |
|    |               | NL    | ACT    | VR          | CRG          | OC            | DR    | DC                 | ODC | SHT | RST |
|    | Float1        | 空     | 电压     | 电压          | 电压           | 电压            | 电压    | 电压                 | 电压  | 电压  | 电压  |
|    | Float2        | 空     | 电流     | 电阻          | 电流           | 电流            | 电流    | 电流                 | 电流  | 电流  | 电流  |
|    | Float3        | 空     | 定时     | 定时          | 定时           | 定时            | 电阻    | 定时                 | 定时  | 定时  | 定时  |
|    | Flaot4        | 空     | 空      | 空           | 空            | 空             | 定时    | 空                  | 空   | 空   | 空   |
| 例如 | 发送> 0         | ROUP: | FETCH  | ? <nl></nl> |              |               |       |                    |     |     |     |
|    | <b>接收</b> > 0 | , ACT | ,0,1.0 | )e+01,      | 5.0e-0       | 01,5.0        | e-01, | 0 <i><nl></nl></i> |     |     |     |

# 8.2.2.3 GROUP:FILE

GROUP:FILE 用来设置综合测试组号

| 命令语法 | <pre>GROUP:FILE &lt; group1,group2,group3,,group10 &gt;</pre> |
|------|---------------------------------------------------------------|
| 参数   | Group1: 第1组                                                   |
|      | Group2: 第2组                                                   |
|      | 000                                                           |
|      | Group3: 第10组                                                  |
| 例如   | 发送> group:file group1< <u>NL&gt;</u> //设置综合测试组为第一组            |
| 查询语法 | GROUP: FILE?                                                  |
| 查询响应 | < group,group2,group3,,group10 > <nl></nl>                    |
| 例如   | 发送> GROUP:FILE?                                               |
|      | 接收> group1< <u>NL&gt;</u>                                     |

## 8.2.2.4 GROUP:TYPE

GROUP:TYPE 用来设置综合测试电池类型

| 命令语法 | GROUP:TYPE < Li,NiMH,NiCD,SLA >             |
|------|---------------------------------------------|
| 参数   | Li: <b>锂电池</b>                              |
|      | NiMH: 镍氢电池                                  |
|      | NiCD: 镍铬电池                                  |
|      | SLA: 铅酸电池                                   |
| 例如   | 发送> group:type Li <nl>//设置综合测试电池类型为锂电池</nl> |
| 查询语法 | GROUP: TYPE?                                |
| 查询响应 | < Li,NiMH,NiCD,SLA >< <u>NL&gt;</u>         |
| 例如   | 发送> GROUP:TYPE?                             |

### 接收> Li<<u>NL></u>

# 8.2.2.5 GROUP:VOL

#### GROUP: VOL 用来设置综合测试标称电压

| 命令语法 | GROUP:VOL < float >                                     |
|------|---------------------------------------------------------|
| 参数   | float: 测试电池的标称电压值                                       |
| 例如   | 发送> group:vol 10.000< <u>NL&gt;</u> //设置电池标称电压为 10.000V |
| 查询语法 | GROUP: VOL?                                             |
| 查询响应 | < float > <nl></nl>                                     |
| 例如   | 发送> GROUP: VOL? <u><nl></nl></u>                        |
|      | 接收> 1.0e+01< <u>NL&gt;</u>                              |

## 8.2.2.6 GROUP:CAP

#### GROUP:CAP 用来设置综合测试标称容量

| 命令语法 | GROUP:CAP < float >                   |
|------|---------------------------------------|
| 参数   | Float: 测试电池的标称容量值                     |
| 例如   | 发送> group:cap 0.1000//设置电池标称容量为 0.1AH |
| 查询语法 | GROUP: CAP?                           |
| 查询响应 | < float > <nl></nl>                   |
| 例如   | 发送> GROUP: CAP?                       |
|      | 接收> 1.0e-01< <u>NL&gt;</u>            |

#### 8.2.2.7 GROUP:MODE

#### GROUP:MODE 用来设置综合测试模式

| 命令语法 | GROUP:MODE < cont, step >                    |
|------|----------------------------------------------|
| 参数   | cont: 连续测试模式                                 |
|      | step: 单步测试模式                                 |
| 例如   | 发送> group:mode cont <nl>//设置群组测试模式为连续模式</nl> |
| 查询语法 | GROUP: MODE?                                 |
| 查询响应 | < cont, step > <nl></nl>                     |
| 例如   | 发送> GROUP:MODE?< <u><nl></nl></u>            |
|      | 接收> cont <nl></nl>                           |

# 8.2.2.8 GROUP:VNO

#### GROUP:VNO 用来设置综合测试电压量程号

| 命令语法 | GROUP:VNO < int >                        |
|------|------------------------------------------|
| 参数   | int:综合测试电压量程号,设置完量程号后电压量程模式自动切换成 HOLD 模式 |
| 例如   | 发送> group:vno 1 <nl>//设置电压量程为1量程</nl>    |
| 查询语法 | GROUP: VNO?                              |

| 查询响应 | < int > <nl></nl> |                       |  |
|------|-------------------|-----------------------|--|
| 例如   | 发送>               | GROUP: VNO? <nl></nl> |  |
|      | 接收>               | 1 <i><nl></nl></i>    |  |

### 8.2.2.9 GROUP:VMODE

### GROUP:VMODE 用来设置综合测试电压量程模式

| 命令语法 | GROUP:VMODE < auto, hold >                 |  |
|------|--------------------------------------------|--|
| 参数   | auto:综合测试电压量程为 AUTO 模式                     |  |
|      | hold:综合测试电压量程为 HOLD 模式                     |  |
| 例如   | 发送> group:vmode auto <nl>//设置电压量程自动模式</nl> |  |
| 查询语法 | GROUP: VMODE?                              |  |
| 查询响应 | < auto, hold > <nl></nl>                   |  |
| 例如   | 发送> GROUP: VMODE? < <u>NL</u> >            |  |
|      | 接收> auto< <u>NL&gt;</u>                    |  |

#### 8.2.2.10 GROUP:RNO

## GROUP: RNO 用来设置综合测试电阻量程号

| 命令语法 | GROUP:RNO < int >                           |
|------|---------------------------------------------|
| 参数   | int: 综合测试电阻量程号,设置完量程号后电阻量程模式自动切换成 HOLD 模式   |
| 例如   | 发送> group:rno 1< <u>NL&gt;</u> //设置电阻量程为1量程 |
| 查询语法 | GROUP: RNO?                                 |
| 查询响应 | < int >< <u>NL</u> >                        |
| 例如   | 发送> GROUP:RNO?< <u>NL</u> >                 |
|      | 接收> 1< <u>NL&gt;</u>                        |

### 8.2.2.11 GROUP:RMODE

#### GROUP: RMODE 用来设置综合测试电阻量程模式

| 命令语法 | <pre>GROUP:RMODE &lt; auto,hold &gt;</pre> |
|------|--------------------------------------------|
| 参数   | auto:综合测试电阻量程为 AUTO 模式                     |
|      | hold:综合测试电阻量程为 HOLD 模式                     |
| 例如   | 发送> group:rmode auto <nl>//设置电阻量程自动模式</nl> |
| 查询语法 | GROUP: RMODE?                              |
| 查询响应 | < auto, hold > <nl></nl>                   |
| 例如   | 发送> GROUP:RMODE?< <u><nl></nl></u>         |
|      | 接收> auto< <u>NL&gt;</u>                    |

#### 8.2.2.12 GROUP:TOTAL

#### GROUP: TOTAL 用来设置综合测试总测试步数

命令语法 GROUP:TOTAL < int >

| 参数   | int: 综合测试总测试步数                            |
|------|-------------------------------------------|
| 例如   | 发送> group:total 9 <nl>//设置综合测试总步数为 9</nl> |
| 查询语法 | GROUP: TOTAL?                             |
| 查询响应 | < int > <nl></nl>                         |
| 例如   | 发送> GROUP: TOTAL?< <u><nl></nl></u>       |
|      | 接收> 9.0e+00< <u>NL&gt;</u>                |

#### 8.2.2.13 GROUP:STEP

#### GROUP:STEP 用来设置综合测试当前步骤

| 命令语法 | GROUP:STEP < int >                             |  |
|------|------------------------------------------------|--|
| 参数   | int: 设置综合测试当前步骤                                |  |
| 例如   | 发送> group:step 1< <u>NL&gt;</u> //设置综合测试当前步骤为1 |  |
| 查询语法 | GROUP: STEP?                                   |  |
| 查询响应 | < int > <nl></nl>                              |  |
| 例如   | 发送> GROUP:STEP?                                |  |
|      | 接收> 1.0e+00< <u><nl></nl></u>                  |  |

### 8.2.2.14 GROUP:SET0

GROUP:SET0 用来设置综合测试功能为【空】的参数

| 命令语法 | GROUP:SET0 < step >                              |
|------|--------------------------------------------------|
| 参数   | step: 综合测试需要配置的步数                                |
| 例如   | 发送> group:set0 1< <u>NL&gt;//设置综合测试步骤</u> 1为NULL |

# 8.2.2.15 GROUP:SET1

GROUP:SET1 用来设置综合测试功能为【电池激活】的参数

| 命令语法 | <pre>GROUP:SET1 &lt; step, vol,cur,time,vh,vl &gt;</pre>      |
|------|---------------------------------------------------------------|
| 参数   | step:综合测试需要配置的步数                                              |
|      | vol: 激活电压值                                                    |
|      | cur: 激活电流值                                                    |
|      | time: 测试时间                                                    |
|      | vh: 比较器电压上限                                                   |
|      | ▶1: 比较器电压下限                                                   |
| 例如   | 发送> group:set1 2,9.000, 0.1000,10.0,8.800,8.5000 <nl></nl>    |
|      | // <mark>设置综合测试步骤 2 为电池</mark> 激活,激活电压 9.000v,激活电流 0.1000A,测试 |
|      | 时间 10 秒,比较器电压上限 8.8V,电压下限 8.5V                                |

### 8.2.2.16 GROUP:SET2

GROUP:SET2 用来设置综合测试功能为【电压内阻】的参数

| 命令语法      | <pre>GROUP:SET2 &lt; step, rh,rl,vh,vl,time &gt;</pre>               |
|-----------|----------------------------------------------------------------------|
| 参数        | step:综合测试需要配置的步数                                                     |
|           | rh: 比较器电阻上限                                                          |
|           | rl: 比较器电阻下限                                                          |
|           | vh: 比较器电压上限                                                          |
|           | vl: 比较器电压下限                                                          |
|           | time: 测试时间                                                           |
| <br>石山 カロ |                                                                      |
| אַגעיק    | 友达> group:set2 3,1.0000, 0.1000,8.800,8.5000, 10.0< <u><nl></nl></u> |
|           | //设置综合测试步骤 3 为电压内阻,电阻上限 1.000Ω,电阻下限 0.1000Ω,比较                       |
|           | 器电压上限 8.8v, 电压下限 8.5v, 测试时间 10.0 秒                                   |

# 8.2.2.17 GROUP:SET3

GROUP:SET3 用来设置综合测试功能为【充电测试】的参数

| 命令语法 | <pre>GROUP:SET3 &lt; step, vol,cur,time,vh,vl &gt;</pre>        |
|------|-----------------------------------------------------------------|
| 参数   | step: 综合测试需要配置的步数                                               |
|      | vol: <b>充电电压值</b>                                               |
|      | cur: <b>充电电流值</b>                                               |
|      | time: 测试时间                                                      |
|      | vh: 比较器电压上限                                                     |
|      | ▼1: 比较器电压下限                                                     |
| 例如   | 发送> group:set3 4,9.000, 0.1000,10.0,8.800,8.5000< <u>NL&gt;</u> |
|      | // <mark>设置综合测试步骤 4 为电池</mark> 激活,充电电压 9.000v,充电电流 0.1000A,测试   |
|      | 时间 10 秒,比较器电压上限 8.8V,电压下限 8.5V                                  |

# 8.2.2.18 GROUP:SET4

GROUP:SET4 用来设置综合测试功能为【过充测试】的参数

| 命令语法 | GROUP:SET4                                                  |  |
|------|-------------------------------------------------------------|--|
|      | < step, startcur, stopcur, stepcur, vol, steptime, ih, il > |  |
| 参数   | step: 综合测试需要配置的步数                                           |  |
|      | startcur: 起始电流                                              |  |
|      | stopcur: 截止电流                                               |  |
|      | stepcur: 步进电流                                               |  |
|      | vol: 电压值                                                    |  |
|      | steptime: 步进时间                                              |  |
|      | ih: 比较器电流上限                                                 |  |
|      | i1: 比较器电流下限                                                 |  |
| 例如   | 发送> group:set4 5, 1.0, 2.0,0.1,1.0, 1.7,1.6< <nl></nl>      |  |
|      | //设置综合测试步骤 5 为过充测试,起始电流 1.0A, 结束电流 2.0A, 步进电流               |  |
|      | 0.1A, 步进时间 1.0 秒,保护电流上限 1.7A,保护电流下限 1.6A                    |  |

# 8.2.2.19 GROUP:SET5

# GROUP:SET5 用来设置综合测试功能为【直流内阻】的参数

| 命令语法 | <pre>GROUP:SET5 &lt; step, cur,time,vh,vl,rh,rl &gt;</pre>    |
|------|---------------------------------------------------------------|
| 参数   | step: 综合测试需要配置的步数                                             |
|      | cur: 电池带载电流                                                   |
|      | time: 电池带载时间                                                  |
|      | vh: 比较器电压上限                                                   |
|      | ▶1: 比较器电压下限                                                   |
|      | rh: 比较器电阻上限                                                   |
|      | r1: 比较器电阻下限                                                   |
| 例如   | 发送> group:set5 6,1.0, 1.0,8.800,8.5000,1.0,0.7< <u>NL&gt;</u> |
|      | //设置综合测试步骤 6 为直流内阻,带载电流 1.0A,带载时间 1.0 秒,比较器电                  |
|      | 压上限 8.8v, 电压下限 8.5v, 比较器电阻上限 1.0Ω, 下限 0.7Ω                    |

#### 8.2.2.20 GROUP:SET6

#### GROUP:SET6 用来设置综合测试功能为【放电测试】的参数

| 命令语法 | GROUP:SET6 < step, cur,time,vh,vl >                |  |
|------|----------------------------------------------------|--|
| 参数   | step: 综合测试需要配置的步数                                  |  |
|      | cur: 带载电流                                          |  |
|      | time: 测试时间                                         |  |
|      | vh: 比较器电压上限                                        |  |
|      | ▶1: 比较器电压下限                                        |  |
| 例如   | 发送> group:set6 7, 1.0, 10.0,8.1,8.0< <u>NL&gt;</u> |  |
|      | //设置综合测试步骤 7 为放电测试, 带载电流 1.0A, 测试时间 10.0 秒, 比较器电   |  |
|      | 压上限 8.1v, 电压下限 8.0v                                |  |

### 8.2.2.21 GROUP:SET7

#### GROUP:SET7 用来设置综合测试功能为【过放测试】的参数

| 命令语法 | GROUP: SET7       |                                                               |  |
|------|-------------------|---------------------------------------------------------------|--|
|      | < step, s         | <pre>tartcur,stopcur,stepcur,steptime,ih,il, th,tl &gt;</pre> |  |
| 参数   | step: 综合测试需要配置的步数 |                                                               |  |
|      | startcur:         | 起始电流                                                          |  |
|      | stopcur:          | stopcur: 截止电流                                                 |  |
|      | stepcur:          | 步进电流                                                          |  |
|      | steptime:         | 步进时间                                                          |  |
|      | ih:               | 比较器电流上限                                                       |  |
|      | il:               | 比较器电流下限                                                       |  |
|      | th:               | 比较器时间上限                                                       |  |
|      | tl:               | 比较器时间下限                                                       |  |
| 例如   | 发送> grou          | np:set7 8, 1.0, 2.0,0.1,0.001, 1.7,1.6, < <u>NL&gt;</u>       |  |

//设置综合测试步骤 8 为过充测试,起始电流 1.0A,结束电流 2.0A,步进电流
 0.1A,步进时间 1 毫秒,保护电流上限 1.7A,保护电流下限 1.6A,保护时间上限
 10.0 毫秒,保护时间下限 8.0 毫秒

# 8.2.2.22 GROUP:SET8

#### GROUP:SET8 用来设置综合测试功能为【短路测试】的参数

| 命令语法 | GROUP:SET8 < step, time,vh,vl,th,tl >                            |  |
|------|------------------------------------------------------------------|--|
| 参数   | step: 综合测试需要配置的步数                                                |  |
|      | time: 测试时间                                                       |  |
|      | vh: 保护电压上限                                                       |  |
|      | ▼1: 保护电压下限                                                       |  |
|      | th: 保护时间上限                                                       |  |
|      | tl: 保护时间下限                                                       |  |
| 例如   | 发送> group:set8 9, 0.001, 0.1,0.001,0.0005, 0.0001< <u>NL&gt;</u> |  |
|      | //设置综合测试步骤 9 为短路测试,测试时间 1.0 毫秒,保护电压上限 0.1v,保                     |  |
|      | 护电压下限 0.001v,保护时间上限 0.5 毫秒,保护时间下限 0.1 毫秒                         |  |

#### 8.2.2.23 GROUP:SET9

#### GROUP:SET9 用来设置综合测试功能为【恢复测试】的参数

| 命令语法 | GROUP:SET9                                               |  |
|------|----------------------------------------------------------|--|
|      | < step, vol,cur,time,vh,vl >                             |  |
| 参数   | step: 综合测试需要配置的步数                                        |  |
|      | vol: 充电电压                                                |  |
|      | cur: 充电电流                                                |  |
|      | time: <b>充电时间</b>                                        |  |
|      | vh: 比较器电压上限                                              |  |
|      | ▶1: 比较器电压下限                                              |  |
| 例如   | 发送> group:set9 10, 9.0, 1.0,10.0,8.8, 8.7< <u>NL&gt;</u> |  |
|      | //设置综合测试步骤 10 为过充测试,充电电压 9.0v,充电电流 1.0A,充电时间             |  |
|      | 10 秒,电压上限 8.8v,电压下限 8.7v                                 |  |

#### 8.2.2.24 GROUP:SET?

#### GROUP:SET? 用来获取综合测试各步骤的参数

| 查询语 | 吾法 | GROUP: SE | T? <step></step>                                                                             |
|-----|----|-----------|----------------------------------------------------------------------------------------------|
| 查询响 | 向应 | 空:        | <step>,"null"</step>                                                                         |
|     |    | 电池激活:     | <pre><step>,"act",<vol>,<cur>,<time>,<vh>,<vl></vl></vh></time></cur></vol></step></pre>     |
|     |    | 电压内阻:     | <pre><step>, "vr", <rh>, <rl>, <vh>, <vl>, <time></time></vl></vh></rl></rh></step></pre>    |
|     |    | 充电测试:     | <step>,"chg",<vol>,<cur>,<time>,<vh>,<vl></vl></vh></time></cur></vol></step>                |
|     |    | 过充测试:     | <pre><step>,"oc",<startcur>,<stopcur>,<stepcur>,</stepcur></stopcur></startcur></step></pre> |
|     |    |           | <steptime>,<ih>,<il></il></ih></steptime>                                                    |

|    | <b>直流内阻:</b> <step>,"dr",<cur>,<time>,<vh>,<vl>,<rh>,<rl></rl></rh></vl></vh></time></cur></step> |  |
|----|---------------------------------------------------------------------------------------------------|--|
|    | <b>放电测试:</b> <step>,"dcg",<cur>,<time>,<vh>,<vl></vl></vh></time></cur></step>                    |  |
|    | 过放测试: <step>,"odc",<startcur>,<stopcur>,<stepcur>,</stepcur></stopcur></startcur></step>          |  |
|    | <steptime>,<ih>,<il>,<tl></tl></il></ih></steptime>                                               |  |
|    | <b>短路测试:</b> <step>,"sht",<time>,<vh>,<vl>,,<tl></tl></vl></vh></time></step>                     |  |
|    | 恢复测试: <step>,"rst",<vol>,<cur>,<time>,<vh>,<vl></vl></vh></time></cur></vol></step>               |  |
| 例如 | 发送> GROUP:SET? 2                                                                                  |  |
|    | 接收> 2,act,9.0e+00,1.0e+00,1.0e+01,8.8e+00,8.7e+00                                                 |  |

#### 8.2.3 VR 子系统

电压内阻子系统用来设置仪器 VOLRES 设置

表 8-4 VR 命令树

| VR  | : FETCH | <res>,<vol></vol></res>       |
|-----|---------|-------------------------------|
| 命令树 | : VNO   | <range></range>               |
|     | : VMODE | <auto,hold></auto,hold>       |
|     | : RNO   | <range></range>               |
|     | : RMODE | <auto, hold=""></auto,>       |
|     | :RLIMIT | <rhigh>,<rlow></rlow></rhigh> |
|     | :VLIMIT | <vhigh>,<vlow></vlow></vhigh> |

#### 8.2.3.1 VR:FETCH

VR:FETCH 用来获取电压内阻测试结果

| 查询语法 | VR:FETCH?        |                                 |  |
|------|------------------|---------------------------------|--|
| 查询响应 | <res>,&lt;</res> | <res>,<vol></vol></res>         |  |
| 例如   | 发送>              | 发送> VR:FETCH?< <u><nl></nl></u> |  |
|      | 接收>              | 1.0e-01,9.0e+00< <u>NL&gt;</u>  |  |

#### 8.2.3.2 VR:VNO

VR:VNO 用来设置电压内阻测试的电压量程号

| 命令语法 | VR:VNO < int >                        |  |
|------|---------------------------------------|--|
| 参数   | int: 电压量程号,设置完量程号后电压量程模式自动切换成 HOLD 模式 |  |
| 例如   | 发送> VR: VNO 1 <nl> //设置电压量程号为1</nl>   |  |
| 查询语法 | VR:VNO?                               |  |
| 查询响应 | < int > <nl></nl>                     |  |
| 例如   | 发送> VR:VNO?< <u>NL&gt;</u>            |  |
|      | 接收> 1< <u>NL&gt;</u>                  |  |

# 8.2.3.3 VR:VMODE

VR:VMODE 用来设置电压内阻测试的电压量程模式

| 命令语法 | VR:VMODE < auto, hold > |  |
|------|-------------------------|--|
| 参数   | auto: 电压量程为 AUTO 模式     |  |
|      | hold: 电压量程为 HOLD 模式     |  |

| 例如   | 发送> VR:VMODE auto <nl> //设置电压量程为自动模式</nl> |  |  |
|------|-------------------------------------------|--|--|
| 查询语法 | VR:VMODE?                                 |  |  |
| 查询响应 | < auto, hold > <nl></nl>                  |  |  |
| 例如   | 发送> VR:VMODE?< <u>NL&gt;</u>              |  |  |
|      | 接收> auto< <u>NL&gt;</u>                   |  |  |

### 8.2.3.4 VR:RNO

#### VR:RNO 用来设置电压内阻测试的电阻量程号

| 命令语法 | VR:RNO < int >                        |  |  |
|------|---------------------------------------|--|--|
| 参数   | int: 电阻量程号,设置完量程号后电阻量程模式自动切换成 HOLD 模式 |  |  |
| 例如   |                                       |  |  |
| 查询语法 | VR:RNO?                               |  |  |
| 查询响应 | < int > <nl></nl>                     |  |  |
| 例如   | 发送> VR:RNO?< <u><nl></nl></u>         |  |  |
|      | 接收> 1< <u>NL&gt;</u>                  |  |  |

### 8.2.3.5 VR:RMODE

#### VR:RMODE 用来设置电压内阻测试的电阻量程模式

| 命令语法 | VR:VMODE < auto, hold >                   |  |  |
|------|-------------------------------------------|--|--|
| 参数   | auto: 电阻量程为 AUTO 模式                       |  |  |
|      | hold: 电阻量程为 HOLD 模式                       |  |  |
| 例如   | 发送> VR:RMODE auto <nl> //设置电阻量程为自动模式</nl> |  |  |
| 查询语法 | VR:RMODE?                                 |  |  |
| 查询响应 | < auto, hold > <nl></nl>                  |  |  |
| 例如   | 发送> VR:RMODE?< <u>NL&gt;</u>              |  |  |
|      | 接收> auto< <u>NL&gt;</u>                   |  |  |

# 8.2.3.6 VR:RLIMIT

### VR:RLIMIT 用来设置电压内阻的电阻上下限值

| 命令语法 | VR:RLIMIT < high >,< low >                                  |  |  |
|------|-------------------------------------------------------------|--|--|
| 参数   | High: 电阻上限                                                  |  |  |
|      | 1ow: 电阻下限                                                   |  |  |
| 例如   | 发送> VR:RLIMIT 1.0,0.9< <u>NL&gt;</u> //设置电阻上限为1.0Ω, 下限为0.9Ω |  |  |
| 查询语法 | VR:RLIMIT?                                                  |  |  |
| 查询响应 | < high >,< low > <nl></nl>                                  |  |  |
| 例如   | 发送> VR:RLIMIT?                                              |  |  |
|      | 接收> 1.0e+00,9.0e-01< <u>NL&gt;</u>                          |  |  |

#### 8.2.3.7 VR:VLIMIT

#### VR:VLIMIT 用来设置电压内阻的电压上下限值

| 命令语法 | VR:VLIMIT < high >,< low >                                              |  |  |
|------|-------------------------------------------------------------------------|--|--|
| 参数   | High: 电压上限                                                              |  |  |
|      | 1ow: 电压下限                                                               |  |  |
| 例如   | <b>发送</b> > VR:VLIMIT 9.0,8.5 <u><nl></nl></u> //设置电压上限为 9.0V, 下限为 8.5V |  |  |
| 查询语法 | VR:VLIMIT?                                                              |  |  |
| 查询响应 | < high >,< low > <nl></nl>                                              |  |  |
| 例如   | 发送> VR:VLIMIT?                                                          |  |  |
|      | 接收> 9.0e+00,8.5e+00 <nl></nl>                                           |  |  |

#### 8.2.4 DCLOAD 子系统

DCLOAD 子系统用来设置仪器直流负载测试设置

表 8-5 DCLOAD 命令树

| : STATE | <on,off></on,off>                                   |
|---------|-----------------------------------------------------|
| : FETCH | <vol>,<cur>,<power>,<res></res></power></cur></vol> |
| : MODE  | <cv,cc,cp,cr></cv,cc,cp,cr>                         |
| :LIMIT  | <vmax>,<imax>,<pmax></pmax></imax></vmax>           |
| : VALUE | <mode>,<float></float></mode>                       |
|         | : STATE<br>: FETCH<br>: MODE<br>: LIMIT<br>: VALUE  |

# 8.2.4.1 LOAD:STATE

#### LOAD:STATE 用来设置直流负载测试状态

| 命令语法 | LOAD:STATE < on,off >                 |  |  |
|------|---------------------------------------|--|--|
| 参数   | On: 启动测试                              |  |  |
|      | Off: 停止测试                             |  |  |
| 例如   | 发送> load:state on <nl>//设置仪器开始测试</nl> |  |  |
| 查询语法 | LOAD: STATE?                          |  |  |
| 查询响应 | < on,off > <nl></nl>                  |  |  |
| 例如   | 发送> LOAD:STATE?                       |  |  |
|      | 接收> on< <u>NL&gt;</u>                 |  |  |

# 8.2.4.2 LOAD:FETCH

#### LOAD:FETCH 用来获取直流负载测试结果

| 查询语法 | LOAD: FETCH?                                        |                                                 |
|------|-----------------------------------------------------|-------------------------------------------------|
| 查询响应 | <vol>,<cur>,<power>,<res></res></power></cur></vol> |                                                 |
| 例如   | 发送>                                                 | LOAD:FETCH?< <u>NL&gt;</u>                      |
|      | 接收>                                                 | 8.8e+00,5.0e-01,4.4e+00,1.76e+01< <u>NL&gt;</u> |

# 8.2.4.3 LOAD:MODE

LOAD:MODE 用来设置设置直流负载测试模式

命令语法 LOAD:MODE < cv,cc,cpc,cr >

| 参数   | cv: 定电压                                   |  |  |
|------|-------------------------------------------|--|--|
|      | cc: <b>定电流</b>                            |  |  |
|      | cp: 定功率                                   |  |  |
|      | cr: <b>定电阻</b>                            |  |  |
| 例如   | 发送> LOAD:MODE cc <nl> //设置负载模式为定电流模式</nl> |  |  |
| 查询语法 | LOAD: MODE?                               |  |  |
| 查询响应 | < cv,cc,cp,cr > <nl></nl>                 |  |  |
| 例如   | 发送> LOAD: MODE? <nl></nl>                 |  |  |
|      | 接收> cc< <u>NL&gt;</u>                     |  |  |

## 8.2.4.4 LOAD:LIMIT

#### LOAD:LIMIT 用来设置直流负载的比较器值

| 命令语法 | LOAD:LIMIT < vmax >,< imax >, <pmax></pmax>               |  |
|------|-----------------------------------------------------------|--|
| 参数   | vmax: 电压上限                                                |  |
|      | imax: 电流上限                                                |  |
|      | pmax: 功率上限                                                |  |
| 例如   | 发送> LOAD:LIMIT 30.0,15.0,100.0< <u><nl></nl></u>          |  |
|      | // <b>设置电压上限为</b> 30.0v, <b>电流上限为</b> 15.0A, 功率上限为 100.0w |  |
| 查询语法 | LOAD:LIMIT?                                               |  |
| 查询响应 | < vmax >,< imax >,< pmax >< <u>NL&gt;</u>                 |  |
| 例如   | 发送> LOAD:LIMIT? <u><nl></nl></u>                          |  |
|      | 接收> 3.0e+01,1.5e+01,1.00e+02< <u>NL&gt;</u>               |  |

## 8.2.4.5 LOAD:VALUE

#### LOAD:VALUE 用来设置直流负载的参数值

| 命令语法 | LOAD:VALUE <mode>,&lt; value &gt;</mode>                |  |  |
|------|---------------------------------------------------------|--|--|
| 参数   | Mode: 负载模式                                              |  |  |
|      | Value: 带载参数                                             |  |  |
| 例如   | 发送> LOAD:VALUE cc,0.6< <u>NL&gt;</u> //设置定电流模式的参数为 0.6A |  |  |
| 查询语法 | LOAD: VALUE?                                            |  |  |
| 查询响应 | < vset >,< iset >,< pset >,< rset > <nl></nl>           |  |  |
| 例如   | 发送> LOAD:VALUE?                                         |  |  |
|      | 接收> 9.0e+00,6.0e-01,1.0e+01,1.0e+02 <nl></nl>           |  |  |

# 8.2.5 DCPOWER 子系统

#### DCPOWER 子系统用来设置仪器直流电源设置

表 8-5 DCPOWER 命令树

| Power | : STATE | <on,off></on,off>                                   |
|-------|---------|-----------------------------------------------------|
| 命令树   | : FETCH | <vol>,<cur>,<power>,<res></res></power></cur></vol> |
|       | : VALUE | <vol>,<cur></cur></vol>                             |

# 8.2.5.1 POWER:STATE

#### POWER:STATE 用来设置直流电源测试状态

| 命令语法 | POWER:STATE < on,off >                       |  |
|------|----------------------------------------------|--|
| 参数   | On: 启动测试                                     |  |
|      | Off: 停止测试                                    |  |
| 例如   | 发送> POWER:state on< <u>NL&gt;</u> //设置仪器开始测试 |  |
| 查询语法 | POWER: STATE?                                |  |
| 查询响应 | < on,off > <nl></nl>                         |  |
| 例如   | 发送> POWER:STATE?< <u><nl></nl></u>           |  |
|      | 接收> on< <u>NL</u> >                          |  |

# 8.2.5.2 POWER:FETCH

#### POWER:FETCH 用来获取直流电源测试结果

| 查询语法 | POWER: FETCH?                                       |                                                 |
|------|-----------------------------------------------------|-------------------------------------------------|
| 查询响应 | <vol>,<cur>,<power>,<res></res></power></cur></vol> |                                                 |
| 例如   | 发送>                                                 | POWER: FETCH? < <u>NL</u> >                     |
|      | 接收>                                                 | 8.8e+00,5.0e-01,4.4e+00,1.76e+01< <u>NL&gt;</u> |

# 8.2.5.3 POWER:VALUE

#### POWER:VALUE 用来设置直流电源的参数值

| 命令语法 | POWER:VALUE <vol>,<cur></cur></vol>                                |  |
|------|--------------------------------------------------------------------|--|
| 参数   | vol: 输出电压                                                          |  |
|      | cur: 输出电流                                                          |  |
| 例如   | 发送> POWER: VALUE 9.0,1.0 < <u>NL&gt;</u> //设置电源参数为电压 9.0V, 电流 1.0A |  |
| 查询语法 | POWER: VALUE?                                                      |  |
| 查询响应 | < vol >,< cur >,< power >,< res > <nl></nl>                        |  |
| 例如   | 发送> POWER: VALUE?< <u>NL</u> >                                     |  |
|      | 接收> 9.0e+00,1.0e+00,9.0e+00,9.0e+00< <u>NL&gt;</u>                 |  |

# 8.2.6 CAPACITY 子系统

CAPACITY 子系统用来设置仪器电池容量测试设置

| 表 8-6 CAPACITY 命令树 |         |                                             |  |
|--------------------|---------|---------------------------------------------|--|
| Cap                | : STATE | <on,off></on,off>                           |  |
| 命令树                | : FETCH | <cap></cap>                                 |  |
|                    | :FILE   | <file1,file2,,file10></file1,file2,,file10> |  |
|                    | : TYPE  | <li,nimh,nicd,sla></li,nimh,nicd,sla>       |  |
|                    | :VOL    | <float></float>                             |  |
|                    | :CAP    | <float></float>                             |  |
|                    | :RCV    | <float></float>                             |  |
|                    | :RCC    | <float></float>                             |  |
|                    | :DCC    | <float></float>                             |  |
|                    | :COV    | <float></float>                             |  |
|                    | : PC    | <on,off></on,off>                           |  |
|                    | :CYCLE  | <int></int>                                 |  |

### 8.2.6.1 CAP:STATE

#### CAP:STATE 用来设置电池容量测试状态

| 命令语法 | CAP:STATE < on,off >                       |  |  |
|------|--------------------------------------------|--|--|
| 参数   | On: 启动测试                                   |  |  |
|      | off: 停止测试                                  |  |  |
| 例如   | 发送> CAP:state on< <u>NL&gt;</u> //设置仪器开始测试 |  |  |
| 查询语法 | CAP:STATE?                                 |  |  |
| 查询响应 | < on,off > <nl></nl>                       |  |  |
| 例如   | 发送> CAP:STATE?                             |  |  |
|      | 接收> on< <u>NL&gt;</u>                      |  |  |

# 8.2.6.2 CAP:FETCH

## CAP:FETCH 用来获取电池容量测试结果

| 查询语法 | CAP:FETCH?  |                                          |
|------|-------------|------------------------------------------|
| 查询响应 | <cap></cap> |                                          |
| 例如   | 发送>         | CAP:FETCH?< <u>NL</u> >                  |
|      | 接收>         | 1.0e-01 <u><nl></nl></u> // <b>单位</b> AH |

# 8.2.6.3 CAP:FILE

#### CAP:FILE 用来选择电池容量测试的文件

| 命令语法 | CAP:FILE < file1,file2,,file10 >               |  |  |
|------|------------------------------------------------|--|--|
| 参数   | File1: <b>文件</b> 1                             |  |  |
|      | File2: <b>文件</b> 2                             |  |  |
|      |                                                |  |  |
|      | File10: 文件 10                                  |  |  |
| 例如   | 发送> CAP:FILE file1 <nl> //设置电池容量测试调用文件1参数</nl> |  |  |
| 查询语法 | CAP:FILE?                                      |  |  |
| 查询响应 | < file1, file2,, file10 > <nl></nl>            |  |  |
| 例如   | 发送> CAP:FILE?< <u>NL&gt;</u>                   |  |  |
|      | 接收> file1< <u>NL&gt;</u>                       |  |  |

# 8.2.6.4 CAP:TYPE

#### CAP:TYPE 用来设置电池的类型

| 命令语法 | CAP:TYPE < Li,NiMH,NiCD,SLA >          |
|------|----------------------------------------|
| 参数   | Li: 锂电池                                |
|      | NIMH: 镍氢电池                             |
|      | NiCD: 镍铬电池                             |
|      | SLA: 铅酸电池                              |
| 例如   | 发送> CAP:TYPE Li <nl> //设置电池类型为锂电池</nl> |
| 查询语法 | CAP: TYPE?                             |

# AT5800 用户手册

| 查询响应 | < Li, NiMH, NiCD, SLA > <nl></nl> |                        |  |
|------|-----------------------------------|------------------------|--|
| 例如   | 发送>                               | CAP:TYPE?< <u>NL</u> > |  |
|      | 接收>                               | Li< <u>NL&gt;</u>      |  |

### 8.2.6.5 CAP:VOL

### CAP:VOL 用来设置电池标称电压值

| 命令语法 | CAP:VOL < float >                                |  |  |
|------|--------------------------------------------------|--|--|
| 参数   | Float : 被测电池的标称电压                                |  |  |
| 例如   | 发送> CAP: VOL 9.0< <u>NL&gt;</u> //设置电池标称电压为 9.0V |  |  |
| 查询语法 | CAP: VOL?                                        |  |  |
| 查询响应 | < float > <nl></nl>                              |  |  |
| 例如   | 发送> CAP:VOL?< <u>NL&gt;</u>                      |  |  |
|      | 接收> 9.0e+00 <u><nl></nl></u>                     |  |  |

#### 8.2.6.6 CAP:CAP

#### CAP:CAP 用来设置电池标称容量值

| 命令语法 | CAP:CAP < float >              |  |
|------|--------------------------------|--|
| 参数   | Float : 被测电池的标称容量              |  |
| 例如   |                                |  |
| 查询语法 | CAP:CAP?                       |  |
| 查询响应 | < float > <nl></nl>            |  |
| 例如   | 发送> CAP:CAP?< <u><nl></nl></u> |  |
|      | 接收> 1.0e-01< <u>NL&gt;</u>     |  |

# 8.2.6.7 CAP:RCV

#### CAP:RCV 用来设置电池充电电压

| 命令语法 | CAP:RCV < float >                             |  |
|------|-----------------------------------------------|--|
| 参数   | Float : <b>充电电压</b>                           |  |
| 例如   | 发送> CAP:RCV 9.0< <u>NL&gt;</u> //设置充电电压为 9.0V |  |
| 查询语法 | CAP:RCV?                                      |  |
| 查询响应 | < float > <nl></nl>                           |  |
| 例如   | 发送> CAP:RCV?< <u><nl></nl></u>                |  |
|      | 接收> 9.0e+00< <u>NL&gt;</u>                    |  |

# 8.2.6.8 CAP:RCC

### CAP:RCC 用来设置电池充电电流

| 命令语法 | CAP:RCC < float >                             |
|------|-----------------------------------------------|
| 参数   | Float : <b>充电电流</b>                           |
| 例如   | 发送> CAP:RCC 1.0< <u>NL&gt;</u> //设置充电电流为 1.0A |

# SCPI 命令参考 61

| 查询语法 | CAP:RCC?            |                          |
|------|---------------------|--------------------------|
| 查询响应 | < float > <nl></nl> |                          |
| 例如   | 发送>                 | CAP: RCC?< <u>NL&gt;</u> |
|      | 接收>                 | 1.0e+00< <u>NL&gt;</u>   |

## 8.2.6.9 CAP:DCC

#### CAP:DCC 用来设置电池放电电流

| 命令语法 | CAP:DCC < float >                            |  |  |
|------|----------------------------------------------|--|--|
| 参数   | Float : 放电电流                                 |  |  |
| 例如   | 发送> CAP:DCC 1.0 < <u>NL</u> > //设置放电电流为 1.0A |  |  |
| 查询语法 | CAP:DCC?                                     |  |  |
| 查询响应 | < float > <nl></nl>                          |  |  |
| 例如   | 发送> CAP:DCC?< <u>NL&gt;</u>                  |  |  |
|      | 接收> 1.0e+00< <u>NL&gt;</u>                   |  |  |

#### 8.2.6.10 CAP:COV

#### CAP:COV 用来设置电池截止电压

| 命令语法 | CAP:COV < float >                                |  |  |
|------|--------------------------------------------------|--|--|
| 参数   | Float : 截止电压                                     |  |  |
| 例如   | 发送> CAP:COV 8.0 < <u>NL&gt;</u> //设置电池截止电压为 8.0V |  |  |
| 查询语法 | CAP:COV?                                         |  |  |
| 查询响应 | < float > <nl></nl>                              |  |  |
| 例如   | 发送> CAP:COV?< <u><nl></nl></u>                   |  |  |
|      | 接收> 8.0e+00< <u>NL&gt;</u>                       |  |  |

### 8.2.6.11 CAP:PC

#### CAP:PC 用来设置电池预放电

| 命令语法 | CAP:PC < on,off >                          |  |  |
|------|--------------------------------------------|--|--|
| 参数   | On: 打开预放电功能                                |  |  |
|      | Off: 关闭预放电功能                               |  |  |
| 例如   | 发送> CAP: PC on < <u>NL&gt;</u> //设置电池预放电打开 |  |  |
| 查询语法 | CAP:PC?                                    |  |  |
| 查询响应 | < on,off > <nl></nl>                       |  |  |
| 例如   | 发送> CAP: PC?< <u>NL&gt;</u>                |  |  |
|      | 接收> on< <u>NL&gt;</u>                      |  |  |

#### 8.2.6.12 CAP:CYCLE

CAP:CYCLE 用来设置电池容量测试循环次数

命令语法 CAP:CYCLE < int >

| 参数   | int : 循环次数                                 |  |  |
|------|--------------------------------------------|--|--|
| 例如   | 发送> CAP: CYCLE 1 <nl> //设置电池容量测试循环 1次</nl> |  |  |
| 查询语法 | CAP: CYCLE?                                |  |  |
| 查询响应 | < int > <nl></nl>                          |  |  |
| 例如   | 发送> CAP:CYCLE?< <u>NL</u> >                |  |  |
|      | 接收> 1< <u>NL&gt;</u>                       |  |  |

# 8.2.7 POWER 子系统

POWER 子系统用来设置功率测试设置

| 表 8-8 POWER 命令树 |         |                                                   |  |  |  |
|-----------------|---------|---------------------------------------------------|--|--|--|
| Power           | :VOL    | <level></level>                                   |  |  |  |
| 命令树             | : FREQ  | <50Hz,60Hz>                                       |  |  |  |
|                 | :ILIMIT | <high>,<low></low></high>                         |  |  |  |
|                 | :PLIMIT | <high>,<low></low></high>                         |  |  |  |
|                 | :TIME   | <time></time>                                     |  |  |  |
|                 | :DELAY  | <delay></delay>                                   |  |  |  |
|                 | : FETCH | <vol>,<cur>,<power>,<pf></pf></power></cur></vol> |  |  |  |

# 8.2.8 ERROR 子系统

ERRor 子系统返回错误信息

| 查询语法 | ERROR?       |                         |  |
|------|--------------|-------------------------|--|
| 查询响应 | Error string |                         |  |
| 例如   | 发送>          | ERR? <u><nl></nl></u>   |  |
|      | 接收>          | no error< <u>NL&gt;</u> |  |

# 8.2.9 IDN 子系统

| IDN?用来查询仪器 ID 号 |                                                                       |
|-----------------|-----------------------------------------------------------------------|
| 查询语法            | IDN? Or *IDN?                                                         |
| 查询响应            | <model>,<revision>,<sn>,&lt; Manufacturer&gt;</sn></revision></model> |

# 9.Modbus(RTU)通讯协议

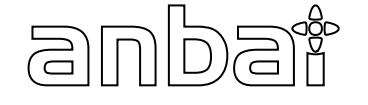

## 本章包含以下几方面内容。

- 数据格式——了解 Modbus 通讯格式
- 功能──命令行的书写规则
- 变量区域
- 功能码

本章节提供了仪器使用的所有的 SCPI 命令,通过这些 SCPI 命令,可以完全控制仪器所有功能。

# 9.1 数据格式

我们遵循 Modbus (RTU) 通讯协议, 仪器将响应上位机的指令, 并返回标准响应帧。

参见: ? 您可以与我公司销售部联系,获取安柏仪器通讯测试工具,里面有 Modbus 通讯调试方法。包含了 CRC-16 计算器和浮点数转成 Modbus 浮点数格式。

# 9.1.1 命令解析规则

| 图 9-9 Modbus 指令帧 |
|------------------|
|------------------|

| 从站地址 | 功能代码 | 数据 | CRC-16 |  |
|------|------|----|--------|--|
|      |      | 1  |        |  |
| 1    | 1    |    | 2 字节   |  |

CRC-16 计算范围

表 9-1 指令帧说明

|        | 至少需要 3.5 字符时间的静噪间隔               |  |  |
|--------|----------------------------------|--|--|
| 从站地址   | 1 字节                             |  |  |
|        | Modbus 可以支持 00~0x63 个从站          |  |  |
|        | 统一广播时指定为 00                      |  |  |
|        | 在未选配 RS485 选件的仪器里,默认的从站地址为 0x01  |  |  |
| 功能码    | 1 字节                             |  |  |
|        | 0x03:读出多个寄存器                     |  |  |
|        | 0x04:=03H,不使用                    |  |  |
|        | 0x06:写入单个寄存器,可以用 10H 替代          |  |  |
|        | 0x08:回波测试(仅用于调试时使用)              |  |  |
|        | 0x10: 写入多个寄存器                    |  |  |
| 数据     | 指定寄存器地址、数量和内容                    |  |  |
| CRC-16 | 2 字节,低位在前                        |  |  |
|        | CyclicRedundancy Check           |  |  |
|        | 将从站地址到数据末尾的所有数据进行计算,得到 CRC16 校验码 |  |  |
|        | 至少需要 3.5 字符时间的静噪间隔               |  |  |

### 9.1.2 CRC-16 计算方法

- 1 将 CRC-16 寄存器的初始值设为 0xFFFF。
- 2 对 CRC-16 寄存器和信息的第1 个字节数据进行 XOR 运算,并将计算结果返回 CRC 寄存器。
- 3 用 0 填入 MSB, 同时使 CRC 寄存器右移 1 位。
- 4 从 LSB 移动的位如果为 "0",则重复执行步骤(3)(处理下 1 个移位)。从 LSB 移动的位如果为 "1",则对 CRC 寄存器和 0xA001 进行 XOR 运算,并将结果返回 CRC 寄存器。
- 5 重复执行步骤(3)和(4),直到移动8位。
- 6 如果信息处理尚未结束,则对 CRC 寄存器和信息的下1 个字节进行 XOR 运算,并返回 CRC 寄存器,从第
   (3)步起重复执行。
- 7 将计算的结果(CRC 寄存器的值) 从低位字节附加到信息上。

#### 以下是一段 VB 语言的 CRC 计算函数:

```
Function CRC16(data() As Byte) As Byte()
```

```
Dim CRC16Lo As Byte, CRC16Hi As Byte 'CRC 寄存器
Dim CL As Byte, CH As Byte
                              '多项式码&HA001
Dim SaveHi As Byte, SaveLo As Byte
Dim i As Integer
Dim flag As Integer
CRC16Lo = \&HFF
CRC16Hi = &HFF
CL = \&H1
CH = \&HA0
For i = 0 To UBound (data)
   CRC16Lo = CRC16Lo Xor data(i) '每一个数据与 CRC 寄存器进行异或
   For flag = 0 To 7
     SaveHi = CRC16Hi
     SaveLo = CRC16Lo
      CRC16Hi = CRC16Hi \ 2
                             '高位右移一位
                              '低位右移一位
      CRC16Lo = CRC16Lo \setminus 2
      If ((SaveHi And &H1) = &H1) Then '如果高位字节最后一位为 1
         CRC16Lo = CRC16Lo Or &H80 '则低位字节右移后前面补1
      End If
                       '否则自动补 0
      If ((SaveLo And &H1) = &H1) Then '如果 LSB 为 1, 则与多项式码进行异或
         CRC16Hi = CRC16Hi Xor CH
         CRC16Lo = CRC16Lo Xor CL
      End If
    Next flag
Next i
Dim ReturnData(1) As Byte
ReturnData(0) = CRC16Hi
                          'CRC 高位
                           'CRC 低位
ReturnData(1) = CRC16Lo
CRC16 = ReturnData
End Function
```

参见:

我公司的"安柏仪器通讯测试工具"",里面有 Modbus 通讯调试方法。包含了 CRC-16 计算器。

#### 计算出 CRC-16 数据需要附加到指令帧末尾,例如: 1234H:

图 9-1 Modbus 附加 CRC-16 值

| 从站地址 | 功能代码 | 数据 | CRO         | C-16          |
|------|------|----|-------------|---------------|
|      |      |    | Low<br>H'34 | Heigh<br>H'12 |
| 1    | 1    |    | 2字          | :节            |

CRC-16计算范围

### 9.1.3 响应帧

除非是 00H 从站地址广播的指令,其它从站地址仪器都会返回响应帧。

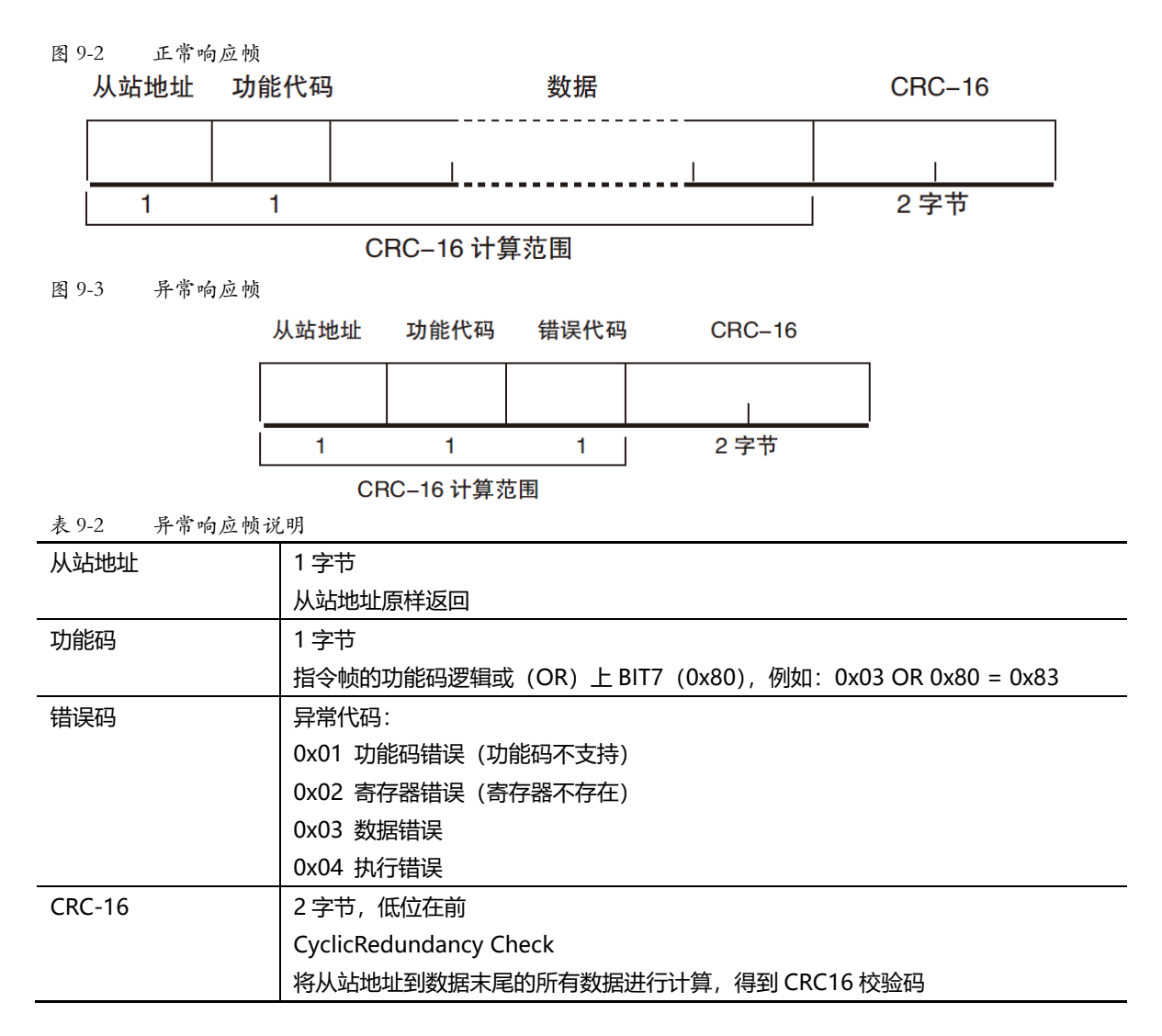

# 9.1.4 无响应

以下情况, 仪器将不进行任何处理, 也不响应, 导致通讯超时。

- 1. 从站地址错误
- 2. 传输错误
- 3. CRC-16 错误
- 4. 位数错误,例如:功能码 0x03 总位数必须为 8,而接受到的位数小于 8 或大于 8 个字节。
- 5. 从站地址为 0x00 时,代表广播地址,仪器不响应。

### 9.1.5 错误码

| 表 9-3 错误码说明 |       |              |     |
|-------------|-------|--------------|-----|
| 错误码         | 名称    | 说明           | 优先级 |
| 0x01        | 功能码错误 | 功能码不存在       | 1   |
| 0x02        | 寄存器错误 | 寄存器不存在       | 2   |
| 0x03        | 数据错误  | 寄存器数量或字节数量错误 | 3   |

# 0x04 执行错误 数据非法,写入的数据不在允许范围内 4

# 9.2 功能码

仪器仅支持以下几个功能码,其它功能码,将响应错误帧。

表 9-4 功能码

| 功能码  | 名称        | 说明          |
|------|-----------|-------------|
| 0x03 | 读出多个寄存器   | 读出多个连续寄存器数据 |
| 0x04 | 与 0x03 相同 | 请用 0x03 代替  |
| 0x08 | 回波测试      | 接收到的数据原样返回  |
| 0x10 | 写入多个寄存器   | 写入多个连续寄存器   |

# 9.3 寄存器

仪器的寄存器数量为 2 字节模式,即每次必须写入 2 个字节,例如:速度的寄存器为 0x3002,数据为 2 字节,数值 必须写入 0x0001

### 数据:

仪器支持以下几种数值:

- 1. 1 个寄存器, 双字节 (16 位) 整数, 例如: 0x64 → 00 64
- 2. 2个寄存器,四字节 (32位) 整数,例如: 0x12345678 → 12 34 56 78
- 3. 2 个寄存器,四字节 (32 位)单精度浮点数, 3.14 → 40 48 F5 C3

参见:

我公司的"安柏仪器通讯测试工具"",里面有 Modbus 通讯调试方法。包含了浮点数转换器。

# 9.4 读出多个寄存器

Ŷ

图 9-4 读出多个寄存器 (0x03)

| 从站地址 | 功能代码 | 读出开始地址 | 元素数量 | CRC-16 |
|------|------|--------|------|--------|
|      | H'03 |        |      |        |
| 1    | 1    | 2      | 2    | 2 字节   |

#### 读出多个寄存器的功能码是 0x03.

| 表 9-5 读出多个寄存 | 器               |                               |
|--------------|-----------------|-------------------------------|
| 名称           | 名称              | 说明                            |
|              | 从站地址            | 没有指定 RS485 地址时,默认为 01         |
| 0x03         | 功能码             |                               |
|              | 起始地址            | 寄存器起始地址,请参考 Modbus 指令集        |
|              | 读取寄存器数量         | 连续读取的寄存器数量。请参考 Modbus 指令集,以确保 |
|              | 0001~006A (106) | 这些寄存器地址都是存在的,否则将会返回错误帧。       |

| CRC-16 | 校验码    | 1 |
|--------|--------|---|
|        | 123213 |   |

图 9-5 读出多个寄存器 (0x03) 响应帧

| 从站地址   | 功能代码  | 3 字节计数 | 读出数据(元素数量部分) |                | CRC-16 |
|--------|-------|--------|--------------|----------------|--------|
|        | 1,100 |        |              |                |        |
|        | H'03  |        |              |                |        |
| 1      | 1     | 1      |              | 0~212(2X106)   | 2      |
| 名称     |       | 名称     |              | 说明             |        |
|        |       | 从站地址   |              | 原样返回           |        |
| 0x03   |       | 功能码    |              | 无异常: 0x03      |        |
| 或 0x83 |       |        |              | 错误码: 0x83      |        |
|        |       | 字节数    |              | =寄存器数量 x2      |        |
|        |       |        |              | 例如: 1个寄存器返回 02 | 2      |
|        |       | 数据     |              | 读取的数据          |        |
| CRC-16 |       | 校验码    |              |                |        |

# 9.5 **写入多个寄存器**

| 9-6 写入多/<br>从站地址 功能 | 个寄存。<br>能代码 | 器 (Ox1<br>读出开如 | 0)<br>始地址 | 元素数量      | 字节计数    | 写入数据(元        | 素数量部分)     | CRC-16      |
|---------------------|-------------|----------------|-----------|-----------|---------|---------------|------------|-------------|
| H                   | ł'10        |                |           |           |         | · · · ·       |            |             |
| 1<br>9-6写入多/        | 1<br>入寄存    | 2<br>器         |           | 2         | 1       | 0 ~ 208(      | (2X104)    | 2           |
| 名称                  |             |                | 名称        |           | 说明      |               |            |             |
|                     |             |                | 从站地址      | Ŀ         | 没有指定 R  | S485 地址时      | ,默认为 01    |             |
| 0x10                |             |                | 功能码       |           |         |               |            |             |
|                     |             |                | 起始地址      | Ŀ         | 寄存器起始   | 地址,请参考        | 皆 Modbus 指 | 令集          |
|                     |             |                | 写入寄存      | 序器数量      | 连续读取的   | 寄存器数量。        | 请参考 Mod    | bus 指令集,以确例 |
|                     |             |                | 0001~0    | 068 (104) | 这些寄存器   | 地址都是存在        | 主的,否则将会    | 会返回错误帧。     |
|                     |             |                | 字节数       |           | =寄存器数   | 量 x2          |            |             |
| CRC-16              |             |                | 校验码       |           |         |               |            |             |
| 图 9-7 写)            | <b>\多个</b>  | 寄存器            | (0x03)    | 响应帧       |         |               |            |             |
| 从站地址                | 功能          | 《代码            | 写入于       | 干始地址      | 元素数量    | <u>1</u><br>2 | CRC-16     |             |
|                     | Н           | ' <b>1</b> 0   |           |           |         |               |            |             |
| 1                   |             | 1              |           | 2         | 2       |               | 2字节        |             |
| 名称                  |             |                | 名称        |           | 说明      |               |            |             |
|                     |             |                | 从站地均      | Ŀ         | 原样返回    |               |            |             |
| 0x10                |             |                | 功能码       |           | 无异常: 0x | :10           |            |             |
| 或 0x90              |             |                |           |           | 错误码: 0x | :90           |            |             |

| 寄存器数量      | 起始地址       |  |
|------------|------------|--|
|            | 寄存器数量      |  |
| CRC-16 校验码 | CRC-16 校验码 |  |

# 9.6 回波测试

回波测试功能码 0x08,用于调试 Modbus。

图 9-8 回波测试 (0x08)

# 指令帧

| 从站地址 | 功能代码 | 固定值       | 测试数据 | CRC-16 |
|------|------|-----------|------|--------|
|      | H'08 | H'00 H'00 |      |        |
| 1    | 1    | 2         | 2    | 2字节    |

# 响应帧

| 从站地址 | 功能代码 | 固定值 | 测试数据 | CRC-16 |
|------|------|-----|------|--------|
|------|------|-----|------|--------|

|   | H'08 | H'00 | H'00 |   |     |  |
|---|------|------|------|---|-----|--|
| 1 | 1    | 2    |      | 2 | 2字节 |  |

| 名称   | 名称         | 说明            |
|------|------------|---------------|
|      | 从站地址       | 原样返回          |
| 0x08 | 功能码        |               |
|      | 固定值        | 00 00         |
|      | 测试数据       | 任意数值:例如 12 34 |
|      | CRC-16 校验码 |               |

例如:

假定测试数据为 0x1234:

| 指令: | 01 | 08 | 00 00 | 12 34 | ED 7C(CRC-16) |
|-----|----|----|-------|-------|---------------|
| 响应: | 01 | 08 | 00 00 | 12 34 | ED 7C(CRC-16) |

# 10. Modbus(RTU)指令集

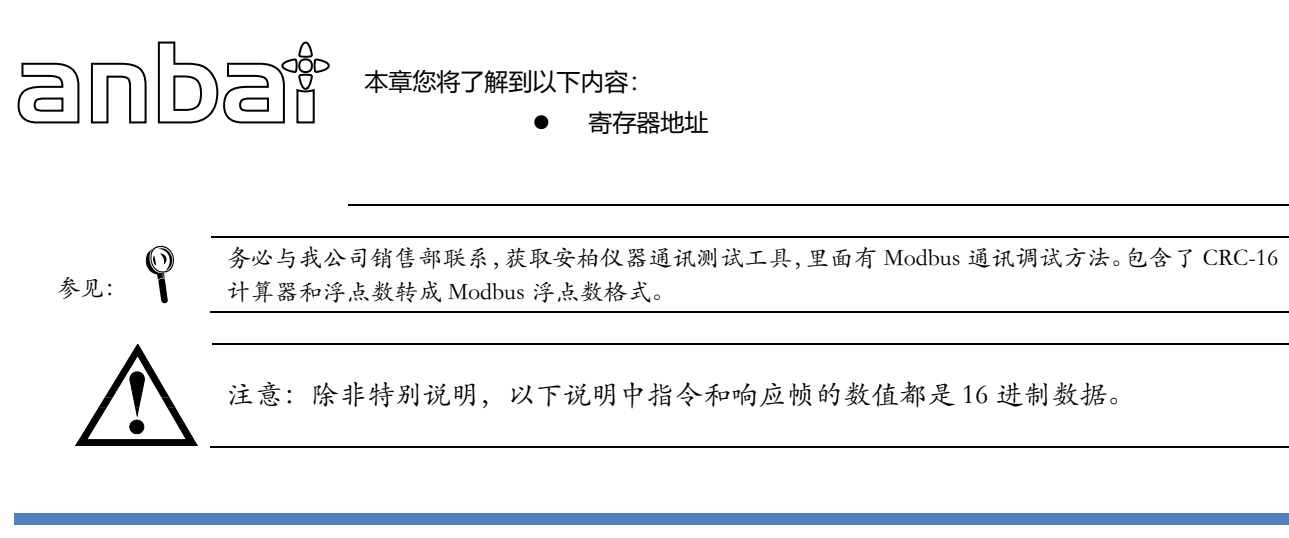

# 10.1 寄存器总览

以下列出了仪器使用的所有寄存器地址,任何不在表中的地址将返回错误码 0x02.

表10-1 寄存器总览

| 寄存器地址  | 名称       | 数值         | 说明              |
|--------|----------|------------|-----------------|
| 电池容量测试 |          |            |                 |
| 2000   | 电池容量测试开关 | 0000:关闭测试  | 读写寄存器, 2 字节整数   |
|        |          | 0001:启动测试  |                 |
| 2001   | 电池容量文件号  | 0000: 文件 1 | 读写寄存器, 2 字节整数   |
|        |          | 0001:文件 2  |                 |
|        |          |            |                 |
|        |          | 0009: 文件10 |                 |
| 2002   | 电池类型     | 0000: 锂电池  | 读写寄存器, 2 字节整数   |
|        |          | 0001: 镍氢电池 |                 |
|        |          | 0002: 镍铬电池 |                 |
|        |          | 0003:铅酸电池  |                 |
| 2003   | 电池标称电压   | 4 字节浮点数    | 读写寄存器,数据占用2个寄存器 |
| 2005   | 电池标称容量   | 4 字节浮点数    | 读写寄存器,数据占用2个寄存器 |
| 2007   | 电池充电电压   | 4 字节浮点数    | 读写寄存器,数据占用2个寄存器 |
| 2009   | 电池充电电流   | 4 字节浮点数    | 读写寄存器,数据占用2个寄存器 |
| 200B   | 电池放电电流   | 4 字节浮点数    | 读写寄存器,数据占用2个寄存器 |
| 200D   | 电池截止电压   | 4 字节浮点数    | 读写寄存器,数据占用2个寄存器 |
| 2010   | 电池预放电    | 0000:关闭预放电 | 读写寄存器, 2 字节整数   |
|        |          | 0001:打开预放电 |                 |
| 2011   | 电池循环次数   | 0001~0x3E7 | 读写寄存器, 2 字节整数   |
| 2012   | 电池容量值    | 4 字节浮点数    | 只读寄存器,数据占用2个寄存器 |
| 电压内阻测试 |          |            |                 |
| 2100   | 电阻量程方式   | 0000: auto | 读写寄存器, 2 字节整数   |

|        |          | 0001: hold |                 |
|--------|----------|------------|-----------------|
| 2101   | 电阻量程号    | 0000~0005  | 读写寄存器, 2 字节整数   |
| 2102   | 电压量程方式   | 0000: auto | 读写寄存器, 2 字节整数   |
|        |          | 0001: hold |                 |
| 2103   | 电压量程号    | 0000~0001  | 读写寄存器, 2 字节整数   |
| 2104   | 电阻上限值    | 4 字节浮点数    | 读写寄存器,数据占用2个寄存器 |
| 2106   | 电阻下限值    | 4 字节浮点数    | 读写寄存器,数据占用2个寄存器 |
| 2108   | 电压上限值    | 4 字节浮点数    | 读写寄存器,数据占用2个寄存器 |
| 210A   | 电压下限值    | 4 字节浮点数    | 读写寄存器,数据占用2个寄存器 |
| 210C   | 电池内阻值    | 4 字节浮点数    | 只读寄存器,数据占用2个寄存器 |
| 210E   | 电池电压值    | 4 字节浮点数    | 只读寄存器,数据占用2个寄存器 |
| 直流负载测试 |          |            |                 |
| 2200   | 负载测试开关   | 0000:关闭测试  | 读写寄存器, 2 字节整数   |
|        |          | 0001: 启动测试 |                 |
| 2201   | 负载测试模式   | 0000: 定电压  | 读写寄存器, 2 字节整数   |
|        |          | 0001: 定电流  |                 |
|        |          | 0002:定功率   |                 |
|        |          | 0003: 定电阻  |                 |
| 2202   | 电压上限值    | 4 字节浮点数    | 读写寄存器,数据占用2个寄存器 |
| 2204   | 电流上限值    | 4 字节浮点数    | 读写寄存器,数据占用2个寄存器 |
| 2206   | 功率上限值    | 4 字节浮点数    | 读写寄存器,数据占用2个寄存器 |
| 2208   | 负载设定值    | 4 字节浮点数    | 读写寄存器,数据占用2个寄存器 |
|        |          |            | 当前负载测试模式下的参数值   |
| 220A   | 负载电压值    | 4 字节浮点数    | 只读寄存器,数据占用2个寄存器 |
| 220C   | 负载电流值    | 4 字节浮点数    | 只读寄存器,数据占用2个寄存器 |
| 220E   | 负载功率值    | 4 字节浮点数    | 只读寄存器,数据占用2个寄存器 |
| 2210   | 负载电阻值    | 4 字节浮点数    | 只读寄存器,数据占用2个寄存器 |
| 直流电源测试 |          |            |                 |
| 2300   | 电源测试开关   | 0000:关闭测试  | 读写寄存器, 2 字节整数   |
|        |          | 0001: 启动测试 |                 |
| 2302   | 电源输出电压值  | 4 字节浮点数    | 读写寄存器,数据占用2个寄存器 |
| 2304   | 电源输出电流值  | 4 字节浮点数    | 读写寄存器,数据占用2个寄存器 |
| 2306   | 电源电压值    | 4 字节浮点数    | 只读寄存器,数据占用2个寄存器 |
| 2308   | 电源电流值    | 4 字节浮点数    | 只读寄存器,数据占用2个寄存器 |
| 230A   | 电源功率值    | 4 字节浮点数    | 只读寄存器,数据占用2个寄存器 |
| 230C   | 电源电阻值    | 4 字节浮点数    | 只读寄存器,数据占用2个寄存器 |
| 综合测试   |          |            |                 |
| 2400   | 群组测试开关   | 0000:关闭测试  | 读写寄存器, 2 字节整数   |
|        |          | 0001:启动测试  |                 |
| 2401   | 群组测试文件   | 0000: 组1   | 读写寄存器, 2 字节整数   |
|        |          | 0001:组2    |                 |
|        |          |            |                 |
|        |          | 0009:组10   |                 |
| 2402   | 群组测试电池类型 | 0000: 锂电池  | 读写寄存器, 2 字节整数   |

|      |            | 0001: 镍氢电池 |        |             |
|------|------------|------------|--------|-------------|
|      |            | 0002: 镍铬电池 |        |             |
|      |            | 0003: 铅酸电池 |        |             |
| 2404 | 群组测试标称电压   | 4 字节浮点数    | 读写寄存器, | 数据占用 2 个寄存器 |
| 2408 | 群组测试标称容量   | 4 字节浮点数    | 读写寄存器, | 数据占用 2 个寄存器 |
| 240A | 群组测试模式     | 0000: 连续   | 读写寄存器, | 2 字节整数      |
|      |            | 0001:单步    |        |             |
| 240B | 群组测试总步数    | 0001~0x14  | 读写寄存器, | 2 字节整数      |
| 240C | 群组测试当前步数   | 0000~0x13  | 读写寄存器, | 2 字节整数      |
| 2410 | 群组测试充电电压   | 4 字节浮点数    | 读写寄存器, | 数据占用 2 个寄存器 |
| 2412 | 群组测试启动电流   | 4 字节浮点数    | 读写寄存器, | 数据占用 2 个寄存器 |
| 2414 | 群组测试截止电流   | 4 字节浮点数    | 读写寄存器, | 数据占用 2 个寄存器 |
| 2416 | 群组测试步进电流   | 4 字节浮点数    | 读写寄存器, | 数据占用 2 个寄存器 |
| 2418 | 群组测试时间     | 4 字节浮点数    | 读写寄存器, | 数据占用 2 个寄存器 |
| 241A | 群组测试电压上限   | 4 字节浮点数    | 读写寄存器, | 数据占用 2 个寄存器 |
| 241C | 群组测试电压下限   | 4 字节浮点数    | 读写寄存器, | 数据占用 2 个寄存器 |
| 241E | 群组测试电流上限   | 4 字节浮点数    | 读写寄存器, | 数据占用 2 个寄存器 |
| 2420 | 群组测试电流下限   | 4 字节浮点数    | 读写寄存器, | 数据占用 2 个寄存器 |
| 2422 | 群组测试电阻上限   | 4 字节浮点数    | 读写寄存器, | 数据占用 2 个寄存器 |
| 2424 | 群组测试电阻下限   | 4 字节浮点数    | 读写寄存器, | 数据占用 2 个寄存器 |
| 2426 | 群组测试时间上限   | 4 字节浮点数    | 读写寄存器, | 数据占用 2 个寄存器 |
| 2428 | 群组测试时间下限   | 4 字节浮点数    | 读写寄存器, | 数据占用 2 个寄存器 |
| 242A | 群组测试电压量程方式 | 0000: auto | 读写寄存器, | 2 字节整数      |
|      |            | 0001: hold |        |             |
| 242B | 群组测试电压量程号  | 0000~0001  | 读写寄存器, | 2 字节整数      |
| 242C | 群组测试电阻量程方式 | 0000: auto | 读写寄存器, | 2 字节整数      |
|      |            | 0001: hold |        |             |
| 242D | 群组测试电阻量程号  | 0000~0005  | 读写寄存器, | 2 字节整数      |
| 242E | 群组测试功能     | 0000: NULL | 读写寄存器, | 2 字节整数      |
|      |            | 0001:电池激活  |        |             |
|      |            | 0002:电压内阻  |        |             |
|      |            | 0003:充电测试  |        |             |
|      |            | 0004:过充测试  |        |             |
|      |            | 0005:直流内阻  |        |             |
|      |            | 0006:放电测试  |        |             |
|      |            | 0007: 过放测试 |        |             |
|      |            | 0008: 短路测试 |        |             |
|      |            | 0009:恢复测试  |        |             |
| 2430 | 群组测试电压值    | 4 字节浮点数    | 只读寄存器, | 数据占用 2 个寄存器 |
| 2432 | 群组测试电流值    | 4 字节浮点数    | 只读寄存器, | 数据占用 2 个寄存器 |
| 2434 | 群组测试电阻值    | 4 字节浮点数    | 只读寄存器, | 数据占用 2 个寄存器 |
| 2436 | 群组测试时间值    | 4 字节浮点数    | 只读寄存器, | 数据占用 2 个寄存器 |

# 10.2 **电池容量寄存器**

# 10.2.1 电池容量测试状态寄存器【2000】

写入

| 1  | 2  | 3  | 4  | 5     | 6  | 7  | 8  | 9  | 10  | 11 |
|----|----|----|----|-------|----|----|----|----|-----|----|
| 01 | 10 | 20 | 00 | 00    | 01 | 02 | 00 | 01 | 46  | 52 |
|    | 写  | 寄存 | 器  | 寄存器数量 |    | 字节 | 数据 |    | CRC |    |

响应:

| 1         2         3         4         5         6         7         8           01         10         20         00         00         01         07         66 | 1.57- |    |    |    |       |    |     |    |
|----------------------------------------------------------------------------------------------------|-------|----|----|----|-------|----|-----|----|
| 01 10 20 00 00 01 07 66                                                                                                    | 1     | 2  | 3  | 4  | 5     | 6  | 7   | 8  |
|                                                                                                    | 01    | 10 | 20 | 00 | 00    | 01 | 07  | 66 |
| 寄存器 寄存器数量 CRC                                                                                                    |       |    | 寄存 | 器  | 寄存器数量 |    | CRC |    |

其中 B8~B9 为测试状态数据: 0001 = 1,此时仪器测试状态为测试中.

读取

| 1  | 2  | 3  | 4  | 5     | 6  | 7   | 8  |
|----|----|----|----|-------|----|-----|----|
| 01 | 03 | 20 | 00 | 00    | 01 | 8F  | CA |
|    | 读  | 寄存 | 器  | 寄存器数量 |    | CRC |    |

响应:

| 1  | 2  | 3  | 4  | 5  | 6    | 7  |
|----|----|----|----|----|------|----|
| 01 | 03 | 02 | 00 | 01 | 79   | 84 |
| 01 | 03 | 字节 | 数  | 居  | CRC- | 16 |

# 10.2.2 电池容量文件号寄存器【2001】

写入

| 1  | 2  | 3  | 4  | 5     | 6  | 7  | 8  | 9  | 10  | 11 |
|----|----|----|----|-------|----|----|----|----|-----|----|
| 01 | 10 | 20 | 01 | 00    | 01 | 02 | 00 | 01 | 47  | 83 |
|    | 町  | 寄存 | 器  | 寄存器数量 |    | 字节 | 数据 |    | CRC |    |

响应:

| 1     | 2  | 3  | 4      | 5     | 6      | 7     | 8  |
|-------|----|----|--------|-------|--------|-------|----|
| 01    | 10 | 20 | 01     | 00    | 01     | 5B    | С9 |
|       |    | 寄存 | 器      | 寄存器   | 数量     | CRC   | 2  |
| ++ PO |    |    | rta. O | 001 1 | ルレロナハン | 四本日子名 |    |

其中 B8~B9 为文件号数据: 0001 = 1,此时仪器使用文件为 FILE1.

读取

| 1  | 2  | 3   | 4  | 5     | 6  | 7   | 8  |
|----|----|-----|----|-------|----|-----|----|
| 01 | 03 | 20  | 01 | 00    | 01 | DE  | 0A |
|    | 读  | 寄存器 |    | 寄存器数量 |    | CRC |    |

响应:

| 1  | 2  | 3  | 4  | 5  | 6      | 7  |
|----|----|----|----|----|--------|----|
| 01 | 03 | 02 | 00 | 01 | 79     | 84 |
| 01 | 03 | 字节 | 数据 |    | CRC-16 |    |
#### 10.2.3 电池容量电池类型寄存器【2002】

写入

| 1     | 2  | 3  | 4  | 5   | 6  | 7  | 8  | 9  | 10 | 11 |
|-------|----|----|----|-----|----|----|----|----|----|----|
| 01    | 10 | 20 | 02 | 00  | 01 | 02 | 00 | 00 | 86 | 70 |
|       | 写  | 寄存 | 器  | 寄存器 | 数量 | 字节 | 数排 | 居  | CR | С  |
| ாக்க் |    |    |    |     |    |    |    |    |    |    |

| • • • • • • |    |    |    |     |    |     |    |  |
|-------------|----|----|----|-----|----|-----|----|--|
| 1           | 2  | 3  | 4  | 5   | 6  | 7   | 8  |  |
| 01          | 10 | 20 | 00 | 00  | 01 | AB  | С9 |  |
|             |    | 寄存 | 器  | 寄存器 | 数量 | CRC | 2  |  |

其中 B8~B9 为电池类型数据: 0000 = 0,此时仪器电池类型为锂电池.

读取

| 1  | 2  | 3  | 4  | 5   | 6  | 7   | 8  |
|----|----|----|----|-----|----|-----|----|
| 01 | 03 | 20 | 02 | 00  | 01 | 2E  | 0A |
|    | 读  | 寄存 | 器  | 寄存器 | 数量 | CRC | 2  |
|    |    |    |    |     |    |     |    |

响应:

| 1  | 2  | 3  | 4  | 5  | 6    | 7  |
|----|----|----|----|----|------|----|
| 01 | 03 | 02 | 00 | 00 | B8   | 44 |
| 01 | 03 | 字节 | 数据 |    | CRC- | 16 |

#### 10.2.4 电池标称电压寄存器【2003】

写入

| 1  | 2  | 3  | 4   | 5  | 6  | 7  | 8  | 9  | 10 | 11 | 12 | 13 |
|----|----|----|-----|----|----|----|----|----|----|----|----|----|
| 01 | 10 | 20 | 03  | 00 | 02 | 04 | 41 | 10 | 00 | 00 | 3F | 82 |
|    | 写  | 寄存 | 寄存器 |    | 数量 | 字节 |    | 数  | 据  |    | CF | RC |

响应:

| 1  | 2  | 3   | 4  | 5   | 6  | 7   | 8  |  |
|----|----|-----|----|-----|----|-----|----|--|
| 01 | 10 | 20  | 03 | 00  | 02 | BA  | 08 |  |
|    |    | 寄存器 |    | 寄存器 | 数量 | CRC |    |  |

其中 B8~B11 为标称电压设定数据: 41100000 = 9.0, 此时标称电压设定为 9.0V.

读取

| 1  | 2  | 3   | 4  | 5   | 6  | 7   | 8  |
|----|----|-----|----|-----|----|-----|----|
| 01 | 03 | 20  | 03 | 00  | 02 | 3F  | СВ |
|    | 读  | 寄存器 |    | 寄存器 | 数量 | CRC | 2  |
|    |    |     |    |     |    |     |    |

响应:

| 1  | 2  | 3  | 4  | 5   | 6   | 7   | 8  | 9  |
|----|----|----|----|-----|-----|-----|----|----|
| 01 | 03 | 04 | 41 | 10  | 00  | 00  | EF | CA |
| 01 | 03 | 字节 |    | 单精度 | CRC | -16 |    |    |

#### 10.2.5 电池标称容量态寄存器【2005】

| 1  | 2  | 3   | 4  | 5   | 6  | 7  | 8  | 9  | 10  | 11 | 12 | 13 |
|----|----|-----|----|-----|----|----|----|----|-----|----|----|----|
| 01 | 10 | 20  | 05 | 00  | 02 | 04 | 3D | СС | CC  | CD | 73 | F6 |
|    | 写  | 寄存器 |    | 寄存器 | 数量 | 字节 |    | 数据 | 747 |    | CF | RC |

| 1  | 2  | 3   | 4  | 5   | 6  | 7   | 8  |  |
|----|----|-----|----|-----|----|-----|----|--|
| 01 | 10 | 20  | 05 | 00  | 02 | 5A  | 09 |  |
|    |    | 寄存器 |    | 寄存器 | 数量 | CRC |    |  |

其中 B8~B11 为标称容量设定数据: 3DCCCCCD = 0.1,此时仪器标称容量设定为 0.1AH.

读取

| 1  | 2  | 3   | 4  | 5   | 6  | 7  | 8  |
|----|----|-----|----|-----|----|----|----|
| 01 | 03 | 20  | 05 | 00  | 02 | DF | CA |
|    | 读  | 寄存器 |    | 寄存器 | 数量 | CF | RC |

响应:

| 1  | 2  | 3  | 4  | 5   | 6   | 7   | 8  | 9  |
|----|----|----|----|-----|-----|-----|----|----|
| 01 | 03 | 04 | 3D | СС  | СС  | CD  | A3 | 35 |
| 01 | 03 | 字节 |    | 单精度 | CRC | -16 |    |    |

### 10.2.6 电池充电电压寄存器【2007】

写入

| 1  | 2  | 3  | 4  | 5   | 6  | 7  | 8  | 9  | 10 | 11 | 12 | 13 |
|----|----|----|----|-----|----|----|----|----|----|----|----|----|
| 01 | 10 | 20 | 07 | 00  | 02 | 04 | 41 | 10 | 00 | 00 | 3E | 71 |
|    | 呁  | 寄存 | 器  | 寄存器 | 数量 | 字节 |    | 数据 | 5  |    | CF | RC |

响应:

| 1  | 2  | 3   | 4  | 5   | 6  | 7   | 8  |  |
|----|----|-----|----|-----|----|-----|----|--|
| 01 | 10 | 20  | 07 | 00  | 02 | FB  | C9 |  |
|    |    | 寄存器 |    | 寄存器 | 数量 | CRC |    |  |

其中 B8~B11 为充电电压数据: 41100000 = 9.0,此时仪器充电电压设定为 9.0V.

读取

| 1  | 2  | 3   | 4  | 5   | 6  | 7  | 8  |
|----|----|-----|----|-----|----|----|----|
| 01 | 03 | 20  | 07 | 00  | 02 | 7E | 0A |
|    | 读  | 寄存器 |    | 寄存器 | 数量 | CF | RC |

响应:

| 1  | 2  | 3  | 4  | 5   | 6   | 7   | 8  | 9  |
|----|----|----|----|-----|-----|-----|----|----|
| 01 | 03 | 04 | 41 | 10  | 00  | 00  | EF | CA |
| 01 | 03 | 字节 |    | 单精度 | CRC | -16 |    |    |

#### 10.2.7 电池充电电流寄存器【2009】

| 1  | 2  | 3  | 4  | 5   | 6  | 7  | 8  | 9  | 10 | 11 | 12 | 13 |
|----|----|----|----|-----|----|----|----|----|----|----|----|----|
| 01 | 10 | 20 | 09 | 00  | 02 | 04 | 3F | 00 | 00 | 00 | A6 | 10 |
|    | 写  | 寄存 | 器  | 寄存器 | 数量 | 字节 |    | 数  | 据  |    | CF | RC |

| 1  | 2  | 3   | 4  | 5   | 6  | 7  | 8  |
|----|----|-----|----|-----|----|----|----|
| 01 | 10 | 20  | 09 | 00  | 02 | 9A | 0A |
|    |    | 寄存器 |    | 寄存器 | 数量 | CF | RC |

其中 B8~B11 为充电电流设定数据: 3F000000 = 0.5,此时仪器充电电流设定为 0.5A.

读取

| 1  | 2  | 3   | 4  | 5   | 6  | 7   | 8  |  |
|----|----|-----|----|-----|----|-----|----|--|
| 01 | 03 | 20  | 09 | 00  | 02 | 1F  | С9 |  |
|    | 读  | 寄存器 |    | 寄存器 | 数量 | CRC |    |  |

响应:

| 1  | 2  | 3  | 4  | 5   | 6      | 7  | 8  | 9  |
|----|----|----|----|-----|--------|----|----|----|
| 01 | 03 | 04 | 3F | 00  | 00     | 00 | F6 | 27 |
| 01 | 03 | 字节 |    | 单精度 | CRC-16 |    |    |    |

#### 10.2.8 电池放电电流寄存器【200B】

写入

| 1  | 2  | 3  | 4  | 5   | 6  | 7  | 8  | 9  | 10 | 11 | 12 | 13 |
|----|----|----|----|-----|----|----|----|----|----|----|----|----|
| 01 | 10 | 20 | 0B | 00  | 02 | 04 | 3F | 00 | 00 | 00 | 27 | С9 |
|    | 写  | 寄存 | 器  | 寄存器 | 数量 | 字节 |    | 数  | 据  |    | CF | RC |

响应:

| 1  | 2  | 3   | 4  | 5   | 6  | 7  | 8  |
|----|----|-----|----|-----|----|----|----|
| 01 | 10 | 20  | 0B | 00  | 02 | 3B | CA |
|    |    | 寄存器 |    | 寄存器 | 数量 | CF | RC |

其中 B8~B11 为放电电流设定数据: 3F000000 = 0.5,此时仪器放电电流设定为 0.5A.

读取

| 1  | 2  | 3   | 4  | 5   | 6  | 7   | 8  |  |
|----|----|-----|----|-----|----|-----|----|--|
| 01 | 03 | 20  | 0B | 00  | 02 | BE  | 09 |  |
|    | 读  | 寄存器 |    | 寄存器 | 数量 | CRC |    |  |

响应:

| 1  | 2  | 3  | 4  | 5   | 6   | 7   | 8  | 9  |
|----|----|----|----|-----|-----|-----|----|----|
| 01 | 03 | 04 | 3F | 00  | 00  | 00  | F6 | 27 |
| 01 | 03 | 字节 |    | 单精度 | CRC | -16 |    |    |

#### 10.2.9 电池截止电压寄存器【200D】

写入

| 1  | 2  | 3  | 4  | 5   | 6         | 7  | 8  | 9  | 10 | 11 | 12 | 13 |
|----|----|----|----|-----|-----------|----|----|----|----|----|----|----|
| 01 | 10 | 20 | 0D | 00  | 02        | 04 | 41 | 00 | 00 | 00 | BF | СВ |
|    | 写  | 寄存 | 器  | 寄存器 | 寄存器数量  字节 |    |    | 数  | 据  |    | CF | RC |
|    |    |    |    |     |           |    |    |    |    |    |    |    |

响应:

| 1  | 2  | 3  | 4  | 5  | 6  | 7  | 8  |
|----|----|----|----|----|----|----|----|
| 01 | 10 | 20 | 0D | 00 | 02 | DB | СВ |

| 寄存器 寄存器数量 CRC |  |
|---------------|--|
|---------------|--|

9 **0F** 

CRC-16

其中 B8~B11 为截止电压设定数据: 41000000 = 8.0,此时仪器截止电压设定为 8.0V.

读取

| 1   | 2  | 3  | 4  | 5   | 6  | 7  | 8  |    |
|-----|----|----|----|-----|----|----|----|----|
| 01  | 03 | 20 | 0D | 00  | 02 | 5E | 08 |    |
|     | 读  | 寄存 | 器  | 寄存器 | 数量 | CF | RC |    |
| 响应: |    |    |    |     |    |    |    |    |
| 1   | 2  | 3  |    | 4   | 5  | 6  | 7  | 8  |
| 01  | 03 | 04 |    | 41  | 00 | 00 | 00 | EE |

#### 10.2.10 电池容量预放电寄存器【2010】

字节

03

写入

01

| 1  | 2  | 3  | 4  | 5   | 6     | 7  | 8  | 9  | 10 | 11 |
|----|----|----|----|-----|-------|----|----|----|----|----|
| 01 | 10 | 20 | 10 | 00  | 01    | 02 | 00 | 01 | 44 | C2 |
|    | 写  | 寄存 | 器  | 寄存器 | 寄存器数量 |    | 数  | 丟  | CR | С  |
|    |    |    |    |     |       |    |    |    |    |    |

单精度浮点数

响应:

| 1  | 2  | 3  | 4  | 5     | 6  | 7   | 8  |
|----|----|----|----|-------|----|-----|----|
| 01 | 10 | 20 | 10 | 00    | 01 | 0B  | СС |
|    |    | 寄存 | 器  | 寄存器   | 数量 | CRC |    |
|    |    |    |    | 001 1 |    |     |    |

其中 B8~B9 为预放电数据: 0001 = 1,此时仪器预放电设置为打开.

读取

| 1  | 2  | 3  | 4  | 5   | 6  | 7   | 8  |
|----|----|----|----|-----|----|-----|----|
| 01 | 03 | 20 | 10 | 00  | 01 | 8E  | 0F |
|    | 读  | 寄存 | 器  | 寄存器 | 数量 | CRC |    |
|    |    |    |    |     |    |     |    |

响应:

| 1  | 2  | 3  | 4     | 5 | 6    | 7  |
|----|----|----|-------|---|------|----|
| 01 | 03 | 02 | 00 01 |   | 79   | 84 |
| 01 | 03 | 字节 | 数据    |   | CRC- | 16 |

#### 10.2.11 电池容量循环次数寄存器【2011】

写入

| 1  | 2  | 3  | 4  | 5     | 6  | 7  | 8  | 9  | 10 | 11 |
|----|----|----|----|-------|----|----|----|----|----|----|
| 01 | 10 | 20 | 11 | 00    | 01 | 02 | 00 | 01 | 45 | 13 |
|    | 写  | 寄存 | 器  | 寄存器数量 |    | 字节 | 数  | 居  | CR | С  |

响应:

| 1  | 2  | 3   | 4  | 5   | 6  | 7   | 8  |  |
|----|----|-----|----|-----|----|-----|----|--|
| 01 | 10 | 20  | 11 | 00  | 01 | 5A  | 0C |  |
|    |    | 寄存器 |    | 寄存器 | 数量 | CRC |    |  |

其中 B8~B9 为循环次数数据: 0001 = 1,此时仪器循环次数为 1 次.

| 读取  |       |    |    |     |    |        |    |  |
|-----|-------|----|----|-----|----|--------|----|--|
| 1   | 2     | 3  | 4  | 5   | 6  | 7      | 8  |  |
| 01  | 03    | 20 | 11 | 00  | 01 | DF     | CF |  |
|     | 读     | 寄存 | 器  | 寄存器 | 数量 | CRC    | 2  |  |
| 响应: |       |    |    |     |    |        |    |  |
| 1   | 2     | 3  |    | 4   | 5  | 6      | 7  |  |
| 01  | 03    | 02 | 2  | 00  | 01 | 79     | 84 |  |
| 01  | 03 字节 |    | 5  | 数   | 居  | CRC-16 |    |  |

#### 10.2.12 电池容量测试结果寄存器【2012】

读取

| 1  | 2  | 3   | 4  | 5   | 6  | 7   | 8  |  |
|----|----|-----|----|-----|----|-----|----|--|
| 01 | 03 | 20  | 12 | 00  | 02 | 6F  | CE |  |
|    | 读  | 寄存器 |    | 寄存器 | 数量 | CRC |    |  |

响应:

| 1  | 2  | 3  | 4  | 5   | 6   | 7   | 8  | 9  |
|----|----|----|----|-----|-----|-----|----|----|
| 01 | 03 | 04 | 3D | СС  | СС  | CD  | A3 | 35 |
| 01 | 03 | 字节 |    | 单精度 | CRC | -16 |    |    |

其中 B4~B7 为测试的电池容量数据: 3DCCCCCD = 0.1,容量值为 0.1AH

## 10.3 电压内阻测试寄存器

#### 10.3.1 电阻量程方式寄存器【2100】

写入

| 1  | 2  | 3  | 4  | 5     | 6  | 7  | 8  | 9                                       | 10 | 11 |
|----|----|----|----|-------|----|----|----|-----------------------------------------|----|----|
| 01 | 10 | 21 | 00 | 00    | 01 | 02 | 00 | 00                                      | 97 | 52 |
|    | 町  | 寄存 | 器  | 寄存器数量 |    | 字节 | 数  | 王 二 二 二 二 二 二 二 二 二 二 二 二 二 二 二 二 二 二 二 | CR | С  |

响应:

| 1  | 2  | 3  | 4  | 5     | 6  | 7   | 8  |
|----|----|----|----|-------|----|-----|----|
| 01 | 10 | 21 | 00 | 00    | 01 | 0B  | F5 |
|    |    | 寄存 | 器  | 寄存器数量 |    | CRC | 2  |

其中 B8~B9 为电阻量程方式数据: 0000 = 0,此时电阻量程方式为自动

读取

|    | 2  | 3  | 4  | 5   | 6  | 7  | 8  |  |
|----|----|----|----|-----|----|----|----|--|
| 01 | 03 | 21 | 00 | 00  | 01 | 8E | 36 |  |
|    | 读  | 寄存 | 器  | 寄存器 | 数量 | C  | RC |  |
|    |    |    |    |     |    |    |    |  |

| 1  | 2  | 3  | 4  | 5  | 6  | 7     |
|----|----|----|----|----|----|-------|
| 01 | 03 | 02 | 00 | 00 | B8 | 44    |
| 01 | 03 | 字节 | 数据 |    | CI | RC-16 |

### 10.3.2 电阻量程号寄存器【2101】

写入

| 1   | 2  | 3  | 4  | 5   | 6  | 7  | 8  | 9  | 10 | 11 |
|-----|----|----|----|-----|----|----|----|----|----|----|
| 01  | 10 | 21 | 01 | 00  | 01 | 02 | 00 | 00 | 97 | 52 |
|     | 写  | 寄存 | 器  | 寄存器 | 数量 | 字节 | 数排 | 居  | CR | С  |
| 临応・ |    |    |    |     |    |    |    |    |    |    |

响应:

| 1  | 2  | 3  | 4  | 5     | 6  | 7   | 8  |
|----|----|----|----|-------|----|-----|----|
| 01 | 10 | 21 | 00 | 00    | 01 | 0B  | F5 |
|    |    | 寄存 | 器  | 寄存器数量 |    | CRC | 2  |

其中 B8~B9 为电阻量程方式数据: 0000 = 0,此时电阻量程方式为自动

读取

| 1  | 2  | 3  | 4  | 5   | 6  | 7   | 8  |
|----|----|----|----|-----|----|-----|----|
| 01 | 03 | 21 | 00 | 00  | 01 | 8E  | 36 |
|    | 读  | 寄存 | 器  | 寄存器 | 数量 | CRC | ]  |

响应:

| 1  | 2  | 3  | 4  | 5  | 6  | 7     |
|----|----|----|----|----|----|-------|
| 01 | 03 | 02 | 00 | 00 | B8 | 44    |
| 01 | 03 | 字节 | 数据 |    | CF | RC-16 |

#### 10.3.3 电压量程方式寄存器【2102】

写入

| 1  | 2  | 3  | 4  | 5     | 6  | 7  | 8  | 9  | 10 | 11 |
|----|----|----|----|-------|----|----|----|----|----|----|
| 01 | 10 | 21 | 02 | 00    | 01 | 02 | 00 | 00 | 96 | B0 |
|    | 写  | 寄存 | 器  | 寄存器数量 |    | 字节 | 数  | 居  | CR | С  |

响应:

| 1  | 2  | 3  | 4  | 5   | 6  | 7   | 8  |
|----|----|----|----|-----|----|-----|----|
| 01 | 10 | 21 | 02 | 00  | 01 | AA  | 35 |
|    |    | 寄存 | 器  | 寄存器 | 数量 | CRC | 2  |

其中 B8~B9 为电压量程方式数据: 0000 = 0,此时电压量程方式为自动

读取

| 1  | 2   | 3  | 4  | 5   | 6  | 7   | 8  |
|----|-----|----|----|-----|----|-----|----|
| 01 | 03  | 21 | 02 | 00  | 01 | 2F  | F6 |
|    | 读   | 寄存 | 器  | 寄存器 | 数量 | CRC | 2  |
|    | 响应: |    |    |     |    |     |    |

1 2 3 4 5 6 7 01 02 44 03 00 00 B8 01 03 字节 数据 CRC-16

#### 10.3.4 电压量程号寄存器【2103】

| 1  | 2  | 3  | 4  | 5     | 6  | 7  | 8  | 9  | 10 | 11 |
|----|----|----|----|-------|----|----|----|----|----|----|
| 01 | 10 | 21 | 03 | 00    | 01 | 02 | 00 | 00 | 97 | 61 |
|    | 写  | 寄存 | 器  | 寄存器数量 |    | 字节 | 数据 |    | CR | C  |

| 1  | 2  | 3  | 4  | 5   | 6  | 7   | 8  |
|----|----|----|----|-----|----|-----|----|
| 01 | 10 | 21 | 03 | 00  | 01 | FB  | F5 |
|    |    | 寄存 | 器  | 寄存器 | 数量 | CRC |    |

其中 B8~B9 为电压量程方式数据: 0000 = 0,此时电压量程方式为自动

读取

| 1  | 2  | 3   | 4  | 5   | 6  | 7   | 8  |  |
|----|----|-----|----|-----|----|-----|----|--|
| 01 | 03 | 21  | 03 | 00  | 01 | 7E  | 36 |  |
|    | 读  | 寄存器 |    | 寄存器 | 数量 | CRC |    |  |

响应:

| 1  | 2  | 3  | 4  | 5  | 6  | 7     |
|----|----|----|----|----|----|-------|
| 01 | 03 | 02 | 00 | 00 | B8 | 44    |
| 01 | 03 | 字节 | 数据 |    | CF | RC-16 |

#### 10.3.5 电阻上限寄存器【2104】

写入

| 1  | 2  | 3  | 4  | 5     | 6  | 7  | 8  | 9  | 10 | 11 | 12 | 13 |
|----|----|----|----|-------|----|----|----|----|----|----|----|----|
| 01 | 10 | 21 | 04 | 00    | 02 | 04 | 43 | 96 | 00 | 00 | 93 | A5 |
|    | 写  | 寄存 | 器  | 寄存器数量 |    | 字节 | 数据 |    |    |    | CF | RC |

响应:

| 1  | 2  | 3   | 4  | 5   | 6  | 7  | 8  |
|----|----|-----|----|-----|----|----|----|
| 01 | 10 | 21  | 04 | 00  | 02 | 0A | 35 |
|    |    | 寄存器 |    | 寄存器 | 数量 | CF | RC |

其中 B8~B11 为电阻上限设定数据: 43960000 = 300.0,此时仪器电阻上限设定为 300.0Ω.

读取

| 1  | 2  | 3   | 4  | 5   | 6  | 7   | 8  |  |
|----|----|-----|----|-----|----|-----|----|--|
| 01 | 03 | 21  | 04 | 00  | 02 | 8F  | F6 |  |
|    | 读  | 寄存器 |    | 寄存器 | 数量 | CRC |    |  |

响应:

| 1  | 2  | 3  | 4  | 5   | 6    | 7  | 8  | 9  |
|----|----|----|----|-----|------|----|----|----|
| 01 | 03 | 04 | 43 | 96  | 00   | 00 | 0F | 9B |
| 01 | 03 | 字节 |    | 单精度 | CRC- | 16 |    |    |

#### 10.3.6 电阻下限寄存器【2106】

| 1  | 2  | 3  | 4  | 5     | 6  | 7  | 8  | 9  | 10 | 11 | 12 | 13 |
|----|----|----|----|-------|----|----|----|----|----|----|----|----|
| 01 | 10 | 21 | 06 | 00    | 02 | 04 | 3A | 83 | 12 | 6F | 56 | 68 |
|    | 写  | 寄存 | 器  | 寄存器数量 |    | 字节 | 数据 |    |    |    | CF | RC |

| 1  | 2  | 3  | 4   | 5  | 6  | 7  | 8  |  |
|----|----|----|-----|----|----|----|----|--|
| 01 | 10 | 21 | 06  | 00 | 02 | AB | F5 |  |
|    |    | 寄存 | 寄存器 |    | 数量 | CF | RC |  |

其中 B8~B11 为电阻下限设定数据: 3A83126F = 0.001,此时仪器电阻下限设定为 1mΩ.

读取

| 1  | 2  | 3   | 4  | 5   | 6  | 7   | 8  |  |
|----|----|-----|----|-----|----|-----|----|--|
| 01 | 03 | 21  | 06 | 00  | 02 | 2E  | 36 |  |
|    | 读  | 寄存器 |    | 寄存器 | 数量 | CRC |    |  |

响应:

| 1  | 2  | 3  | 4  | 5   | 6   | 7   | 8  | 9  |
|----|----|----|----|-----|-----|-----|----|----|
| 01 | 03 | 04 | 3A | 83  | 12  | 6F  | 4B | 8F |
| 01 | 03 | 字节 |    | 单精度 | CRC | -16 |    |    |

### 10.3.7 电压上限寄存器【2108】

写入

| 1  | 2  | 3  | 4  | 5   | 6  | 7  | 8  | 9  | 10 | 11 | 12 | 13 |
|----|----|----|----|-----|----|----|----|----|----|----|----|----|
| 01 | 10 | 21 | 08 | 00  | 02 | 04 | 41 | F0 | 00 | 00 | 72 | 57 |
|    | 写  | 寄存 | 器  | 寄存器 | 数量 | 字节 |    | 数  | 据  |    | CF | RC |

响应:

| 1  | 2  | 3  | 4  | 5     | 6  | 7  | 8  |
|----|----|----|----|-------|----|----|----|
| 01 | 10 | 21 | 08 | 00    | 02 | CA | 36 |
|    |    | 寄存 | 器  | 寄存器数量 |    | CF | RC |

其中 B8~B11 为电压上限设定数据: 40F00000 = 30.0,此时仪器电压上限设定为 30.0V.

读取

| 1  | 2  | 3   | 4  | 5   | 6  | 7   | 8  |  |
|----|----|-----|----|-----|----|-----|----|--|
| 01 | 03 | 21  | 08 | 00  | 02 | 4F  | F5 |  |
|    | 读  | 寄存器 |    | 寄存器 | 数量 | CRC |    |  |

响应:

| 1  | 2  | 3  | 4  | 5   | 6    | 7   | 8  | 9  |
|----|----|----|----|-----|------|-----|----|----|
| 01 | 03 | 04 | 3F | 00  | 00   | 00  | EE | 3C |
| 01 | 03 | 字节 |    | 单精度 | CRC- | ·16 |    |    |

#### 10.3.8 电压下限寄存器【210A】

写入

| 2   |    |    |    |     |    |    |    |    |    |    |     |    |
|-----|----|----|----|-----|----|----|----|----|----|----|-----|----|
| 1   | 2  | 3  | 4  | 5   | 6  | 7  | 8  | 9  | 10 | 11 | 12  | 13 |
| 01  | 10 | 21 | 0A | 00  | 02 | 04 | 3F | 80 | 00 | 00 | EA  | 7D |
|     | 写  | 寄存 | 器  | 寄存器 | 数量 | 字节 |    | 数据 |    |    | CRC |    |
| 响应: |    |    |    |     |    |    |    |    |    |    |     |    |
| 1   | 2  | 2  | 4  | 5   | 6  | 7  | 0  |    |    |    |     |    |

1 2 5 4 С ю - 7 o 01 10 21 **0A** 00 02 6B F6

| 寄存器 寄存器数量 CRC |
|---------------|
|---------------|

其中 B8~B11 为电压下限设定数据: 3F800000 = 1.0,此时仪器电压下限设定为 1.0V.

读取

| 1  | 2  | 3  | 4         | 5   | 6  | 7  | 8  |   |
|----|----|----|-----------|-----|----|----|----|---|
| 01 | 03 | 21 | 0A        | 00  | 02 | EE | 35 |   |
|    | 读  | 寄存 | <b>齐器</b> | 寄存器 | 数量 | CR | C  |   |
|    |    |    |           |     |    |    |    | 1 |

响应:

| 1  | 2  | 3  | 4                 | 5  | 6  | 7  | 8  | 9   |
|----|----|----|-------------------|----|----|----|----|-----|
| 01 | 03 | 04 | 3F                | 00 | 00 | 00 | EE | 3C  |
| 01 | 03 | 字节 | 单精度浮点数      CRC-1 |    |    |    |    | -16 |

#### 10.3.9 电阻测试结果寄存器【210C】

读取

| 1  | 2  | 3  | 4  | 5     | 6  | 7  | 8  |
|----|----|----|----|-------|----|----|----|
| 01 | 03 | 21 | 0C | 00    | 02 | 0E | 34 |
|    | 读  | 寄存 | 器  | 寄存器数量 |    | CR | С  |
|    |    |    |    |       |    |    |    |

响应:

| 1  | 2  | 3  | 4  | 5    | 6    | 7   | 8  | 9  |
|----|----|----|----|------|------|-----|----|----|
| 01 | 03 | 04 | 3C | 23   | D7   | 0A  | D8 | 5E |
| 01 | 03 | 字节 |    | 单精度消 | CRC- | -16 |    |    |

其中 B4~B7 为测试的电阻测试数据: 3C23D70A = 0.01,电阻值为 0.01Ω

## 10.3.10 电压测试结果寄存器【210E】

读取

| 1  | 2  | 3   | 4  | 5   | 6  | 7   | 8  |  |
|----|----|-----|----|-----|----|-----|----|--|
| 01 | 03 | 21  | 0E | 00  | 02 | AF  | F4 |  |
|    | 读  | 寄存器 |    | 寄存器 | 数量 | CRC |    |  |

响应:

| 1  | 2  | 3  | 4  | 5   | 6   | 7  | 8  | 9  |  |
|----|----|----|----|-----|-----|----|----|----|--|
| 01 | 03 | 04 | 41 | 10  | 00  | 00 | EF | CA |  |
| 01 | 03 | 字节 |    | CRC | -16 |    |    |    |  |
|    |    |    |    |     |     |    |    |    |  |

其中 B4~B7 为测试的电阻测试数据: 3C23D70A = 0.01,电阻值为 0.01Ω

## 10.4 直流负载测试寄存器

## 10.4.1 负载测试状态寄存器【2200】

| 1  | 2  | 3   | 4  | 5  | 6  | 7  | 8  | 9  | 10 | 11 |
|----|----|-----|----|----|----|----|----|----|----|----|
| 01 | 10 | 22  | 00 | 00 | 01 | 02 | 00 | 01 | 65 | 92 |
|    | 写  | 寄存器 | 数量 | 寄存 | 器  | 字节 | 数排 | 居  | CR | С  |

|       |     |    | -   | 0  | 1  | 0  |
|-------|-----|----|-----|----|----|----|
| 01 10 | 22  | 00 | 00  | 01 | 0B | B1 |
|       | 寄存器 |    | 寄存器 | 数量 | CR | С  |

其中 B8~B9 为测试状态数据: 0001 = 1,此时仪器测试状态为测试中.

读取

| 1         | 2  | 3   | 4  | 5   | 6  | 7  | 8  |
|-----------|----|-----|----|-----|----|----|----|
| 01        | 03 | 22  | 00 | 00  | 01 | 8E | 72 |
|           | 读  | 寄存器 |    | 寄存器 | 数量 | CR | С  |
| ार्च के र |    |     |    |     |    |    |    |

响应:

| 1  | 2  | 3  | 4  | 5  | 6    | 7   |
|----|----|----|----|----|------|-----|
| 01 | 03 | 02 | 00 | 01 | 79   | 84  |
| 01 | 03 | 字节 | 数排 | 居  | CRC- | -16 |

#### 10.4.2 负载测试模式寄存器【2201】

写入

| 1  | 2  | 3   | 4  | 5   | 6  | 7  | 8  | 9  | 10 | 11 |
|----|----|-----|----|-----|----|----|----|----|----|----|
| 01 | 10 | 22  | 01 | 00  | 01 | 02 | 00 | 00 | A5 | 83 |
|    | 町  | 寄存器 | 数量 | 寄存器 |    | 字节 | 数  | 舌  | CR | С  |

响应:

| 1  | 2  | 3      | 4    | 5       | 6  | 7               | 8  |
|----|----|--------|------|---------|----|-----------------|----|
| 01 | 10 | 22     | 01   | 00      | 01 | 5A              | 71 |
|    |    | 寄存     | 器    | 寄存器     | 数量 | CR              | С  |
| ++ |    | 4-+++4 | 0000 | مىللى م |    | <u>кан</u> наси |    |

其中 B8~B9 为测试模式: 0000 = 0,此时仪器测试模式为定电压.

读取

| 1  | 2  | 3   | 4  | 5   | 6  | 7  | 8  |
|----|----|-----|----|-----|----|----|----|
| 01 | 03 | 22  | 00 | 00  | 01 | 8E | 72 |
|    | 读  | 寄存器 |    | 寄存器 | 数量 | CR | С  |
|    |    |     |    |     |    |    |    |

响应:

| 1  | 2  | 3  | 4  | 5                 | 6   | 7   |
|----|----|----|----|-------------------|-----|-----|
| 01 | 03 | 02 | 00 | 00                | B8  | 44  |
| 01 | 03 | 字节 | 数排 | ······<br>居······ | CRC | -16 |

#### 10.4.3 电压上限寄存器【2202】

写入

| 1   | 2  | 3  | 4  | 5     | 6  | 7  | 8  | 9  | 10 | 11 | 12 | 13 |
|-----|----|----|----|-------|----|----|----|----|----|----|----|----|
| 01  | 10 | 22 | 02 | 00    | 02 | 04 | 41 | F0 | 00 | 00 | E6 | D8 |
|     | 写  | 寄存 | 器  | 寄存器数量 |    | 字节 |    | 数  | 据  |    | CF | RC |
| ~~~ |    |    |    |       |    |    |    |    |    |    |    |    |

响应:

| 1  | 2  | 3  | 4  | 5  | 6  | 7  | 8  |
|----|----|----|----|----|----|----|----|
| 01 | 10 | 22 | 02 | 00 | 02 | EA | 70 |

其中 B8~B11 为电压上限设定数据: 40F00000 = 30.0,此时仪器电压上限设定为 30.0V.

读取

| 1  | 2  | 3   | 4  | 5   | 6  | 7  | 8  |   |
|----|----|-----|----|-----|----|----|----|---|
| 01 | 03 | 22  | 02 | 00  | 02 | 6F | B3 |   |
|    | 读  | 寄存器 |    | 寄存器 | 数量 | CR | С  |   |
|    |    |     |    |     |    |    |    | 1 |

响应:

| 11-11-11-1 |    |    |    |     |     |     |    |    |
|------------|----|----|----|-----|-----|-----|----|----|
| 1          | 2  | 3  | 4  | 5   | 6   | 7   | 8  | 9  |
| 01         | 03 | 04 | 41 | F0  | 00  | 00  | EE | 3C |
| 01         | 03 | 字节 |    | 单精度 | CRC | -16 |    |    |

## 10.4.4 电流上限寄存器【2204】

写入

| 1  | 2  | 3  | 4  | 5   | 6  | 7  | 8  | 9  | 10 | 11 | 12 | 13 |
|----|----|----|----|-----|----|----|----|----|----|----|----|----|
| 01 | 10 | 22 | 04 | 00  | 02 | 04 | 41 | 70 | 00 | 00 | 67 | 1A |
|    | 写  | 寄存 | 器  | 寄存器 | 数量 | 字节 | 数据 |    |    | CR | C  |    |
|    |    |    |    |     |    |    |    |    |    |    |    |    |

响应:

| 1  | 2  | 3  | 4  | 5     | 6  | 7          | 8  |
|----|----|----|----|-------|----|------------|----|
| 01 | 10 | 22 | 04 | 00    | 02 | <b>0</b> A | 71 |
|    |    | 寄存 | 器  | 寄存器数量 |    | CF         | RC |

其中 B8~B11 为电流上限设定数据: 41700000 = 15.0,此时仪器电流上限设定为 15.0A.

读取

| 1  | 2  | 3  | 4  | 5   | 6  | 7  | 8  |
|----|----|----|----|-----|----|----|----|
| 01 | 03 | 22 | 04 | 00  | 02 | 8F | B2 |
|    | 读  | 寄存 | 器  | 寄存器 | 数量 | CR | С  |
|    |    |    |    |     |    |    |    |

响应:

| 1  | 2  | 3  | 4  | 5   | 6   | 7   | 8  | 9  |
|----|----|----|----|-----|-----|-----|----|----|
| 01 | 03 | 04 | 41 | 70  | 00  | 00  | EF | D4 |
| 01 | 03 | 字节 |    | 单精度 | CRC | -16 |    |    |

#### 10.4.5 功率上限寄存器【2206】

写入

| 1  | 2  | 3  | 4  | 5   | 6  | 7  | 8  | 9  | 10 | 11 | 12 | 13 |
|----|----|----|----|-----|----|----|----|----|----|----|----|----|
| 01 | 10 | 22 | 06 | 00  | 02 | 04 | 42 | C8 | 00 | 00 | 66 | A2 |
|    | 写  | 寄存 | 器  | 寄存器 | 数量 | 字节 | 数据 |    | CF | RC |    |    |

响应:

| 1  | 2  | 3  | 4  | 5     | 6  | 7  | 8  |
|----|----|----|----|-------|----|----|----|
| 01 | 10 | 22 | 06 | 00    | 02 | AB | B1 |
|    |    | 寄存 | 器  | 寄存器数量 |    | CF | RC |

其中 B8~B11 为功率上限设定数据: 42C80000 = 1000.0,此时仪器功率上限设定为 100.0W.

| 读   | 取 |
|-----|---|
| ~~~ |   |

| M N |    |    |    |       |    |    |    |
|-----|----|----|----|-------|----|----|----|
| 1   | 2  | 3  | 4  | 5     | 6  | 7  | 8  |
| 01  | 03 | 22 | 06 | 00    | 02 | 2E | 72 |
|     | 读  | 寄存 | 器  | 寄存器数量 |    | CR | С  |
|     |    |    |    |       |    |    |    |

| 1  | 2  | 3  | 4  | 5   | 6   | 7   | 8  | 9  |
|----|----|----|----|-----|-----|-----|----|----|
| 01 | 03 | 04 | 42 | C8  | 00  | 00  | 6F | B5 |
| 01 | 03 | 字节 |    | 单精度 | CRC | -16 |    |    |

#### 10.4.6 负载设定值寄存器【2208】

写入

| 1  | 2  | 3  | 4  | 5   | 6  | 7           | 8  | 9  | 10 | 11 | 12 | 13 |
|----|----|----|----|-----|----|-------------|----|----|----|----|----|----|
| 01 | 10 | 22 | 08 | 00  | 02 | 04          | 3F | 80 | 00 | 00 | 7F | 54 |
|    | 写  | 寄存 | 器  | 寄存器 | 数量 | 量  字节    数据 |    | 据  |    | CF | RC |    |

响应:

| 1  | 2  | 3  | 4  | 5   | 6  | 7  | 8  |
|----|----|----|----|-----|----|----|----|
| 01 | 10 | 22 | 08 | 00  | 02 | CA | 72 |
|    |    | 寄存 | 器  | 寄存器 | 数量 | CF | RC |

负载设定是由当前负载模式决定的,如果当前负载模式为定电流

其中 B8~B11 为负载设定值设定数据: 3F800000 = 1.0,此时仪器负载设定值为 1.0A.

读取

| 1  | 2  | 3  | 4  | 5   | 6  | 7  | 8  |
|----|----|----|----|-----|----|----|----|
| 01 | 03 | 22 | 08 | 00  | 02 | 4F | B1 |
|    | 读  | 寄存 | 器  | 寄存器 | 数量 | CR | С  |

响应:

| 1  | 2  | 3  | 4             | 5  | 6  | 7  | 8  | 9   |
|----|----|----|---------------|----|----|----|----|-----|
| 01 | 03 | 04 | 3F            | 80 | 00 | 00 | F7 | CF  |
| 01 | 03 | 字节 | 单精度浮点数 CRC-16 |    |    |    |    | -16 |

## 10.4.7 电压结果寄存器【220A】

读取

| 1  | 2  | 3  | 4  | 5   | 6  | 7  | 8  |
|----|----|----|----|-----|----|----|----|
| 01 | 03 | 22 | 0A | 00  | 02 | EE | 71 |
|    | 读  | 寄存 | 器  | 寄存器 | 数量 | CR | С  |
|    |    |    |    |     |    |    |    |

响应:

| 1  | 2  | 3  | 4             | 5  | 6  | 7  | 8  | 9   |
|----|----|----|---------------|----|----|----|----|-----|
| 01 | 03 | 04 | 41            | F0 | 00 | 00 | EE | 3C  |
| 01 | 03 | 字节 | 单精度浮点数 CRC-16 |    |    |    |    | -16 |

其中 B4~B7 为测试的电压测试数据: 41F00000 = 30.0,电压值为 30V

#### 10.4.8 电流结果寄存器【220C】

| - |    |  |
|---|----|--|
| 5 | нv |  |
| 乄 | чx |  |

| 1  | 2  | 3  | 4  | 5   | 6  | 7  | 8  |
|----|----|----|----|-----|----|----|----|
| 01 | 03 | 22 | 0C | 00  | 02 | 0E | 70 |
|    | 读  | 寄存 | 器  | 寄存器 | 数量 | CR | С  |
|    |    |    |    |     |    |    |    |

响应:

| 1  | 2  | 3  | 4             | 5  | 6  | 7  | 8  | 9   |
|----|----|----|---------------|----|----|----|----|-----|
| 01 | 03 | 04 | 3F            | 80 | 00 | 00 | F7 | CF  |
| 01 | 03 | 字节 | 单精度浮点数 CRC-16 |    |    |    |    | -16 |

其中 B4~B7 为测试的电流测试数据: 3F800000 = 1.0,电流值为 1.0A

## 10.4.9 功率结果寄存器【220E】

读取

| 1  | 2  | 3  | 4  | 5   | 6  | 7  | 8  |
|----|----|----|----|-----|----|----|----|
| 01 | 03 | 22 | 0E | 00  | 02 | AF | B0 |
|    | 读  | 寄存 | 器  | 寄存器 | 数量 | CR | С  |

响应:

| 1  | 2  | 3  | 4             | 5  | 6  | 7  | 8  | 9  |
|----|----|----|---------------|----|----|----|----|----|
| 01 | 03 | 04 | 41            | 20 | 00 | 00 | EF | C5 |
| 01 | 03 | 字节 | 单精度浮点数 CRC-16 |    |    |    |    |    |

其中 B4~B7 为测试的功率测试数据: 41200000 = 10.0,功率值为 10W

## 10.4.10 电阻结果寄存器【2210】

读取

| 1  | 2  | 3  | 4  | 5   | 6  | 7  | 8  |
|----|----|----|----|-----|----|----|----|
| 01 | 03 | 22 | 10 | 00  | 02 | CF | B6 |
|    | 读  | 寄存 | 器  | 寄存器 | 数量 | CR | С  |

响应:

| 1  | 2  | 3  | 4      | 5  | 6  | 7  | 8  | 9   |
|----|----|----|--------|----|----|----|----|-----|
| 01 | 03 | 04 | 41     | 10 | 00 | 00 | EF | СА  |
| 01 | 03 | 字节 | 单精度浮点数 |    |    |    |    | -16 |

其中 B4~B7 为测试的电阻测试数据: 41F00000 =  $9.0\Omega$ , 电阻值为  $9\Omega$ 

## 10.5 直流电源测试寄存器

#### 10.5.1 电源测试状态寄存器【2300】

| 1  | 2  | 3   | 4  | 5  | 6  | 7  | 8  | 9  | 10 | 11 |
|----|----|-----|----|----|----|----|----|----|----|----|
| 01 | 10 | 23  | 00 | 00 | 01 | 02 | 00 | 01 | 75 | 52 |
|    | 写  | 寄存器 | 数量 | 寄存 | 器  | 字节 | 数排 | 居  | CR | С  |

| 1  | 2  | 3  | 4   | 5  | 6  | 7   | 8  |  |
|----|----|----|-----|----|----|-----|----|--|
| 01 | 10 | 23 | 00  | 00 | 01 | 0A  | 4D |  |
|    |    | 寄存 | 寄存器 |    | 数量 | CRC |    |  |

其中 B8~B9 为测试状态数据: 0001 = 1,此时仪器测试状态为测试中.

读取

|       |    |    | -  |     |    |    |    |
|-------|----|----|----|-----|----|----|----|
| 1     | 2  | 3  | 4  | 5   | 6  | 7  | 8  |
| 01    | 03 | 23 | 00 | 00  | 01 | 8F | 8E |
|       | 读  | 寄存 | 器  | 寄存器 | 数量 | CR | С  |
| ாற்றை |    |    |    |     |    |    |    |

响应:

| 1  | 2  | 3  | 4  | 5  | 6    | 7   |
|----|----|----|----|----|------|-----|
| 01 | 03 | 02 | 00 | 01 | 79   | 84  |
| 01 | 03 | 字节 | 数排 | 居  | CRC- | -16 |

### 10.5.2 电压输出寄存器【2302】

写入

| 1  | 2  | 3  | 4  | 5   | 6  | 7  | 8  | 9  | 10 | 11 | 12 | 13 |
|----|----|----|----|-----|----|----|----|----|----|----|----|----|
| 01 | 10 | 23 | 02 | 00  | 02 | 04 | 41 | 10 | 00 | 00 | EA | BE |
|    | 写  | 寄存 | 器  | 寄存器 | 数量 | 字节 |    | 数  | 据  |    | CF | RC |

响应:

| 1  | 2  | 3  | 4  | 5     | 6  | 7  | 8  |
|----|----|----|----|-------|----|----|----|
| 01 | 10 | 23 | 02 | 00    | 02 | EB | 8C |
|    |    | 寄存 | 器  | 寄存器数量 |    | CF | RC |

其中 B8~B11 为电压输出设定数据: 41100000 = 9.0,此时仪器电压输出设定为 9.0V.

读取

| 1  | 2  | 3  | 4   | 5  | 6  | 7  | 8  |
|----|----|----|-----|----|----|----|----|
| 01 | 03 | 23 | 02  | 00 | 02 | 6E | 4F |
|    | 读  | 寄存 | 寄存器 |    | 数量 | CR | С  |

响应:

| 1  | 2  | 3  | 4  | 5   | 6   | 7   | 8  | 9  |
|----|----|----|----|-----|-----|-----|----|----|
| 01 | 03 | 04 | 41 | 10  | 00  | 00  | EF | CA |
| 01 | 03 | 字节 |    | 单精度 | CRC | -16 |    |    |

#### 10.5.3 电流输出寄存器【2304】

写入

| 2   |    |    |    |     |    |    |    |    |    |    |    |    |
|-----|----|----|----|-----|----|----|----|----|----|----|----|----|
| 1   | 2  | 3  | 4  | 5   | 6  | 7  | 8  | 9  | 10 | 11 | 12 | 13 |
| 01  | 10 | 23 | 04 | 00  | 02 | 04 | 3F | 80 | 00 | 00 | 72 | 91 |
|     | 写  | 寄存 | 器  | 寄存器 | 数量 | 字节 |    | 数  | 据  |    | CF | RC |
| 响应: |    |    |    |     |    |    |    |    |    |    |    |    |
| 1   | 2  | 3  | 4  | 5   | 6  | 7  | 8  |    |    |    |    |    |

 1
 2
 3
 4
 5
 6
 7
 8

 01
 10
 23
 02
 00
 02
 0B
 8D

| 寄存器 | 寄存器数量 | CRC |
|-----|-------|-----|
|-----|-------|-----|

其中 B8~B11 为电流输出设定数据: 3F800000 = 1.0,此时仪器电流输出设定为 1.0A.

读取

| 1  | 2  | 3  | 4  | 5   | 6  | 7  | 8  |
|----|----|----|----|-----|----|----|----|
| 01 | 03 | 23 | 04 | 00  | 02 | 8E | 4E |
|    | 读  | 寄存 | 器  | 寄存器 | 数量 | CR | С  |
|    |    |    |    |     |    |    |    |

响应:

| 1.37 |    |    |    |     |     |     |    |    |
|------|----|----|----|-----|-----|-----|----|----|
| 1    | 2  | 3  | 4  | 5   | 6   | 7   | 8  | 9  |
| 01   | 03 | 04 | 3F | 80  | 00  | 00  | F7 | CF |
| 01   | 03 | 字节 |    | 单精度 | CRC | -16 |    |    |

#### 10.5.4 电压结果寄存器【2306】

读取

| 1  | 2  | 3  | 4  | 5   | 6  | 7  | 8  |
|----|----|----|----|-----|----|----|----|
| 01 | 03 | 23 | 06 | 00  | 02 | 2F | 8E |
|    | 读  | 寄存 | 器  | 寄存器 | 数量 | CR | С  |
|    |    |    |    |     |    |    |    |

响应:

| 1  | 2  | 3  | 4                 | 5  | 6  | 7  | 8  | 9  |
|----|----|----|-------------------|----|----|----|----|----|
| 01 | 03 | 04 | 41                | F0 | 00 | 00 | EE | 3C |
| 01 | 03 | 字节 | 单精度浮点数     CRC-16 |    |    |    |    |    |
|    |    |    |                   |    |    |    |    |    |

其中 B4~B7 为测试的电压测试数据: 41F00000 = 30.0,电压值为 30V

#### 10.5.5 电流结果寄存器【2308】

读取

| 1  | 2  | 3  | 4  | 5   | 6  | 7  | 8  |
|----|----|----|----|-----|----|----|----|
| 01 | 03 | 23 | 08 | 00  | 02 | 4E | 4D |
|    | 读  | 寄存 | 器  | 寄存器 | 数量 | CR | С  |

响应:

| 01 03 04 <mark>3F 80 00 00 F</mark> 7 C                | 1  |
|--------------------------------------------------------|----|
|                                                        | 01 |
| 01         03         字节         单精度浮点数         CRC-16 | 01 |

其中 B4~B7 为测试的电流测试数据: 3F800000 = 1.0,电流值为 1.0A

## 10.5.6 功率结果寄存器【230A】

读取

| ~~ ~ ~ ~ |    |     |    |    |       |    |    |    |
|----------|----|-----|----|----|-------|----|----|----|
| 1        | 2  | 3   | 4  | 5  | 6     | 7  | 8  |    |
| 01       | 03 | 23  | 0A | 00 | 02    | EF | 8D |    |
|          | 读  | 寄存器 |    | 寄存 | 寄存器数量 |    | RC |    |
| 响应:      |    |     |    |    |       |    |    |    |
| 1        | 2  | 3   |    | 4  | 5     | 6  | 7  | 8  |
| 01       | 03 | 04  |    | 41 | 20    | 00 | 00 | EF |

9 **C5** 

| 01 | 03 | 字节 | 单精度浮点数 | CRC-16 |
|----|----|----|--------|--------|
|    |    |    |        |        |

其中 B4~B7 为测试的功率测试数据: 41200000 = 10.0,功率值为 10W

#### 10.5.7 电阻结果寄存器【230C】

读取

| ~~~~ |    |     |    |     |    |    |    |
|------|----|-----|----|-----|----|----|----|
| 1    | 2  | 3   | 4  | 5   | 6  | 7  | 8  |
| 01   | 03 | 23  | 0C | 00  | 02 | 0F | 8C |
|      | 读  | 寄存器 |    | 寄存器 | 数量 | CR | С  |

响应:

| 1  | 2  | 3  | 4                  | 5  | 6  | 7  | 8  | 9  |
|----|----|----|--------------------|----|----|----|----|----|
| 01 | 03 | 04 | 41                 | 10 | 00 | 00 | EF | CA |
| 01 | 03 | 字节 | 单精度浮点数      CRC-16 |    |    |    |    |    |

其中 B4~B7 为测试的电阻测试数据: 41F00000 =  $9.0\Omega$ , 电阻值为  $9\Omega$ 

## 10.6 综合测试寄存器

#### 10.6.1 综合测试状态寄存器【2400】

写入

| 1  | 2  | 3   | 4  | 5  | 6  | 7  | 8  | 9  | 10 | 11 |
|----|----|-----|----|----|----|----|----|----|----|----|
| 01 | 10 | 24  | 00 | 00 | 01 | 02 | 00 | 01 | 03 | 92 |
|    | 写  | 寄存器 | 数量 | 寄存 | 器  | 字节 | 数  | 居  | CR | С  |

响应:

| 1  | 2  | 3   | 4  | 5   | 6           | 7  | 8           |
|----|----|-----|----|-----|-------------|----|-------------|
| 01 | 10 | 24  | 00 | 00  | 01          | 0B | 39          |
|    |    | 寄存器 |    | 寄存器 | 数量          | CR | C           |
|    |    |     |    |     | 11 - 1 43.4 |    | 1 31 3-01 1 |

其中 B8~B9 为测试状态数据: 0001 = 1,此时仪器测试状态为测试中.

读取

| 1  | 2  | 3   | 4  | 5   | 6  | 7  | 8  |
|----|----|-----|----|-----|----|----|----|
| 01 | 03 | 24  | 00 | 00  | 01 | 8E | FA |
|    | 读  | 寄存器 |    | 寄存器 | 数量 | CR | С  |

响应:

| 1  | 2  | 3  | 4  | 5  | 6    | 7   |
|----|----|----|----|----|------|-----|
| 01 | 03 | 02 | 00 | 01 | 79   | 84  |
| 01 | 03 | 字节 | 数据 |    | CRC- | -16 |

#### 10.6.2 群组测试文件寄存器【2401】

| 1  | 2  | 3   | 4  | 5  | 6  | 7  | 8  | 9  | 10 | 11 |
|----|----|-----|----|----|----|----|----|----|----|----|
| 01 | 10 | 24  | 01 | 00 | 01 | 02 | 00 | 01 | 02 | 43 |
|    | 写  | 寄存器 | 数量 | 寄存 | 器  | 字节 | 数  | 居  | CR | С  |

| 1.57- |    |     |    |     |    |    |    |
|-------|----|-----|----|-----|----|----|----|
| 1     | 2  | 3   | 4  | 5   | 6  | 7  | 8  |
| 01    | 10 | 24  | 00 | 00  | 01 | 0A | F9 |
|       |    | 寄存器 |    | 寄存器 | 数量 | CR | С  |
|       |    |     |    |     |    |    |    |

其中 B8~B9 为文件数据: 0001 = 1,此时仪器群组测试组号为组 2.

读取

| 1         | 2  | 3  | 4  | 5   | 6  | 7  | 8  |
|-----------|----|----|----|-----|----|----|----|
| 01        | 03 | 24 | 01 | 00  | 01 | DF | 3A |
|           | 读  | 寄存 | 器  | 寄存器 | 数量 | CR | С  |
| ministry. |    |    |    |     |    |    |    |

响应:

| 1  | 2  | 3  | 4  | 5  | 6    | 7   |
|----|----|----|----|----|------|-----|
| 01 | 03 | 02 | 00 | 01 | 79   | 84  |
| 01 | 03 | 字节 | 数据 |    | CRC- | -16 |

#### 10.6.3 群组测试电池类型寄存器【2402】

写入

| 1  | 2  | 3   | 4  | 5  | 6  | 7  | 8  | 9  | 10 | 11 |
|----|----|-----|----|----|----|----|----|----|----|----|
| 01 | 10 | 24  | 02 | 00 | 01 | 02 | 00 | 00 | C3 | B0 |
|    | 町  | 寄存器 | 数量 | 寄存 | 器  | 字节 | 数  | 舌  | CR | С  |

响应:

| 1  | 2  | 3  | 4  | 5   | 6  | 7  | 8  |  |  |  |
|----|----|----|----|-----|----|----|----|--|--|--|
| 01 | 10 | 24 | 02 | 00  | 01 | AA | F9 |  |  |  |
|    |    | 寄存 | 器  | 寄存器 | 数量 | CR | C  |  |  |  |
|    |    |    |    |     |    |    |    |  |  |  |

其中 B8~B9 为电池类型数据: 0000 = 0,此时仪器群组电池类型为锂电池

读取

| 1     | 2  | 3  | 4  | 5     | 6  | 7  | 8  |
|-------|----|----|----|-------|----|----|----|
| 01    | 03 | 24 | 02 | 00    | 01 | 2F | 3A |
|       | 读  | 寄存 | 器  | 寄存器数量 |    | CR | С  |
| -4->- |    |    |    |       |    |    |    |

响应:

| 1  | 2  | 3  | 4  | 5     | 6   | 7   |
|----|----|----|----|-------|-----|-----|
| 01 | 03 | 02 | 00 | 00    | B8  | 44  |
| 01 | 03 | 字节 | 数排 | <br>居 | CRC | -16 |

#### 10.6.4 标称电压值寄存器【2404】

写入

| 1  | 2  | 3  | 4  | 5   | 6  | 7  | 8  | 9  | 10 | 11 | 12 | 13 |
|----|----|----|----|-----|----|----|----|----|----|----|----|----|
| 01 | 10 | 24 | 04 | 00  | 02 | 04 | 41 | 10 | 00 | 00 | 4C | A4 |
|    | 写  | 寄存 | 器  | 寄存器 | 数量 | 字节 |    | 数  | 据  |    | CF | RC |

响应:

| 1  | 2  | 3  | 4  | 5  | 6  | 7  | 8  |
|----|----|----|----|----|----|----|----|
| 01 | 10 | 24 | 04 | 00 | 02 | 0A | F9 |

|  | ] |
|--|---|
|--|---|

其中 B8~B11 为标称电压设定数据: 41100000 = 9.0,此时仪器标称电压设定为 9.0V.

读取

| 1  | 2  | 3  | 4  | 5   | 6  | 7  | 8  |
|----|----|----|----|-----|----|----|----|
| 01 | 03 | 24 | 04 | 00  | 02 | 8F | 3A |
|    | 读  | 寄存 | 器  | 寄存器 | 数量 | CR | С  |
|    |    |    |    |     |    |    |    |

响应:

| 1 37 |    |    |               |    |    |    |    |    |
|------|----|----|---------------|----|----|----|----|----|
| 1    | 2  | 3  | 4             | 5  | 6  | 7  | 8  | 9  |
| 01   | 03 | 04 | 41            | 10 | 00 | 00 | EF | CA |
| 01   | 03 | 字节 | 单精度浮点数 CRC-16 |    |    |    |    |    |

## 10.6.5 标称容量值寄存器【2408】

写入

| 1  | 2  | 3  | 4  | 5   | 6  | 7  | 8  | 9  | 10 | 11 | 12 | 13 |
|----|----|----|----|-----|----|----|----|----|----|----|----|----|
| 01 | 10 | 24 | 08 | 00  | 02 | 04 | 3F | 80 | 00 | 00 | 54 | F4 |
|    | 写  | 寄存 | 器  | 寄存器 | 数量 | 字节 |    | 数据 |    |    | CF | RC |
|    |    |    |    |     |    |    |    |    |    |    |    |    |

响应:

| 1  | 2  | 3  | 4  | 5   | 6  | 7  | 8  |
|----|----|----|----|-----|----|----|----|
| 01 | 10 | 24 | 08 | 00  | 02 | CA | FA |
|    |    | 寄存 | 器  | 寄存器 | 数量 | CF | RC |

其中 B8~B11 为标称容量设定数据: 3F800000 = 1.0,此时仪器标称容量设定为 1.0AH.

读取

| 1  | 2  | 3  | 4  | 5   | 6  | 7  | 8  |
|----|----|----|----|-----|----|----|----|
| 01 | 03 | 24 | 08 | 00  | 02 | 4F | 39 |
|    | 读  | 寄存 | 器  | 寄存器 | 数量 | CR | С  |
|    |    |    |    |     |    |    |    |

响应:

| 1  | 2  | 3  | 4  | 5   | 6   | 7   | 8  | 9  |
|----|----|----|----|-----|-----|-----|----|----|
| 01 | 03 | 04 | 3F | 80  | 00  | 00  | F7 | CF |
| 01 | 03 | 字节 |    | 单精度 | CRC | -16 |    |    |

## 10.6.6 群组测试模式寄存器【240A】

写入

| 1  | 2  | 3   | 4  | 5   | 6  | 7  | 8  | 9  | 10 | 11 |
|----|----|-----|----|-----|----|----|----|----|----|----|
| 01 | 10 | 24  | 0A | 00  | 01 | 02 | 00 | 00 | C2 | F8 |
|    | 写  | 寄存器 | 数量 | 寄存器 |    | 字节 | 数据 |    | CR | С  |

响应:

| 1  | 2  | 3   | 4  | 5   | 6  | 7   | 8  |  |
|----|----|-----|----|-----|----|-----|----|--|
| 01 | 10 | 24  | 0A | 00  | 01 | 2B  | 3B |  |
|    |    | 寄存器 |    | 寄存器 | 数量 | CRC |    |  |

其中 B8~B9 为群组测试模式数据: 0000 = 0,此时仪器群组测试模式为连续

| 读取  |    |    |    |     |    |        |    |
|-----|----|----|----|-----|----|--------|----|
| 1   | 2  | 3  | 4  | 5   | 6  | 7      | 8  |
| 01  | 03 | 24 | 0A | 00  | 01 | AE     | F8 |
|     | 读  | 寄存 | 器  | 寄存器 | 数量 | CI     | RC |
| 响应: |    |    |    |     |    |        |    |
| 1   | 2  | 3  | 4  |     | 5  | 6      | 7  |
| 01  | 03 | 02 | 00 | ) ( | 00 | B8     | 44 |
| 01  | 03 | 字节 |    | 数据  |    | CRC-16 |    |

#### 10.6.7 群组测试总步数寄存器【240B】

写入

| 1  | 2  | 3   | 4  | 5   | 6  | 7  | 8  | 9  | 10 | 11 |
|----|----|-----|----|-----|----|----|----|----|----|----|
| 01 | 10 | 24  | 0B | 00  | 01 | 02 | 00 | 09 | 03 | 2F |
|    | 写  | 寄存器 | 数量 | 寄存器 |    | 字节 | 数据 |    | CR | С  |

响应:

| 1  | 2  | 3   | 4  | 5   | 6  | 7   | 8  |  |  |
|----|----|-----|----|-----|----|-----|----|--|--|
| 01 | 10 | 24  | 0B | 00  | 01 | 7A  | FB |  |  |
|    |    | 寄存器 |    | 寄存器 | 数量 | CRC |    |  |  |
|    |    |     |    |     |    |     |    |  |  |

其中 B8~B9 为测试总步数数据: 0009 = 9,此时仪器群组测试总步数为 9

读取

| 1  | 2  | 3  | 4  | 5   | 6  | 7  | 8  |
|----|----|----|----|-----|----|----|----|
| 01 | 03 | 24 | 0B | 00  | 01 | FF | 38 |
|    | 读  | 寄存 | 器  | 寄存器 | 数量 | CR | С  |

响应:

| 1  | 2  | 3  | 4  | 5  | 6   | 7   |
|----|----|----|----|----|-----|-----|
| 01 | 03 | 02 | 00 | 09 | 78  | 42  |
| 01 | 03 | 字节 | 数据 |    | CRC | -16 |

#### 10.6.8 群组测试当前步数寄存器【240C】

写入

| 1  | 2  | 3   | 4  | 5   | 6  | 7  | 8  | 9  | 10  | 11 |
|----|----|-----|----|-----|----|----|----|----|-----|----|
| 01 | 10 | 24  | 0C | 00  | 01 | 02 | 00 | 00 | C2  | 9E |
|    | 写  | 寄存器 | 数量 | 寄存器 |    | 字节 | 数据 |    | CRC |    |

响应:

| 1  | 2  | 3   | 4  | 5   | 6  | 7   | 8  |  |  |  |  |
|----|----|-----|----|-----|----|-----|----|--|--|--|--|
| 01 | 10 | 24  | 0C | 00  | 01 | СВ  | 3A |  |  |  |  |
|    |    | 寄存器 |    | 寄存器 | 数量 | CRC |    |  |  |  |  |
|    |    |     |    |     |    |     |    |  |  |  |  |

其中 B8~B9 为当前步数数据: 0000 = 0,此时仪器群组当前步数为第1步

读取

| 1  | 2  | 3  | 4  | 5  | 6  | 7  | 8  |
|----|----|----|----|----|----|----|----|
| 01 | 03 | 24 | 0C | 00 | 01 | 4E | F9 |

#### 92 AT5800 用户手册

|     | 读  | 寄存器 | 계  | 存器数量 | C   | RC  |
|-----|----|-----|----|------|-----|-----|
| 响应: |    |     |    |      |     |     |
| 1   | 2  | 3   | 4  | 5    | 6   | 7   |
| 01  | 03 | 02  | 00 | 00   | B8  | 44  |
| 01  | 03 | 字节  | 数  | r据   | CRC | -16 |

#### 10.6.9 充电电压值寄存器【2410】

写入

| 1  | 2  | 3  | 4  | 5   | 6  | 7  | 8  | 9  | 10 | 11 | 12 | 13 |
|----|----|----|----|-----|----|----|----|----|----|----|----|----|
| 01 | 10 | 24 | 10 | 00  | 02 | 04 | 41 | 10 | 00 | 00 | 4C | 5B |
|    | 写  | 寄存 | 器  | 寄存器 | 数量 | 字节 |    | 数  | 据  |    | CF | RC |

响应:

| 1  | 2  | 3  | 4  | 5   | 6  | 7  | 8  |
|----|----|----|----|-----|----|----|----|
| 01 | 10 | 24 | 10 | 00  | 02 | 4A | FD |
|    |    | 寄存 | 器  | 寄存器 | 数量 | CF | RC |

其中 B8~B11 为充电电压设定数据: 41100000 = 9.0,此时仪器充电电压设定为 9.0V.

读取

| 1  | 2  | 3   | 4  | 5   | 6  | 7  | 8  |
|----|----|-----|----|-----|----|----|----|
| 01 | 03 | 24  | 10 | 00  | 02 | CF | 3E |
|    | 读  | 寄存器 |    | 寄存器 | 数量 | CR | С  |

响应:

| 1  | 2  | 3  | 4  | 5   | 6   | 7   | 8  | 9  |
|----|----|----|----|-----|-----|-----|----|----|
| 01 | 03 | 04 | 41 | 10  | 00  | 00  | EF | CA |
| 01 | 03 | 字节 |    | 单精度 | CRC | -16 |    |    |

#### 10.6.10 启动电流值寄存器【2412】

写入

| 1  | 2  | 3  | 4  | 5     | 6  | 7  | 8  | 9  | 10 | 11 | 12 | 13 |
|----|----|----|----|-------|----|----|----|----|----|----|----|----|
| 01 | 10 | 24 | 12 | 00    | 02 | 04 | 3D | СС | СС | CD | 81 | 7D |
|    | 写  | 寄存 | 器  | 寄存器数量 |    | 字节 | 数据 |    |    |    | CR | RC |

响应:

| 1  | 2  | 3  | 4  | 5     | 6  | 7  | 8  |
|----|----|----|----|-------|----|----|----|
| 01 | 10 | 24 | 12 | 00    | 02 | EB | 3D |
|    |    | 寄存 | 器  | 寄存器数量 |    | CF | RC |

其中 B8~B11 为启动电流设定数据: 3DCCCCCD = 0.1,此时仪器启动电流设定为 0.1A.

读取

|     |    |    |    |    |     |    |    | _ |   |
|-----|----|----|----|----|-----|----|----|---|---|
| 1   | 2  | 3  | 4  | 5  | 6   | 7  | 8  |   |   |
| 01  | 03 | 24 | 12 | 00 | 02  | 6E | FE |   |   |
|     | 读  | 寄存 | 器  | 寄存 | 器数量 | C  | RC |   |   |
| 响应: |    |    |    |    |     |    |    |   |   |
| 1   | 2  | 3  |    | 4  | 5   | 6  | 7  | 8 | 9 |

| 01 | 03 | 04 | 3D | СС  | СС  | CD  | A3 | 35 |
|----|----|----|----|-----|-----|-----|----|----|
| 01 | 03 | 字节 |    | 单精度 | CRC | -16 |    |    |

#### 10.6.11 截止电流值寄存器【2414】

写入

| 1  | 2  | 3  | 4  | 5     | 6  | 7  | 8  | 9  | 10 | 11 | 12 | 13 |
|----|----|----|----|-------|----|----|----|----|----|----|----|----|
| 01 | 10 | 24 | 14 | 00    | 02 | 04 | 3F | 80 | 00 | 00 | 55 | AD |
|    | 写  | 寄存 | 器  | 寄存器数量 |    | 字节 | 数据 |    |    |    | CR | C  |
| -  |    |    |    |       |    |    |    |    |    |    |    |    |

响应:

| 1  | 2  | 3   | 4  | 5   | 6  | 7   | 8  |  |
|----|----|-----|----|-----|----|-----|----|--|
| 01 | 10 | 24  | 14 | 00  | 02 | 0B  | 3C |  |
|    |    | 寄存器 |    | 寄存器 | 数量 | CRC |    |  |

其中 B8~B11 为截止电流设定数据: 41100000 = 9.0,此时仪器截止电流设定为 1.0A.

读取

| 1  | 2  | 3   | 4  | 5   | 6  | 7  | 8  |
|----|----|-----|----|-----|----|----|----|
| 01 | 03 | 24  | 14 | 00  | 02 | 8E | FF |
|    | 读  | 寄存器 |    | 寄存器 | 数量 | CR | С  |

响应:

| 1  | 2  | 3  | 4  | 5   | 6    | 7   | 8  | 9  |
|----|----|----|----|-----|------|-----|----|----|
| 01 | 03 | 04 | 3F | 80  | 00   | 00  | F7 | CF |
| 01 | 03 | 字节 |    | 单精度 | CRC- | -16 |    |    |

#### 10.6.12 步进电流值寄存器【2416】

写入

| 1  | 2  | 3  | 4  | 5     | 6  | 7  | 8  | 9  | 10 | 11 | 12 | 13 |
|----|----|----|----|-------|----|----|----|----|----|----|----|----|
| 01 | 10 | 24 | 16 | 00    | 02 | 04 | 3D | СС | CC | CD | 80 | 8E |
|    | 写  | 寄存 | 器  | 寄存器数量 |    | 字节 | 数据 |    |    |    | CF | RC |

响应:

| 1  | 2  | 3   | 4  | 5   | 6  | 7  | 8  |
|----|----|-----|----|-----|----|----|----|
| 01 | 10 | 24  | 16 | 00  | 02 | AA | FC |
|    |    | 寄存器 |    | 寄存器 | 数量 | CF | RC |

其中 B8~B11 为步进电流设定数据: 3DCCCCCD = 0.1,此时仪器步进电流设定为 0.1A.

读取

| 1  | 2  | 3   | 4  | 5   | 6  | 7  | 8  |
|----|----|-----|----|-----|----|----|----|
| 01 | 03 | 24  | 16 | 00  | 02 | 2F | 3F |
|    | 读  | 寄存器 |    | 寄存器 | 数量 | CR | С  |

响应:

| 1  | 2  | 3  | 4  | 5   | 6   | 7   | 8  | 9  |
|----|----|----|----|-----|-----|-----|----|----|
| 01 | 03 | 04 | 3D | СС  | СС  | CD  | A3 | 35 |
| 01 | 03 | 字节 |    | 单精度 | CRC | -16 |    |    |

#### 10.6.13 群组测试时间寄存器【2418】

写入

| 1   | 2  | 3  | 4  | 5   | 6     | 7  | 8  | 9  | 10 | 11 | 12 | 13 |
|-----|----|----|----|-----|-------|----|----|----|----|----|----|----|
| 01  | 10 | 24 | 18 | 00  | 02    | 04 | 40 | A0 | 00 | 00 | 4D | E6 |
|     | 写  | 寄存 | 器  | 寄存器 | 寄存器数量 |    |    | 数  | 居  |    | CR | RC |
| 响応・ |    |    |    |     |       |    |    |    |    |    |    |    |

响应:

| ··· |    |    |    |     |    |    |    |  |
|-----|----|----|----|-----|----|----|----|--|
| 1   | 2  | 3  | 4  | 5   | 6  | 7  | 8  |  |
| 01  | 10 | 24 | 18 | 00  | 02 | СВ | 3F |  |
|     |    | 寄存 | 器  | 寄存器 | 数量 | CF | RC |  |

其中 B8~B11 为测试时间设定数据: 40A00000 = 5.0,此时仪器测试时间设定为 5.0S.

读取

| 1  | 2  | 3   | 4  | 5   | 6  | 7  | 8  |
|----|----|-----|----|-----|----|----|----|
| 01 | 03 | 24  | 18 | 00  | 02 | 4E | FC |
|    | 读  | 寄存器 |    | 寄存器 | 数量 | CR | С  |

响应:

| 1  | 2  | 3  | 4  | 5   | 6   | 7   | 8  | 9  |
|----|----|----|----|-----|-----|-----|----|----|
| 01 | 03 | 04 | 40 | A0  | 00  | 00  | EF | D1 |
| 01 | 03 | 字节 |    | 单精度 | CRC | -16 |    |    |

#### 10.6.14 电压上限值寄存器【241A】

写入

| 1  | 2  | 3  | 4  | 5     | 6  | 7  | 8  | 9  | 10 | 11 | 12 | 13 |
|----|----|----|----|-------|----|----|----|----|----|----|----|----|
| 01 | 10 | 24 | 1A | 00    | 02 | 04 | 41 | F0 | 00 | 00 | CD | D2 |
|    | 写  | 寄存 | 器  | 寄存器数量 |    | 字节 | 数据 |    |    |    | CR | C  |

响应:

| 1  | 2  | 3  | 4  | 5     | 6  | 7  | 8  |
|----|----|----|----|-------|----|----|----|
| 01 | 10 | 24 | 1A | 00    | 02 | 6A | FF |
|    |    | 寄存 | 器  | 寄存器数量 |    | CF | RC |

其中 B8~B11 为电压上限设定数据: 41F00000 = 30.0,此时仪器电压上限设定为 30.0V.

读取

| 1  | 2  | 3  | 4  | 5     | 6  | 7  | 8  |
|----|----|----|----|-------|----|----|----|
| 01 | 03 | 24 | 1A | 00    | 02 | EF | 3C |
|    | 读  | 寄存 | 器  | 寄存器数量 |    | CR | С  |
|    |    |    |    |       |    |    |    |

响应:

| 1  | 2  | 3  | 4  | 5   | 6   | 7   | 8  | 9  |
|----|----|----|----|-----|-----|-----|----|----|
| 01 | 03 | 04 | 41 | FO  | 00  | 00  | EE | 3C |
| 01 | 03 | 字节 |    | 单精度 | CRC | ·16 |    |    |

### 10.6.15 电压下限值寄存器【241C】

Modbus(RTU)指令集 95

| 1  | 2  | 3  | 4  | 5     | 6  | 7  | 8  | 9  | 10 | 11 | 12 | 13 |
|----|----|----|----|-------|----|----|----|----|----|----|----|----|
| 01 | 10 | 24 | 1C | 00    | 02 | 04 | 3D | СС | СС | CD | 00 | F1 |
|    | 写  | 寄存 | 器  | 寄存器数量 |    | 字节 | 数据 |    |    |    | CF | RC |

响应:

| 1  | 2  | 3   | 4  | 5   | 6  | 7  | 8  |
|----|----|-----|----|-----|----|----|----|
| 01 | 10 | 24  | 1C | 00  | 02 | 8A | FE |
|    |    | 寄存器 |    | 寄存器 | 数量 | CF | RC |

其中 B8~B11 为电压下限设定数据: 3DCCCCCD = 0.1,此时仪器电压下限设定为 0.1V.

读取

| 1  | 2  | 3   | 4  | 5   | 6  | 7   | 8  |  |
|----|----|-----|----|-----|----|-----|----|--|
| 01 | 03 | 24  | 1C | 00  | 02 | 0F  | 3D |  |
|    | 读  | 寄存器 |    | 寄存器 | 数量 | CRC |    |  |

响应:

| 1  | 2  | 3  | 4  | 5   | 6   | 7   | 8  | 9  |
|----|----|----|----|-----|-----|-----|----|----|
| 01 | 03 | 04 | 3D | СС  | CC  | CD  | A3 | 35 |
| 01 | 03 | 字节 |    | 单精度 | CRC | -16 |    |    |

### 10.6.16 电流上限值寄存器【241E】

写入

| 1  | 2  | 3  | 4  | 5   | 6     | 7  | 8  | 9  | 10 | 11 | 12 | 13 |
|----|----|----|----|-----|-------|----|----|----|----|----|----|----|
| 01 | 10 | 24 | 1E | 00  | 02    | 04 | 41 | 70 | 00 | 00 | CD | С9 |
|    | 写  | 寄存 | 器  | 寄存器 | 寄存器数量 |    | 数据 |    |    |    | CR | C  |

响应:

| 1  | 2  | 3  | 4  | 5   | 6  | 7  | 8  |
|----|----|----|----|-----|----|----|----|
| 01 | 10 | 24 | 1E | 00  | 02 | 2B | 3E |
|    |    | 寄存 | 器  | 寄存器 | 数量 | CF | RC |

其中 B8~B11 为电流上限设定数据: 41700000 = 15.0,此时仪器电流上限设定为 15.0A.

读取

| 1  | 2  | 3   | 4  | 5   | 6  | 7  | 8  |
|----|----|-----|----|-----|----|----|----|
| 01 | 03 | 24  | 1E | 00  | 02 | AE | FD |
|    | 读  | 寄存器 |    | 寄存器 | 数量 | CR | С  |

响应:

| 1  | 2  | 3  | 4  | 5   | 6   | 7   | 8  | 9  |
|----|----|----|----|-----|-----|-----|----|----|
| 01 | 03 | 04 | 41 | 70  | 00  | 00  | EF | D4 |
| 01 | 03 | 字节 |    | 单精度 | CRC | -16 |    |    |

#### 10.6.17 电流下限值寄存器【2420】

| 1  | 2  | 3  | 4  | 5     | 6  | 7  | 8  | 9  | 10 | 11 | 12 | 13 |
|----|----|----|----|-------|----|----|----|----|----|----|----|----|
| 01 | 10 | 24 | 20 | 00    | 02 | 04 | 3D | CC | СС | CD | 03 | B0 |
|    | 写  | 寄存 | 器  | 寄存器数量 |    | 字节 | 数据 |    |    |    | CF | C  |

| 1  | 2  | 3  | 4  | 5   | 6  | 7  | 8  |  |
|----|----|----|----|-----|----|----|----|--|
| 01 | 10 | 24 | 20 | 00  | 02 | 4A | F2 |  |
|    |    | 寄存 | 器  | 寄存器 | 数量 | CF | RC |  |

其中 B8~B11 为电流下限设定数据: 3DCCCCCD = 0.1,此时仪器电流下限设定为 0.1A.

读取

| 1  | 2  | 3   | 4  | 5   | 6  | 7   | 8  |  |
|----|----|-----|----|-----|----|-----|----|--|
| 01 | 03 | 24  | 20 | 00  | 02 | CF  | 31 |  |
|    | 读  | 寄存器 |    | 寄存器 | 数量 | CRC |    |  |

响应:

| 1  | 2  | 3  | 4  | 5   | 6    | 7   | 8  | 9  |
|----|----|----|----|-----|------|-----|----|----|
| 01 | 03 | 04 | 3D | СС  | СС   | CD  | A3 | 35 |
| 01 | 03 | 字节 |    | 单精度 | CRC- | -16 |    |    |

#### 10.6.18 电阻上限值寄存器【2422】

写入

| 1  | 2  | 3  | 4  | 5     | 6  | 7  | 8  | 9  | 10 | 11 | 12 | 13 |
|----|----|----|----|-------|----|----|----|----|----|----|----|----|
| 01 | 10 | 24 | 22 | 00    | 02 | 04 | 43 | 96 | 00 | 00 | 2E | C7 |
|    | 写  | 寄存 | 器  | 寄存器数量 |    | 字节 | 数据 |    |    |    | CF | RC |

响应:

| 1  | 2  | 3  | 4  | 5   | 6  | 7   | 8  |  |
|----|----|----|----|-----|----|-----|----|--|
| 01 | 10 | 24 | 22 | 00  | 02 | EB  | 32 |  |
|    |    | 寄存 | 器  | 寄存器 | 数量 | CRC |    |  |

其中 B8~B11 为电阻上限设定数据: 43960000 = 300.0,此时仪器电阻上限设定为 300.0Ω.

读取

| 1  | 2  | 3   | 4  | 5   | 6  | 7   | 8  |  |
|----|----|-----|----|-----|----|-----|----|--|
| 01 | 03 | 24  | 22 | 00  | 02 | 6E  | F1 |  |
|    | 读  | 寄存器 |    | 寄存器 | 数量 | CRC |    |  |

响应:

| 1  | 2  | 3  | 4  | 5   | 6   | 7   | 8  | 9  |
|----|----|----|----|-----|-----|-----|----|----|
| 01 | 03 | 04 | 43 | 96  | 00  | 00  | OF | 9B |
| 01 | 03 | 字节 |    | 单精度 | CRC | -16 |    |    |

## 10.6.19 电祖下限值寄存器【2424】

| 2   |    |    |    |     |    |    |    |    |    |     |    |    |
|-----|----|----|----|-----|----|----|----|----|----|-----|----|----|
| 1   | 2  | 3  | 4  | 5   | 6  | 7  | 8  | 9  | 10 | 11  | 12 | 13 |
| 01  | 10 | 24 | 24 | 00  | 02 | 04 | 3A | 83 | 12 | 6F  | EA | F9 |
|     | 写  | 寄存 | 器  | 寄存器 | 数量 | 字节 | 数据 |    |    | CRC |    |    |
| 响应: |    |    |    |     |    |    |    |    |    |     |    |    |
| 1   | 2  | 3  | 4  | 5   | 6  | 7  | 8  |    |    |     |    |    |
| 01  | 10 | 24 | 24 | 00  | 02 | 0B | 33 |    |    |     |    |    |

|  | 寄存器 | 寄存器数量 | CRC |
|--|-----|-------|-----|
|--|-----|-------|-----|

其中 B8~B11 为电阻下限设定数据: 3A83126F = 0.001,此时仪器电阻下限设定为 1mΩ.

读取

| 1  | 2  | 3  | 4  | 5   | 6  | 7  | 8  |   |
|----|----|----|----|-----|----|----|----|---|
| 01 | 03 | 24 | 24 | 00  | 02 | 8E | F0 |   |
|    | 读  | 寄存 | 器  | 寄存器 | 数量 | CR | С  |   |
|    |    |    |    |     |    |    |    | 1 |

响应:

| 1 37 |    |    |    |     |     |     |    |    |
|------|----|----|----|-----|-----|-----|----|----|
| 1    | 2  | 3  | 4  | 5   | 6   | 7   | 8  | 9  |
| 01   | 03 | 04 | 3A | 83  | 12  | 6F  | 4B | 8F |
| 01   | 03 | 字节 |    | 单精度 | CRC | -16 |    |    |

#### 10.6.20 时间上限值寄存器【2426】

写入

| 1        | 2  | 3  | 4  | 5   | 6  | 7    | 8  | 9  | 10 | 11 | 12 | 13 |
|----------|----|----|----|-----|----|------|----|----|----|----|----|----|
| 01       | 10 | 24 | 26 | 00  | 02 | 04   | 44 | 79 | F9 | 9A | DD | 8E |
|          | 写  | 寄存 | 器  | 寄存器 | 数量 | 」 字节 |    | 数  |    | CR | C  |    |
| - 4 - >- |    |    |    |     |    |      |    |    |    |    |    |    |

响应:

| 1  | 2  | 3  | 4  | 5   | 6  | 7  | 8  |
|----|----|----|----|-----|----|----|----|
| 01 | 10 | 24 | 26 | 00  | 02 | AA | F3 |
|    |    | 寄存 | 路  | 寄存器 | 数量 | CF | RC |

其中 B8~B11 为时间上限设定数据: 4479F99A = 999.9,此时仪器时间上限设定为 999.9S.

读取

| 1  | 2  | 3  | 4  | 5   | 6  | 7  | 8  |
|----|----|----|----|-----|----|----|----|
| 01 | 03 | 24 | 26 | 00  | 02 | 2F | 30 |
|    | 读  | 寄存 | 器  | 寄存器 | 数量 | CR | С  |
|    |    |    |    |     |    |    |    |

响应:

| 1  | 2  | 3  | 4             | 5  | 6  | 7  | 8  | 9   |
|----|----|----|---------------|----|----|----|----|-----|
| 01 | 03 | 04 | 44            | 79 | F9 | 9A | FD | 21  |
| 01 | 03 | 字节 | 单精度浮点数 CRC-16 |    |    |    |    | -16 |

#### 10.6.21 时间下限值寄存器【2428】

写入

| 1  | 2  | 3  | 4  | 5   | 6  | 7  | 8  | 9  | 10 | 11 | 12 | 13 |
|----|----|----|----|-----|----|----|----|----|----|----|----|----|
| 01 | 10 | 24 | 28 | 00  | 02 | 04 | 3D | СС | СС | CD | 02 | 16 |
|    | 写  | 寄存 | 器  | 寄存器 | 数量 | 字节 |    | 数  | 居  |    | CF | RC |

响应:

| 1  | 2  | 3  | 4  | 5   | 6  | 7  | 8  |
|----|----|----|----|-----|----|----|----|
| 01 | 10 | 24 | 28 | 00  | 02 | СВ | 30 |
|    |    | 寄存 | 器  | 寄存器 | 数量 | CF | RC |

其中 B8~B11 为时间下限设定数据: 3DCCCCCD = 0.1,此时仪器时间下限设定为 0.1S.

| 1  | 2  | 3  | 4  | 5   | 6  | 7  | 8  |
|----|----|----|----|-----|----|----|----|
| 01 | 03 | 24 | 28 | 00  | 02 | 4E | F3 |
|    | 读  | 寄存 | 器  | 寄存器 | 数量 | CR | С  |
|    |    |    |    |     |    |    |    |

| 1  | 2  | 3  | 4             | 5  | 6  | 7  | 8  | 9   |
|----|----|----|---------------|----|----|----|----|-----|
| 01 | 03 | 04 | 3D            | CC | СС | CD | A3 | 35  |
| 01 | 03 | 字节 | 单精度浮点数 CRC-16 |    |    |    |    | -16 |

#### 10.6.22 电压量程方式寄存器【242A】

写入

| 1  | 2  | 3  | 4  | 5   | 6  | 7  | 8  | 9  | 10 | 11 |
|----|----|----|----|-----|----|----|----|----|----|----|
| 01 | 10 | 24 | 2A | 00  | 01 | 02 | 00 | 00 | С5 | 98 |
|    | 写  | 寄存 | 器  | 寄存器 | 数量 | 字节 | 数排 | 居  | CR | С  |
|    |    |    |    |     |    |    |    |    |    |    |

响应:

| 1  | 2  | 3  | 4  | 5   | 6  | 7   | 8  |
|----|----|----|----|-----|----|-----|----|
| 01 | 10 | 24 | 2A | 00  | 01 | 2A  | F1 |
|    |    | 寄存 | 器  | 寄存器 | 数量 | CRC |    |

其中 B8~B9 为电压量程方式数据: 0000 = 0,此时电压量程方式为自动

读取

| 1  | 2  | 3  | 4  | 5   | 6  | 7  | 8  |
|----|----|----|----|-----|----|----|----|
| 01 | 03 | 24 | 2A | 00  | 01 | AF | 32 |
|    | 读  | 寄存 | 器  | 寄存器 | 数量 | CR | С  |

响应:

| 1  | 2  | 3  | 4  | 5  | 6  | 7     |
|----|----|----|----|----|----|-------|
| 01 | 03 | 02 | 00 | 00 | B8 | 44    |
| 01 | 03 | 字节 | 数排 | 居  | CI | RC-16 |

#### 10.6.23 电压量程号寄存器【242B】

写入

| 1  | 2  | 3  | 4  | 5   | 6  | 7  | 8  | 9  | 10 | 11 |
|----|----|----|----|-----|----|----|----|----|----|----|
| 01 | 10 | 24 | 2B | 00  | 01 | 02 | 00 | 00 | C4 | 49 |
|    | 写  | 寄存 | 器  | 寄存器 | 数量 | 字节 | 数排 | 居  | CR | С  |
|    |    |    |    |     |    |    |    |    |    |    |

响应:

| 1  | 2  | 3  | 4  | 5     | 6  | 7   | 8  |
|----|----|----|----|-------|----|-----|----|
| 01 | 10 | 24 | 2B | 00    | 01 | 7B  | 31 |
|    |    | 寄存 | 器  | 寄存器数量 |    | CRC | 2  |
|    |    |    |    |       |    |     |    |

其中 B8~B9 为电压量程号数据: 0000 = 0,此时电压量程号为 0

读取

| 1 | 2 | 3 | 4 | 5 | 6 | 7 | 8 |
|---|---|---|---|---|---|---|---|

| 01  | 03 | 24  | 2B | 00    | 0 | 1  | FE |       | F2 |  |
|-----|----|-----|----|-------|---|----|----|-------|----|--|
|     | 读  | 寄存器 |    | 寄存器数量 |   |    |    | CRC   |    |  |
| 响应: | 应: |     |    |       |   |    |    |       |    |  |
| 1   | 2  | 3   | 4  | 5     |   | 6  |    |       | 7  |  |
| 01  | 03 | 02  | 00 | 00    |   | B8 |    | 4     | 14 |  |
| 01  | 03 | 字节  |    | 数据    |   |    | CF | RC-16 | 5  |  |

## 10.6.24 电阻量程方式寄存器【242C】

写入

| 1  | 2  | 3  | 4  | 5     | 6  | 7  | 8  | 9  | 10 | 11 |
|----|----|----|----|-------|----|----|----|----|----|----|
| 01 | 10 | 24 | 2C | 00    | 01 | 02 | 00 | 00 | C5 | FE |
|    | 写  | 寄存 | 器  | 寄存器数量 |    | 字节 | 数  | 居  | CR | С  |

响应:

| 1  | 2  | 3  | 4  | 5   | 6  | 7   | 8  |
|----|----|----|----|-----|----|-----|----|
| 01 | 10 | 24 | 2C | 00  | 01 | CA  | F0 |
|    |    | 寄存 | 器  | 寄存器 | 数量 | CRC | 2  |

其中 B8~B9 为电阻量程方式数据: 0000 = 0,此时电阻量程方式为自动

读取

| 1   | 2  | 3  | 4  | 5   | 6  | 7  | 8  |
|-----|----|----|----|-----|----|----|----|
| 01  | 03 | 24 | 2C | 00  | 01 | 4F | 33 |
|     | 读  | 寄存 | 器  | 寄存器 | 数量 | CR | С  |
| 响应: |    |    |    |     |    |    |    |

| 1  | 2  | 3  | 4  | 5  | 6  | 7     |
|----|----|----|----|----|----|-------|
| 01 | 03 | 02 | 00 | 00 | B8 | 44    |
| 01 | 03 | 字节 | 数据 |    | CF | RC-16 |

#### 10.6.25 电阻量程号寄存器【242D】

写入

| 1  | 2  | 3  | 4  | 5     | 6  | 7  | 8  | 9  | 10 | 11 |
|----|----|----|----|-------|----|----|----|----|----|----|
| 01 | 10 | 24 | 2D | 00    | 01 | 02 | 00 | 00 | C4 | 2F |
|    | 写  | 寄存 | 器  | 寄存器数量 |    | 字节 | 数  | 居  | CR | С  |

响应:

| 1  | 2  | 3  | 4  | 5     | 6  | 7   | 8  |  |
|----|----|----|----|-------|----|-----|----|--|
| 01 | 10 | 24 | 2D | 00    | 01 | 9B  | 30 |  |
|    |    | 寄存 | 器  | 寄存器数量 |    | CRC | 5  |  |
|    |    |    |    |       |    |     |    |  |

其中 B8~B9 为电阻量程号数据: 0000 = 0, 此时电阻量程号为 0

读取

|    |    | -   |    |     |    |    |    |
|----|----|-----|----|-----|----|----|----|
| 1  | 2  | 3   | 4  | 5   | 6  | 7  | 8  |
| 01 | 03 | 24  | 2D | 00  | 01 | 1E | F3 |
|    | 读  | 寄存器 |    | 寄存器 | 数量 | CR | С  |

响应:

| 1  | 2  | 3  | 4  | 5  | 6  | 7     |
|----|----|----|----|----|----|-------|
| 01 | 03 | 02 | 00 | 00 | B8 | 44    |
| 01 | 03 | 字节 | 数据 |    | CI | RC-16 |

#### 10.6.26 群组测试功能寄存器【242E】

写入

| 1  | 2  | 3  | 4  | 5   | 6  | 7  | 8  | 9  | 10 | 11 |
|----|----|----|----|-----|----|----|----|----|----|----|
| 01 | 10 | 24 | 2E | 00  | 01 | 02 | 00 | 01 | EE | E4 |
|    | 写  | 寄存 | 器  | 寄存器 | 数量 | 字节 | 数排 | 舌  | CR | С  |

响应:

| 1  | 2  | 3  | 4  | 5   | 6  | 7   | 8  |
|----|----|----|----|-----|----|-----|----|
| 01 | 10 | 24 | 2E | 00  | 01 | 6B  | 30 |
|    |    | 寄存 | 器  | 寄存器 | 数量 | CRC | 2  |

其中 B8~B9 为群组测试功能数据: 0001 = 1,此时当前步测试功能为电池激活

读取

| 1     | 2  | 3  | 4          | 5   | 6  | 7  | 8  |
|-------|----|----|------------|-----|----|----|----|
| 01    | 03 | 24 | 2E         | 00  | 01 | EE | F3 |
|       | 读  | 寄存 | <b>齐</b> 器 | 寄存器 | 数量 | CR | С  |
| nd d. |    |    |            |     |    |    |    |

响应:

| 1  | 2  | 3  | 4  | 5  | 6  | 7     |
|----|----|----|----|----|----|-------|
| 01 | 03 | 02 | 00 | 01 | 79 | 84    |
| 01 | 03 | 字节 | 数  | 居  | CF | RC-16 |

### 10.6.27 电压结果寄存器【2430】

读取

| 1  | 2  | 3   | 4  | 5   | 6  | 7  | 8  |
|----|----|-----|----|-----|----|----|----|
| 01 | 03 | 24  | 30 | 00  | 02 | CE | F4 |
|    | 读  | 寄存器 |    | 寄存器 | 数量 | CR | С  |

响应:

| 1  | 2  | 3  | 4             | 5  | 6  | 7  | 8  | 9  |
|----|----|----|---------------|----|----|----|----|----|
| 01 | 03 | 04 | 41            | F0 | 00 | 00 | EE | 3C |
| 01 | 03 | 字节 | 单精度浮点数 CRC-16 |    |    |    |    |    |
|    |    |    |               |    |    |    |    |    |

9

CF

其中 B4~B7 为测试的电压测试数据: 41F00000 = 30.0,电压值为 30V

## 10.6.28 电流结果寄存器【2432】

读取

| 1   | 2  | 3  | 4  | 5  | 6   | 7  | 8  |    |
|-----|----|----|----|----|-----|----|----|----|
| 01  | 03 | 24 | 32 | 00 | 02  | 6F | 34 |    |
|     | 读  | 寄存 | 器  | 寄存 | 器数量 | C  | RC |    |
| 响应: |    |    |    |    |     |    |    | _  |
| 1   | 2  | 3  |    | 4  | 5   | 6  | 7  | 8  |
| 01  | 03 | 04 |    | 3F | 80  | 00 | 00 | F7 |

| 01 | 03 | 字节 | 单精度浮点数 | CRC-16 |
|----|----|----|--------|--------|
|    |    |    |        |        |

其中 B4~B7 为测试的电流测试数据: 3F800000 = 1.0,电流值为 1.0A

## 10.6.29 电阻结果寄存器【2434】

读取

| 1  | 2  | 3   | 4  | 5   | 6  | 7  | 8  |
|----|----|-----|----|-----|----|----|----|
| 01 | 03 | 24  | 34 | 00  | 02 | 8F | 35 |
|    | 读  | 寄存器 |    | 寄存器 | 数量 | CR | С  |

响应:

| 1  | 2  | 3  | 4             | 5  | 6  | 7  | 8   | 9  |
|----|----|----|---------------|----|----|----|-----|----|
| 01 | 03 | 04 | 41            | 20 | 00 | 00 | EF  | C5 |
| 01 | 03 | 字节 | 单精度浮点数 CRC-16 |    |    |    | -16 |    |
| 01 | 03 | 字节 | 单精度浮点数 CRC-16 |    |    |    | -16 |    |

其中 B4~B7 为当前测试步骤的电阻测试数据: 41200000 = 10.0,功率值为 10Ω

#### 10.6.30 时间结果寄存器【2436】

| 读取  |    |    |    |    |     |     |    |     |     |
|-----|----|----|----|----|-----|-----|----|-----|-----|
| 1   | 2  | 3  | 4  | 5  | 6   | 7   | 8  |     |     |
| 01  | 03 | 24 | 36 | 00 | 02  | 2E  | F5 |     |     |
|     | 读  | 寄存 | 器  | 寄存 | 器数量 | C   | RC |     |     |
| 响应: |    |    |    |    |     |     |    | _   |     |
| 1   | 2  | 3  |    | 4  | 5   | 6   | 7  | 8   | 9   |
| 01  | 03 | 04 |    | 3F | 00  | 00  | 00 | F6  | 27  |
| 01  | 03 | 字节 | 5  |    | 单精度 | 浮点数 |    | CRC | -16 |

其中 B4~B7 为当前步骤测试的时间测试数据: 3F000000 = 0.5,时间值为 0.5S

## 11. 处理机 (Handler) 接口

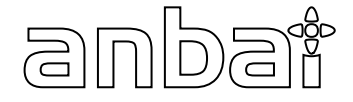

本章您将了解到以下内容:

- HANDLER(PLC)接口
- 报警灯接口

## 11.1HANDLER(PLC)接口

本系列测试仪配置有一个 25PIN 的 D 型连接端子,提供 PLC 遥控输入输出控制信号(可与 PLC 控制器链接), 如图所示。这些连接端子和标准的 25PIN 的 D 型连接头互相匹配,须由使用者自备。为了能达到最佳的效果,建议 使用屏蔽线作为控制和输出信息的连接线。为了不使屏蔽线连成一个回路而影响屏蔽效果,只能将屏蔽线一端的屏蔽 网接地。

图 9-1

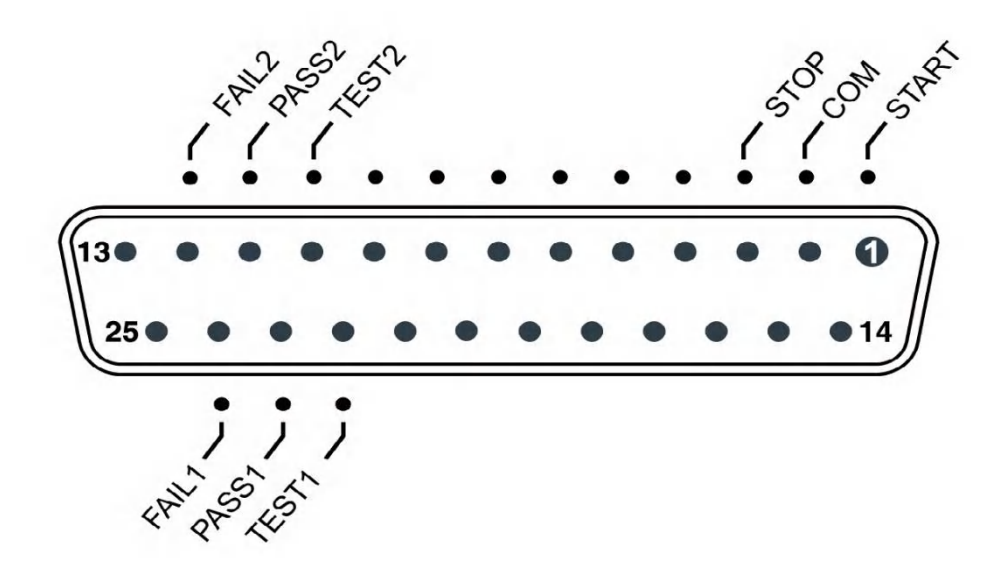

#### 表 9-1 PLC 口各引脚定义

| 输入/输出             | 引脚 | 名称       | 说明                        |
|-------------------|----|----------|---------------------------|
|                   | 14 | СОМ      | 提供启动和停止的 0V 信号            |
|                   | 14 | 公共低端     |                           |
| (二日)(金))          | 1  | START    | 当 START 与 COM 短接时,启动仪器测量  |
| 16亏荆八             | I  | 启动信号     |                           |
|                   | 2  | STOP     | 当 STOP 与 COM 短接时,仪器停止测量   |
|                   | 2  | 复位(停止)信号 |                           |
|                   | 10 | TEST1    | 仪器测量过程中,TEST1 与 TEST2 短路; |
|                   | 22 | TEST2    | 测试完成,TEST1 与 TEST2 开路;    |
| 信 <del>号</del> 输出 | 11 | PASS1    | 测试合格时,PASS1 与 PASS2 短路    |
|                   | 23 | PASS2    |                           |
|                   | 12 | FAIL1    | 测试不合格时,FAIL1 与 FAIL2 短路   |

| 24 | FAIL2 |  |
|----|-------|--|
|    |       |  |

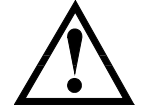

输入信号均使用开关量输入(如 PLC),绝对不能接任何其他的电压或电流源,如果输入其他的电源,会造成仪器内部控制电路的损坏或误动作。

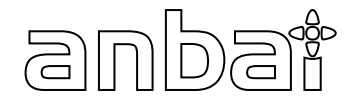

本章您将了解到以下内容:

- 技术指标
  - 一般规格
  - ▶ 外形尺寸

#### 11.1 技术指标

下列数据在以下条件下测得:

- 温度条件: 23℃±5℃
- 湿度条件: ≤65% R.H.
- 零值调整:测试前短路清零
- 预热时间: >60 分钟
- 校准时间:12个月

测试电流准确度: 10% 测试电流频率准确度: 1kHz(1±20Hz),5ppm

#### 11.1 一般规格

| 屏幕:   | TFT-LCD 真彩显示,带触摸屏,荧屏尺寸 5 英寸 |  |  |
|-------|-----------------------------|--|--|
| 校准:   | 短路全量程清零                     |  |  |
| 测试段:  | 四端测试法                       |  |  |
| 数据记录: | USB 存储器                     |  |  |
| 讯响:   | 关、合格、不合格                    |  |  |
| 触发:   | 内部、外部(手动和远程)触发              |  |  |
| 接口:   | 处理机 (Handler) 接口            |  |  |
|       | RS232 接口                    |  |  |
| 编程语言: | SCPI 和 Modbus(RTU)          |  |  |
| 辅助功能: | 键盘锁                         |  |  |

#### 11.2 环境要求

| 测量环境: | 指标:温度 18℃~28℃ | 湿度<65%RH    |  |
|-------|---------------|-------------|--|
|       | 操作:温度 10℃~40℃ | 湿度 10~80%RH |  |
|       | 存储:温度 0℃~50℃  | 湿度 10~90%RH |  |
|       |               |             |  |
| 电源:   | 200VAC~240VAC |             |  |
| 保险丝:  | 250V 1A 慢熔    |             |  |
| 功率:   | 最大 120VA      |             |  |
| 重量:   | 约5公斤          |             |  |

# 11.3 外形尺寸

(示意图)

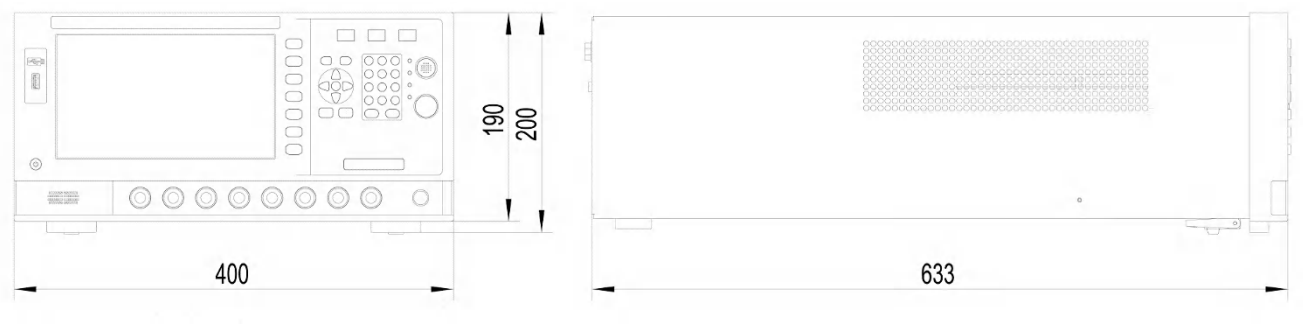

Applent Instruments

-AT5800 用户手册-简体中文版 ©2005-2020 版权所有:常州安柏精密仪器有限公司 Applent Instruments Ltd..